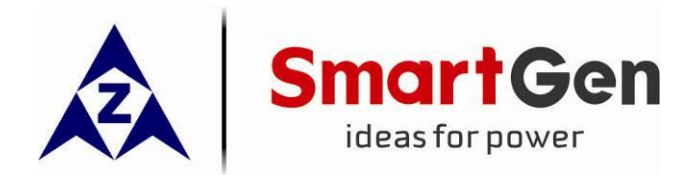

# HAT860 MEDIUM VOLTAGE ATS CONTROLLER USER MANUAL

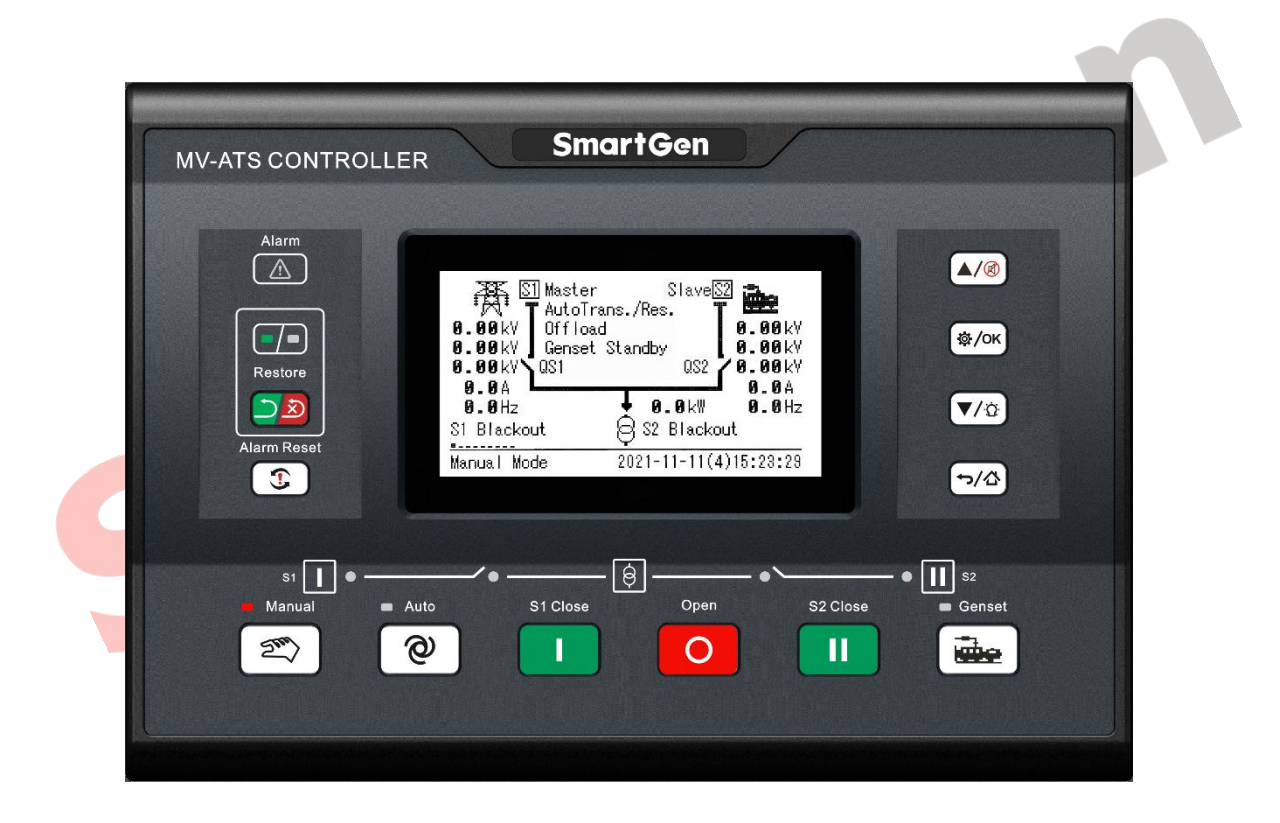

SMARTGEN (ZHENGZHOU) TECHNOLOGY CO., LTD.

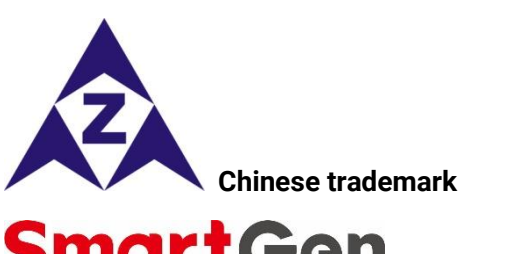

# SmartGen English trademark

SmartGen – make your generator smart SmartGen Technology Co., Ltd. No.28 Jinsuo Road, Zhengzhou, Henan Province, China Tel: +86-371-67988888/67981888/67992951 +86-371-67981000(overseas) Fax: +86-371-67992952 Web: www.smartgen.com.cn/ www.smartgen.cn/

Email: sales@smartgen.cn

All rights reserved. No part of this publication may be reproduced in any material form (including photocopying or storing in any medium by electronic means or other) without the written permission of the copyright holder.

202

Applications for the copyright holder's written permission to reproduce any part of this publication should be addressed to SmartGen Technology at the address above.

Any reference to trademarked product names used within this publication is owned by their respective companies.

SmartGen Technology reserves the right to change the contents of this document without prior notice.

| Date       | Version | Content             |
|------------|---------|---------------------|
| 2021-11-18 | 1.0     | Original release.   |
| 2021-12-24 | 1.1     | Modify some errors. |
|            |         |                     |
|            |         |                     |

## Table 1 – Software Version

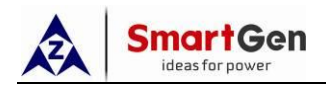

## CONTENT

| 1  | ٥V  | ERVI  | IEW                                    | 5  |
|----|-----|-------|----------------------------------------|----|
| 2  | PE  | RFOF  | RMANCE AND CHARACTERISTICS             | 6  |
| 3  | SPI | ECIF  | ICATION                                | 8  |
| 4  | ME  | ASU   | RE AND DISPLAY DATA                    | 10 |
| 5  | OP  | ERA   | TION                                   | 11 |
|    | 5.1 | IND   | DICATORS                               | 11 |
|    | 5.2 | KE١   | Y FUNCTION DESCRIPTION                 | 12 |
| 6  | LCI | D DIS | SPLAY                                  | 13 |
|    | 6.1 | MA    | IN SCREEN                              | 13 |
|    | 6.2 | STA   | ATUS DESCRIPTION                       | 14 |
|    | 6.3 | MA    | IN MENU                                | 18 |
| 7  | ST  | ART/  | STOP OPERATION                         | 19 |
|    | 7.1 | MA    | NUAL START/STOP                        | 19 |
|    | 7.  | 1.1   | PANEL START/STOP                       | 19 |
|    | 7.  | 1.2   | REMOTE COMMUNICATION START/STOP        | 19 |
|    | 7.2 | AU    | TO START/STOP                          | 20 |
|    | 7.  | 2.1   | START CONDITIONS                       | 20 |
|    |     | 7.2.7 | 1.1 INPUT START                        | 20 |
|    |     | 7.2.  | 1.2 GEN START MAINS NG                 | 20 |
|    | 7.: | 2.2   | TWO GENSETS START/STOP                 | 20 |
|    | 7.: | 2.3   | SCHEDULED RUN                          | 21 |
|    | 7.  | 2.4   | SCHEDULED NOT RUN                      | 22 |
| 8  | PA  | RAM   | IETERS CONFIGURATION                   | 23 |
|    | 8.1 | ILL   | USTRATION                              | 23 |
|    | 8.2 | PA    | RAMETERS CONFIGURATION                 | 23 |
|    | 8.3 | DIG   | ITAL INPUT/OUTPUT FUNCTION DESCRIPTION | 36 |
|    | 8.3 | 3.1   | INPUT PORTS FUNCTION DESCRIPTION       | 36 |
|    | 8.3 | 3.2   | OUTPUT PORTS FUNCTION DESCRIPTION      | 41 |
|    | 8.3 | 3.3   | CUSTOM COMBINED OUTPUT                 | 46 |
|    | 8.4 | OVI   | ERCURRENT DMT AND IDMT SETTING         | 46 |
| 9  | EVI | ENT   | LOG                                    | 47 |
| 10 | Bl  | LAC   | < BOX RECORDS                          | 48 |
| 11 | A   | TS O  | PERATION                               | 49 |

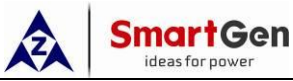

| 11.1 MANUAL OPERATION                                     | . 49 |
|-----------------------------------------------------------|------|
| 11.2 AUTO OPERATION                                       | . 49 |
| 11.2.1 AUTO TRANSFER AUTO RESTORE                         | . 50 |
| 11.2.2 AUTO TRANSFER NON-RESTORE                          | . 50 |
| 12 PT BREAK DETECTION                                     | . 52 |
| 13 NEL CONTROL                                            | . 53 |
| 13.1 ILLUSTRATION                                         | . 53 |
| 13.2 AUTO OPERATION                                       | . 53 |
| 13.3 MANUAL OPERATION                                     | . 53 |
| 14 COMMUNICATION CONFIGURATION AND CONNECTION             | . 54 |
| 14.1 ILLUSTRATION                                         | . 54 |
| 14.2 RS485 COMMUNICATION                                  | . 54 |
| 14.3 EXPAND INPUT/OUTPUT MODULE COMMUNICATION DESCRIPTION | . 54 |
| 14.4 TERMINAL RESISTOR                                    | . 55 |
| 14.5 USB COMMUNICATION                                    | . 55 |
| 15 TERMINALS                                              | . 56 |
| 15.1 TERMINAL DESCRIPTION                                 | . 56 |
| 15.2 CONTROLLER AC/DC SUPPLY DESCRIPTION                  | . 59 |
| 15.2.1 POWER SUPPLY                                       | . 59 |
| 15.2.2 DC SUPPLY                                          | . 59 |
| 16 4-INCOMING 2-BUSTIE APPLICATION                        | . 60 |
| 16.1 SLD OF 4-INCOMING 2-BUSTIE SCHEME                    | . 60 |
| 16.2 SYSTEM APPLICATION REQUIREMENTS                      | . 60 |
| 16.3 CONTROLLER APPLICATION                               | . 60 |
| 17 TYPICAL APPLICATION DIAGRAM                            | . 61 |
| 18 STEPWISE SWITCH SYSTEM APPLICATION DIAGRAM             | . 62 |
| 19 INSTALLATION                                           | . 64 |
| 20 TROUBLESHOOTING                                        | . 65 |

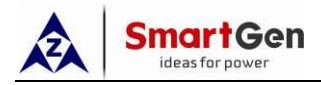

## **1 OVERVIEW**

**HAT860 Medium Voltage ATS Controller** is a module that integrates programmable function, automatic measurement, PT break detection, load stepwise switch, LCD display and digital communication. It combines digital, intelligent and network technology, realizes automation of measurement and control process, thus reducing manual operation error, which is an ideal product for medium voltage dual power transfer.

HAT860 Medium Voltage ATS Controller is composed of microprocessor as the core, which can precisely detect 2-way 3-phase incoming voltage, make accurate judgment for voltage abnormal situations (over/under voltage, over/under frequency, loss of phase, reverse phase sequence) and output passive control coil. With compact structure, advanced circuits, simple wiring and high reliability, it can be widely used in the electric automatic control system of electric power, telecom, petrochemical industry, mining, railways, municipal administration, data center, intelligent building and other industries.

O

jC

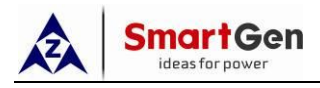

## 2 PERFORMANCE AND CHARACTERISTICS

- -----System type can set as: Mains-Mains, Mains-Gen, Gen-Mains, Gen-Gen;
- ——4.3-inch single color 240x128 LCD display with white backlight, multilingual interface (Simplified Chinese, English, other), push-button operation;
- ——Collect and display 2-way 3-phase voltage, frequency and phase sequence;
- ——Collect and display load active power, reactive power, apparent power, power factor and 2-way current;
- ——PT break detection function, whether PT wire is broken can be judged by measured voltage and current data and PT break status can be obtained by digital input ports;
- Load stepwise switch function, can realize current unit and external stepwise switch control. With current unit stepwise switch control, stepwise switch control of 24 load breakers can be realized, the priority of each load breaker can be flexibly set, close feedback status, work position status, test position status and trip status of each load breaker can be detected;
- ——Six 16-way digital input modules and three 16-way digital output modules can be expanded via RS485 interface;
- ——Bustie control function, suitable for 4-incoming 2-bustie application scheme (realize by two HAT860 modules);
- ——Earth fault protection function;
- ——S1/S2 independent overcurrent warning or trip alarm function;
- ——Forced open, PT break, communication failure, earth fault alarm functions;
- ——NEL trip function;
- ---Display of S1/S2 accumulated active energy, reactive energy, close times, automatic transfer times, mains failure transfer times;
- --Display of current continuous supply time, S1/S2 accumulated supply time, accumulated auto transfer running time;
- ——For energy storage breaker, it can close after PF (close is ready) signal is active;
- ——Over/under voltage, over/under frequency, overcurrent, loss of phase, reverse phase sequence function;
- ——Auto/manual transfer, manually control breaker close/open in manual mode;
- —All parameters can be configured on site. Passwords authentication ensures authorized staff operation only;
- ——Manual commissioning to achieve genset start/stop operation;
- ——Breaker re-closing function;
- —Closing output signal can be set as pulse or continuous output;
- ——2-way N-wire isolated design;
- ——Real-time clock (RTC); event log function (event log can record 200 items circularly);
- ——With black box function, can record 5 groups of events in ATS auto transfer circularly, 60

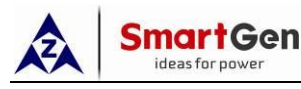

detailed data of 50s before each event record, and 10s after each event record;

- ---Scheduled routing run & scheduled not run (can be set as genset start daily/weekly/monthly whether with load or not, also can be set some time not run daily/weekly/monthly);
- ——Can control two gensets to work as cycle run mode, master-slave run mode and balanced time run mode;
- —Wide DC power supply range DC(8~60)V allows the controller can bear instantaneous DC
   80V input, genset starting battery also can supply power;
- ----Supply power can be connected with AC(90~305)V or DC110V, DC220V;

0

- ----Maximum AC 625V voltage input can be accepted;
- ——With Dual-RS485 isolated communication interface. With "four remote" (remote control, remote measurement, remote communication, remote adjusting) function by the ModBus-RTU communication protocol. Genset start/stop and breaker close/open can be controlled remotely;
- —Suitable for various AC systems (3-phase 4-wire, 3-phase 3-wire, single-phase 2-wire, and 2-phase 3-wire methods);
- ——Modular design, anti-flaming ABS plastic shell, pluggable terminal, embedded mounting, compact structure with easy installation.

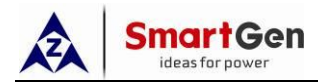

## **3 SPECIFICATION**

#### Table 2 – Performance Parameters

| Items                      | Contents                                                                  |           |  |
|----------------------------|---------------------------------------------------------------------------|-----------|--|
|                            | 1. B+, B- terminal: DC12V/24V/48V;                                        |           |  |
| Working Voltage            | 2. PA, PN terminal: AC(90~305)V or DC110V/DC220V;                         |           |  |
|                            | Either or both.                                                           |           |  |
| Overall Consumption        | <6W (Standby mode                                                         | ::≤2W)    |  |
|                            | AC system                                                                 |           |  |
|                            | 3P4W (L-L)                                                                | (80~625)V |  |
| AC Voltago Input (DT or DT | 3P3W (L-L)                                                                | (80~625)V |  |
| AC VOILage Input (PT OF PT | 1P2W (L-N)                                                                | (50~360)V |  |
| secondary side not used)   | 2P3W (L-L)                                                                | (80~625)V |  |
|                            | Voltage Resolution:                                                       | 1V        |  |
|                            | Accuracy: 1%                                                              |           |  |
|                            | Rated: 50/60Hz                                                            |           |  |
|                            | Range: 15Hz~75Hz                                                          |           |  |
| ACTIEquency                | Resolution: 0.1Hz                                                         |           |  |
|                            | Accuracy: 0.1Hz                                                           |           |  |
|                            | Rated: 5A                                                                 |           |  |
| AC Current                 | Resolution: 0.1A                                                          |           |  |
|                            | Accuracy: 1%                                                              |           |  |
| Aux. Output 1~4, 8, 10     | 16A AC250V Volts free output                                              |           |  |
| Aux. Output 5~7, 9, 11~13  | 8A AC250V Volts free output                                               |           |  |
| Digital Input 1, 12        | GND(B-) connected is active, low on threshold voltage ≤1.6VDC, max.       |           |  |
| Digital input 1~12         | input voltage is 60VDC.                                                   |           |  |
|                            | Isolated, half-duplex, 2400/4800/9600/19200bps baud rate can be set,      |           |  |
| RS485 Interface            | Modbus-RTU communication protocol, max. communication distance            |           |  |
|                            | can reach 1000m.                                                          |           |  |
| USB Interface              | D-type USB interface                                                      |           |  |
| EMC Test Standard          | Meet GB/T14048.11-2016 and IEC/EN 60947-6-1                               |           |  |
|                            | 5Hz~8Hz: displacement=±7.5mm                                              |           |  |
| Vibration                  | 8Hz~500Hz: a=±2g                                                          |           |  |
|                            | IEC 60068-2-6                                                             |           |  |
|                            | a=50g,                                                                    |           |  |
|                            | Pulse continuous time: 11ms,                                              |           |  |
| Shock                      | Pulse waveform: half-sine, three consecutive shocks are applied in each   |           |  |
|                            | of the three mutually perpendicular directions, i.e. a total of 18 times. |           |  |
|                            | IEC 60068-2-27                                                            |           |  |
|                            | a=25g,                                                                    |           |  |
| Bump                       | Pulse continuous time: 16ms,                                              |           |  |
|                            | Pulse waveform: half-sine,                                                |           |  |
|                            | IEC 60255-21-2                                                            |           |  |

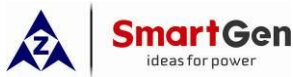

6

| Items               | Contents                                                                                                    |
|---------------------|----------------------------------------------------------------------------------------------------|
| Case Dimensions     | 260mmx180mmx54mm                                                                                                    |
| Panel Cutout        | 242mmx161mm                                                                                                    |
| Working Temperature | (-25~+70)°C                                                                                                    |
| Working Humidity    | (20~93)%RH                                                                                                    |
| Storage Temperature | (-30~+80)°C                                                                                                    |
| Protection Level    | Front panel: IP65, when water proof rubber ring inserted between controller and panel;<br>Back panel: IP20.                         |
| Insulation Strength | Apply AC1.5kV voltage between high voltage terminal and low voltage terminal; The leakage current is not more than 3mA within 1min. |
| Weight              | 1.2kg                                                                                                    |

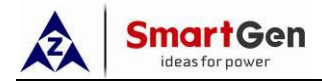

## 4 MEASURE AND DISPLAY DATA

| Table 3 | 3 – | Display | Parameters |
|---------|-----|---------|------------|
|---------|-----|---------|------------|

| No. | Measure & Display Data Items           |
|-----|----------------------------------------|
| 1   | S1/S2 Power Phase Voltage              |
| 2   | S1/S2 Power Line Voltage               |
| 3   | S1/S2 Power Voltage Phase              |
| 4   | S1/S2 Power Frequency                  |
| 5   | Load 3-phase Current                   |
| 6   | Load 3-phase Active Power kW           |
| 7   | Load Total Active Power kW             |
| 8   | Load 3-phase Reactive Power kvar       |
| 9   | Load Total Reactive Power kvar         |
| 10  | Load 3-phase Apparent Power kVA        |
| 11  | Load Total Apparent Power kVA          |
| 12  | Load 3-phase Power Factor PF           |
| 13  | Load Average Power Factor PF           |
| 14  | Current Continuous Supply Time         |
| 15  | Last Continuous Supply Time            |
| 16  | S1 Accumulated Supply Time             |
| 17  | S2 Accumulated Supply Time             |
| 18  | Accumulated Auto Transfer Running Time |
| 19  | S1 Accumulated Active Energy kWh       |
| 20  | S2 Accumulated Active Energy kWh       |
| 21  | S1 Accumulated Reactive Energy kvarh   |
| 22  | S2 Accumulated Reactive Energy kvarh   |
| 23  | QS1 Accumulated Close Times            |
| 24  | QS2 Accumulated Close Times            |
| 25  | Accumulated Auto Transfer Times        |
| 26  | Mains Failure Transfer Times           |
| 27  | Digital Input/Output Port Status       |
| 28  | Real Time Clock                        |
| 29  | Event Log                              |
| 30  | Black Box Records                      |
| 31  | Alarm Information                      |
| 32  | Communication Status                   |
| 33  | Expand Input/Output Port Status        |

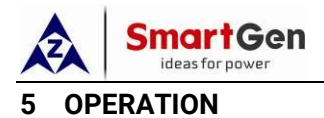

| MV-ATS CONTROLLER SmartGen                                                                                                    |                                                              |
|----------------------------------------------------------------------------------------------------|--------------------------------------------------------------|
| Alarm<br>Alarm<br>Alarm<br>Restore<br>Alarm Reset<br>Alarm Reset<br>Manual Mode<br>Alarm Mater<br>Slave<br>Slave<br>Slav | <ul> <li>▲/@</li> <li>@:/ok</li> <li>▼/ŵ</li> <li></li></ul> |
| sı I • Auto S1 Close Open S2 Close                                                                                                    | - • III s2<br>• Genset                                       |

Fig.1 – Panel Indication Drawing

## 5.1 INDICATORS

## Table 4 – Indicators Description

| Indicator Name          | Description                                                                   |
|-------------------------|-------------------------------------------------------------------------------|
| Alarma                  | Slow flashing (1 time per sec) when warn alarm occurs; Fast flashing (5       |
| AldIII                  | times per sec) when fault alarm occurs.                                       |
| Auto Trans./Restore     | Green light on when it is in auto transfer/restore mode.                      |
| Auto Trans. Non-restore | Red light on when it is in auto transfer, non-restore mode.                   |
| S1 Dower                | Light on when S1 AC power supply is normal, flashes when it is abnormal,      |
| STPOWER                 | light off when there is no power.                                             |
| S1 Class Status         | Light on when QS1 auxiliary contact is active, light off when it is inactive. |
| ST Close Status         | Flashes while switching to current status.                                    |
| S2 Class Status         | Light on when QS2 auxiliary contact is active, light off when it is inactive. |
| SZ CIOSE Status         | Flashes while switching to current status.                                    |
| S2 Dower                | Light on when S2 AC power supply is normal, flashes when it is abnormal,      |
| SZ POWEI                | light off when there is no power.                                             |
| Manual Mode             | Light on when current mode is Manual mode.                                    |
| Auto Mode               | Light on when current mode is Auto mode.                                      |
| Genset                  | Light on when the controller sends genset start signal.                       |

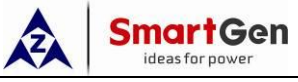

5.2 KEY FUNCTION DESCRIPTION

## Table 5 – Key Function Description

| Icon     | Keys            | Function Description                                                                                                    |  |
|----------|-----------------|----------------------------------------------------------------------------------------------------|--|
| 2m       | Manual          | Switch to Manual mode.                                                                                                    |  |
| <b>@</b> | Auto            | Switch to Auto mode.                                                                                                    |  |
|          | S1 Close        | Active in Manual mode;<br>QS1 close and S1 supplies power after pressing this key.                                                                                                    |  |
| 0        | Open            | Active in Manual mode;<br>Load disconnect after pressing this key.                                                                                                    |  |
|          | S2 Close        | Active in Manual mode;<br>QS2 close and S2 supplies power after pressing this key.                                                                                                    |  |
|          | Genset Test     | Press this key can directly enter genset manual start/stop operation screen.                                                                                                    |  |
|          | Restore         | Auto Trans./Restore mode and Auto Trans./Non-restore mode switching.                                                                                                    |  |
|          | Alarm Reset     | Press this key to remove fault alarm.                                                                                                    |  |
| •/৫      | Return/Homepage | When setting parameters, it is return key, press it can return previous menu;<br>In main screen, press this key to return to homepage; in other screen, press this key to return to homepage.                                                                                                    |  |
| ф/ок     | Set/Confirm     | In main screen, press this key to enter menu;<br>In menu screen, press this key can move cursor and confirm setting<br>information.                                                                                                    |  |
|          | Up/Alarm Mute   | In main screen, press this key to scroll up screen;<br>In menu interface, press this key to up cursor or increase value in<br>setting menu;<br>Long press this key for muting, which can turn off the alarm sounds.                                                                               |  |
| ▼/♡      | Down/Lamp Test  | In main screen, press this key to scroll down screen;<br>In menu interface, press this key to down cursor or decrease value in<br>setting menu;<br>In main screen, long press this key for testing lamps, LCD backlight<br>illuminates, LCD displays all black, all LEDs illuminate in this mode. |  |

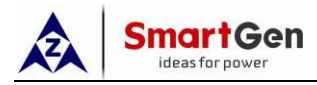

## 6 LCD DISPLAY

## 6.1 MAIN SCREEN

## Table 6 – Screen Display

| Items         | Display Contents                                                                            |
|---------------|---------------------------------------------------------------------------------------------|
|               | S1 status, S2 status, genset start status, breaker status, load breaker switch status;      |
|               | Supply system diagram, QS1 is S1 power side breaker, QS2 is S2 power side breaker;          |
| Homonado      | S1/S2 voltage and frequency;                                                                |
| nomepage      | S1/S2 master set;                                                                           |
|               | Auto trans./restore status;                                                                 |
|               | Load related parameters.                                                                    |
| S1 Power      | S1 line voltage, phase voltage, phase angle, frequency;                                     |
| S2 Power      | S2 line voltage, phase voltage, phase angle, frequency.                                     |
|               | Load 3-phase current A (I1, I2, I3);                                                        |
|               | Load 3-phase reactive power kW (P1, P2, P3);                                                |
|               | Load 3-phase reactive power kvar (Q1, Q2, Q3);                                              |
|               | Load 3-phase apparent power kVA (S1, S2, S3);                                               |
|               | Load total active power kW (sum of P1, P2, P3);                                             |
|               | Load total reactive power kvar (sum of Q1, Q2, Q3);                                         |
| Lood          | Load total apparent power kVA (su <mark>m of S</mark> 1, S2, S3);                           |
| LUau          | Earth current In (display after earth fault detection is enabled);                          |
|               | Load 3-phase power factor PF (PF1, PF2, PF3);                                               |
| T T           | Load average p <mark>ower factor</mark> P <mark>F (a</mark> verage value of PF1, PF2, PF3); |
|               | S1 accumulated active energy;                                                               |
|               | S2 accumulated active energy;                                                               |
|               | S1 accumulated reactive energy;                                                             |
|               | S2 accumulated reactive energy;                                                             |
|               | S1 accumulated supply time;                                                                 |
|               | S2 accumulated supply time.                                                                 |
| Time          | Current continuous supply time;                                                             |
|               | Last continuous supply time;                                                                |
| <u> </u>      | Accumulated auto transfer running time.                                                     |
| OF            | QS1 accumulated close times;                                                                |
|               | QS2 accumulated close times;                                                                |
| <u>''''</u> ' | Accumulated auto transfer times;                                                            |
|               | Mains failure transfer times.                                                               |
| I/O Coil      | Digital input ports status:                                                                 |
|               | Digital output ports status.                                                                |
|               | RS485 communication address;                                                                |
| Comm.         | RS485-1 comm. status and baud rate;                                                         |
| ╘╌ <u></u>    | RS485-2 comm. status and baud rate;                                                         |
|               | USB communication status.                                                                   |

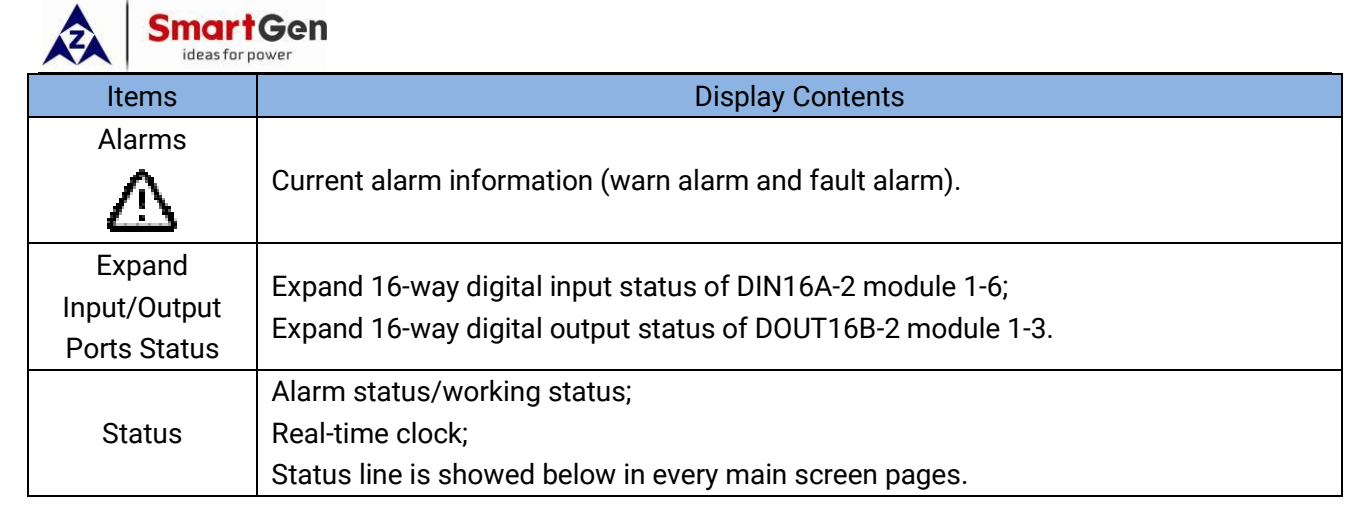

## 6.2 STATUS DESCRIPTION

## Table 7 – S1 Voltage Status

| No. | Item                  | Description                                            |
|-----|-----------------------|--------------------------------------------------------|
| 1   | S1 Available          | S1 Normal Delay.                                       |
| 2   | S1 Unavailable        | S1 Abnormal Delay.                                     |
| 3   | S1 Volt. Normal       | Power supply voltage is within the setting range.      |
| 4   | S1 Blackout           | Voltage is 0.                                          |
| 5   | S1 Over Volt.         | Voltage is higher than the set value.                  |
| 6   | S1 Under Volt.        | Voltage is lower than the set value.                   |
| 7   | S1 Over Freq.         | Frequency is hig <mark>her tha</mark> n the set value. |
| 8   | S1 Under Freq.        | Frequency is lower than the set value.                 |
| 9   | S1 Loss of Phase      | Loss of 1-phase or 2-phase of A, B and C.              |
| 10  | S1 Reverse Phase Seq. | A-B-C phase sequence is wrong.                         |

## Table 8 – S2 Voltage Status

| No. | Item                  | Description                                       |
|-----|-----------------------|---------------------------------------------------|
| 1   | S2 Available          | S2 Normal Delay.                                  |
| 2   | S2 Unavailable        | S2 Abnormal Delay.                                |
| 3   | S2 Volt. Normal       | Power supply voltage is within the setting range. |
| 4   | S2 Blackout           | Voltage is 0.                                     |
| 5   | S2 Over Volt.         | Voltage is higher than the set value.             |
| 6   | S2 Under Volt.        | Voltage is lower than the set value.              |
| 7   | S2 Over Freq.         | Frequency is higher than the set value.           |
| 8   | S2 Under Freq.        | Frequency is lower than the set value.            |
| 9   | S2 Loss of Phase      | Loss of 1-phase or 2-phase of A, B and C.         |
| 10  | S2 Reverse Phase Seq. | A-B-C phase sequence is wrong.                    |

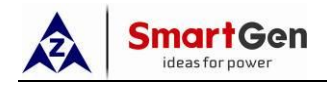

## Table 9 – Genset Status

| No. | Item              | Description                                                            |  |  |
|-----|-------------------|------------------------------------------------------------------------|--|--|
| 1   | Start Delay       | Delay time before genset start.                                        |  |  |
| 2   | Stop Delay        | Delay time before genset stop.                                         |  |  |
| 3   | Scheduled Not Run | Nhen scheduled not run is active, its duration time will be displayed. |  |  |
| 4   | Scheduled Run     | When scheduled run is active, its duration time will be displayed.     |  |  |
| 5   | S1 Cycle Run      | S1 cycle run countdown will begin when cycle start is active.          |  |  |
| 6   | S2 Cycle Run      | S2 cycle run countdown will begin when cycle start is active.          |  |  |
| 7   | S1 Genset Working | Active only when system has 2 gensets and S1 is generating.            |  |  |
| 8   | S2 Genset Working | Active only when system has 2 gensets and S2 is generating.            |  |  |
| 9   | Genset Working    | Genset start signal output.                                            |  |  |
| 10  | Genset Standby    | There is no genset start signal output.                                |  |  |

## Table 10 – ATS Status

| No. | Item                                                                                                    | Description                                                                                                  |  |  |  |  |
|-----|----------------------------------------------------------------------------------------------------|----------------------------------------------------------------------------------------------------|--|--|--|--|
| 1   | Ready to Transfer                                                                                                    | ATS transfer begins.                                                                                         |  |  |  |  |
| 2   | QS1 Closing                                                                                                    | QS1 closing delay is in progress.                                                                            |  |  |  |  |
| 3   | QS1 Opening                                                                                                    | QS1 opening delay is in progress.                                                                            |  |  |  |  |
| 4   | QS2 Closing                                                                                                    | QS1 closing delay is in progress.                                                                            |  |  |  |  |
| 5   | QS2 Opening                                                                                                    | QS2 opening delay is in progress.                                                                            |  |  |  |  |
| 6   | Transfer Rest                                                                                                    | Transfer rest time.                                                                                          |  |  |  |  |
| 7   | Closing QS1 Again                                                                                                    | If "Closing Again Delay" is not 0, when the QS1 "Fails to Open" condition occurs, it's the again close time. |  |  |  |  |
| 8   | Opening QS1 Again<br>If "Opening Again Delay" is not 0, when the QS1 "Fails to Close" condition occurs, it's the again open time. |                                                                                                    |  |  |  |  |
| 9   | Closing QS2 Again If "Closing Again Delay" is not 0, when the QS2 "Fails to Open" condition occurs, it's the again close time.    |                                                                                                    |  |  |  |  |
| 10  | Opening QS2 Again                                                                                                    | If "Opening Again Delay" is not 0, when the QS2 "Fails to Close" condition occurs, it's the again open time. |  |  |  |  |
| 11  | Wait QS1 PF Input                                                                                                    | QS1 ready PF input is active before QS1 closing.                                                             |  |  |  |  |
| 12  | Wait QS2 PF Input                                                                                                    | QS2 ready PF input is active before QS2 closing.                                                             |  |  |  |  |
| 13  | Elevator Delay                                                                                                    | Delay time before ATS transfer, elevator control outputs.                                                    |  |  |  |  |
| 14  | S1 On-load                                                                                                    | QS1 was already closed and S1 is taking load.                                                                |  |  |  |  |
| 15  | S2 On-load                                                                                                    | QS2 was already closed and S1 is taking load.                                                                |  |  |  |  |
| 16  | Off-load                                                                                                    | Breaker is opened, load is disconnected.                                                                     |  |  |  |  |
| 17  | QTIE Closing                                                                                                    | After QTIE control is enabled, QTIE is closing delay.                                                        |  |  |  |  |
| 18  | QTIE Opening                                                                                                    | After QTIE control is enabled, QTIE is opening delay.                                                        |  |  |  |  |
| 19  | S1 Load Stepwise                                                                                                    | After load stepwise switch is enabled, S1 load is closing is noted in                                        |  |  |  |  |
| 15  | Close                                                                                                    | S1 load stepwise closing process.                                                                            |  |  |  |  |
| 20  | S1 Load Stepwise                                                                                                    | After load stepwise switch is enabled, S1 load is opening is noted in                                        |  |  |  |  |
|     | Open                                                                                                    | S1 load stepwise opening process.                                                                            |  |  |  |  |
| 21  | S2 Load Stepwise                                                                                                    | After load stepwise switch is enabled, S2 load is closing is noted in                                        |  |  |  |  |
|     | Close                                                                                                    | S2 load stepwise closing process.                                                                            |  |  |  |  |
| 22  | S2 Load Stepwise                                                                                                    | After load stepwise switch is enabled, S2 load is opening is noted in                                        |  |  |  |  |
| 22  | Open                                                                                                    | S2 load stepwise opening process.                                                                            |  |  |  |  |

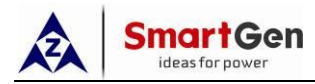

Warning alarms are active when controller detects the alarm signals, and alarm indicator will flash slowly (1 time per sec). When alarm is reset, indicator is extinguished, which means warning alarms are not latched.

| No. | Item                | Description                                                            |  |  |
|-----|---------------------|------------------------------------------------------------------------|--|--|
| 1   | S1 Load Overcurrent | When overcurrent action is set as warning, S1 takes load, current is   |  |  |
| 1   | ST LOad Overcuitent | greater than the set value.                                            |  |  |
| 2   | S2 Load Overourrent | When overcurrent action is set as warning, S2 takes load, current is   |  |  |
| 2   | 32 Load Overcurrent | greater than the set value.                                            |  |  |
| 2   | Forced Open         | Forced open (non-fire cutoff) action is set as warning, when this      |  |  |
| 3   | Porced Open         | input is active, forced open warning alarm occurs.                     |  |  |
| 4   | S1 PT Break         | Alarm is initiated when PT secondary circuit is broken.                |  |  |
| 5   | S2 PT Break         | Alarm is initiated when PT secondary circuit is broken.                |  |  |
| 6   | Input 1-6 Comm.     | Alarm is initiated when expand input module 1-6 communication          |  |  |
| 0   | Failure             | fails and alarm action is set as warning,                              |  |  |
| 7   | Output 1-3 Comm.    | Alarm is initiated when expand output module 1-3 communication         |  |  |
| /   | Failure             | fails and alarm action is set as warning,                              |  |  |
| 0   | Load Switching      | In load stepwise switching process, close or open failure alarm        |  |  |
| 0   | Failure             | occurs and switching failure action is set as warning.                 |  |  |
|     |                     | When earth current detection is enabled and the current is greater     |  |  |
| 9   | Earth Fault         | than the set value, warning alarm will be initiated when the action is |  |  |
|     |                     | selected.                                                              |  |  |

## Table 11 – Warning Alarms

Fault alarms are active when controller detects the alarm signals. Alarm indicator will flash rapidly (5 times per sec) and the alarm will last until it was removed manually. Fault alarms are latched.

## Table 12 – Fault Alarms

| No. | Item                  | Description                                                              |  |  |  |
|-----|-----------------------|--------------------------------------------------------------------------|--|--|--|
| 1   | QS1 Close Failure     | QS1 fails to close.                                                      |  |  |  |
| 2   | QS1 Open Failure      | QS1 fails to open.                                                       |  |  |  |
| 3   | QS2 Close Failure     | QS2 fails to close.                                                      |  |  |  |
| 4   | QS2 Open Failure      | QS2 fails to open.                                                       |  |  |  |
| Б   | S1 Load Overcurrent   | Overcurrent action is set as trip, the current value is greater than the |  |  |  |
| 5   | Trip                  | set value when S1 takes load.                                            |  |  |  |
| 6   | S2 Load Overcurrent   | Overcurrent action is set as trip, the current value is greater than the |  |  |  |
|     | Trip                  | set value when S2 takes load.                                            |  |  |  |
| 7   | Forced Open           | Forced open (non-fire cutoff) action is set as fault, when this input is |  |  |  |
| /   |                       | active, forced open fault alarm occurs.                                  |  |  |  |
| o   | S1 Genset Fault       | Only when system has 2 gensets and S1 is generating, S1 fails to         |  |  |  |
| 0   |                       | start.                                                                   |  |  |  |
| 9   | S2 Genset Fault       | Only when system has 2 gensets and S2 is generating, S2 fails to         |  |  |  |
|     |                       | start.                                                                   |  |  |  |
| 10  | S1 Breaker Trip Alarm | This input is active.                                                    |  |  |  |

| ÁZA | ideas for power       |                                                                         |  |  |  |  |
|-----|-----------------------|-------------------------------------------------------------------------|--|--|--|--|
| No. | ltem                  | Description                                                             |  |  |  |  |
| 11  | S1 Breaker Trip Alarm | This input is active.                                                   |  |  |  |  |
| 12  | Input 1-6 Comm.       | Fault alarm will be initiated when expand input port 1-6                |  |  |  |  |
| 12  | Failure Fault         | communication fails and alarm action is set as fault.                   |  |  |  |  |
| 12  | Output 1-3 Comm.      | Fault alarm will be initiated when expand output port 1-3               |  |  |  |  |
| 15  | Failure Fault         | communication fails and alarm action is set as fault.                   |  |  |  |  |
| 14  | Lood Switching Fail   | In load stepwise switching process, close or open failure alarm         |  |  |  |  |
| 14  | Load Switching Fail   | occurs and switching failure action is set as fault.                    |  |  |  |  |
|     |                       | When earth current detection is enabled and the current is greater      |  |  |  |  |
| 15  | Earth Fault           | than the set value, fault alarm will be initiated when the action is    |  |  |  |  |
|     |                       | selected.                                                               |  |  |  |  |
| 16  |                       | In auto mode, if QTIE close signal can't be detected after close        |  |  |  |  |
| 10  |                       | output delay, QTIE close failure alarm will be initiated.               |  |  |  |  |
| 17  | OTIE Open Egilure     | In auto mode, if there is still a close signal after open output delay, |  |  |  |  |
|     | QTE Open Failure      | QTIE open failure alarm will be initiated.                              |  |  |  |  |
| 18  | QTIE Breaker Trip     | This input is active.                                                   |  |  |  |  |
| 19  | Load Breaker Trip     | This input is active.                                                   |  |  |  |  |

The prompt information will disappear after displaying for 2s when it is active.

## Table 13 – Prompt Information

| No. | Item               | Description                                                         |  |  |
|-----|--------------------|---------------------------------------------------------------------|--|--|
| 1   | Please Reset the   | When there is fault alarm occurs and alarm is not removed, the      |  |  |
| 1   | Alarm              | indication will be displayed when manually transfers to Auto Mode.  |  |  |
| 2   | S1 Closed          | The prompt information after pressing "S1 Close" key when S1        |  |  |
| 2   |                    | closed.                                                             |  |  |
| 2   | S2 Closed          | The prompt information after pressing "S2 Close" key when S2        |  |  |
| 3   | SZ CIOSEU          | closed.                                                             |  |  |
| 4   | Opened             | The prompt information after pressing "Open" key when the load is   |  |  |
|     |                    | disconnected.                                                       |  |  |
| 5 F | Papel Lookod       | The prompt information when panel lock is active and keys are       |  |  |
|     |                    | pressed (Manual, Auto, S1 Close, S2 Close, Open, Genset Test keys). |  |  |
| 6   | OTIE Closed        | The prompt information after pressing "S1 Close" or "S2 Close" key  |  |  |
| 0   | QTE CIOSEd         | when QTIE is closed.                                                |  |  |
| 7   | Stonwico Switching | The prompt information after pressing "S1 Close" or "S2 Close" key  |  |  |
| /   | Stepwise Switching | when load breaker is stepwise switching.                            |  |  |

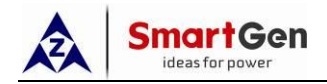

## Table 14 – Other Status Information

| No. | ltem                     | Description                                |
|-----|--------------------------|--------------------------------------------|
| 1   | Start Inhibit            | Genset start Inhibit is active.            |
| 2   | QTIE Close Inhibit       | QTIE close inhibit is active.              |
| 3   | S1 Load Inhibit          | S1 Load Inhibit input is active.           |
| 4   | S2 Load Inhibit          | S2 Load Inhibit input is active.           |
| 5   | NEL1 Trip                | NEL1 offload output.                       |
| 6   | NEL2 Trip                | NEL2 offload output.                       |
| 7   | NEL3 Trip                | NEL3 offload output.                       |
| 8   | Remote Start On-load     | Remote start (on load) input is active.    |
| 9   | Remote Start Off-load    | Remote start (off load) input is active.   |
| 10  | Gen Start Mains NG       | Start genset when mains is abnormal.       |
| 11  | Cycle Run Mode           | Active when S1 and S2 are both generating. |
| 12  | Balanced Run Mode        | Active when S1 and S2 are both generating. |
| 13  | Master-Slave Run<br>Mode | Active when S1 and S2 are both generating. |
| 14  | Auto Mode                | Current mode is Auto mode.                 |
| 15  | Manual Mode              | Current mode is Manual mode.               |

## 6.3 MAIN MENU

In main screen, press  $4/6\kappa$  key will enter into the main menu interface.

| 1 Configuration             |                                                                      |
|-----------------------------|----------------------------------------------------------------------|
| 1. comgaration              |                                                                      |
| 2. Data Calibration         |                                                                      |
| 3. Event Log                | Press Up/Down key to choose parameter line (the current line was     |
| 4. Black Box Records        | highlighted with black) and then press Confirm key to enter into the |
| 5. Auto Trans. Auto Restore | corresponding display screen.                                        |
| 6. Language                 |                                                                      |
| 7. About                    |                                                                      |

**ANOTE1:** Default password is 01234, user can change it in case of others change the parameters setting. Please clearly remember the password after changing. If you forget it, please contact SmartGen services.

**ANOTE2:** Data calibration is for factory use only and correct passwords must be input before entered.

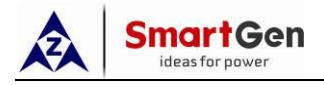

## 7 START/STOP OPERATION

## 7.1 MANUAL START/STOP

## 7.1.1 PANEL START/STOP

key, when system type is "S1 Mains S2 Gen, S1 Gen S2 Mains, In the main screen, press S1 Mains S2 Mains", it will enter manual start operation interface.

| Manual Genset Test |                                                                    |
|--------------------|--------------------------------------------------------------------|
| Return             |                                                                    |
| Genset Stop        | Press "Up/Down" key to choose parameter line (the current line was |
| Genset Start       | highlighted with black) and then press "Confirm" key to confirm.   |
|                    |                                                                    |
|                    |                                                                    |
|                    |                                                                    |

Genset Stop: Disconnect the start signal, i.e. stop the running genset.

Genset Start: Output the start signal, i.e. start the genset.

When system type is "S1 Gen S2 Gen", manual start/stop menu interface is as follows:

| Manual Genset Test         |                                                                    |
|----------------------------|--------------------------------------------------------------------|
| Return                     |                                                                    |
| S1 Genset Stop             | Press "Up/Down" key to choose parameter line (the current line was |
| S1 Genset Start            | highlighted with black) and then press "Confirm" key to confirm.   |
| S2 Genset Stop             |                                                                    |
| S2 Genset Start            |                                                                    |
|                            |                                                                    |
| C1 Conset Chant Discourses | the C1 start simplifies store the murning C1 second                |

S1 Genset Stop: Disconnect the S1 start signal, i.e. stop the running S1 genset.

**S1 Genset Start:** Output the S1 start signal, i.e. start the S1 genset.

S2 Genset Stop: Disconnect the S2 start signal, i.e. stop the running S2 genset.

S2 Genset Start: Output the S2 start signal, i.e. start the S2 genset.

## 7.1.2 REMOTE COMMUNICATION START/STOP

Send remote start/stop signals using MODBUS protocol via RS485 port.

Remote Communication Stop: Disconnect the start signal, i.e. stop the running genset.

**Remote Communication Start:** Output the start signal, i.e. start the genset.

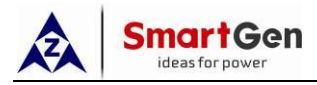

## 7.2 AUTO START/STOP

## 7.2.1 START CONDITIONS

## 7.2.1.1 INPUT START

Set input port as "Remote Start On Load" or "Remote Start Off Load", both could not be set simultaneously.

**Remote Start on Load:** When genset start output, gen close relay will active after gen is normal; when the input inactive, genset will stop automatically.

**Remote Start off Load:** When genset start output, mains close relay will active after mains is normal; when the input inactive, genset will stop automatically.

## 7.2.1.2 GEN START MAINS NG

When mains is abnormal, genset start outputs, gen close relay will active after gen is normal.

## 7.2.2 TWO GENSETS START/STOP

When system is "S1 Gen S2 Gen", input port setting is as follows:

Set input port as "Remote Start On Load" or "Remote Start Off Load", both could not be set simultaneously.

**Remote Start on Load:** Detect S1 or S2 start output according to start mode. Gen close relay will active after gen is normal.

**Remote Start off Load:** Detect S1 or S2 start output according to start mode. Both gen S1 close relay and S2 close relay are deactivated after genset start.

Start Mode: Cycle Run, Master-Slave Run, Balanced Time Run, None.

#### Cycle Run

When remote start is active, S1 and S2 cycle start will according to the cycle run time. When firstly start the genset, choose "S1 Start" or "S2 Start" depends on "Priority". e.g. S1 start firstly if "S1" has higher priority. Then S1 cycle run countdown is started according to the preset delay. At the same time, genset fault identification will be initiated. If S1 gen is normal before the fault identification has expired, S1 will take load; S2 start after the preset S1 cycle run delay has expired and the S2 loading process is same as S1. S1 will stop after the S2 takes load successfully. S1 and S2 will cycle run in this way alternately until the remote start signal deactivated.

During the start process, if there is genset fault (fault identification overtime or genset fault input is active), fail to close or load inhibit alarm occurs, the starting genset will stop immediately and the additional genset will start automatically.

During the cycle run process, if "Manual Mode" is selected, the current status will be hold and the "cycle run countdown" will be suspended.

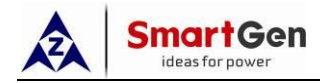

#### Master-Slave Run

Master genset will start when remote start signal is active. During the start process, if there is genset fault alarm (genset supply delay overtime or genset fault input is active), fail to close or load inhibit alarm occurs, the starting genset will stop immediately and the additional genset will start automatically. Otherwise, the master genset will run continuously until the remote start signal is deactivated.

## **Balanced Time Run**

The genset which has the shortest running time will start when remote start signal is active. During the start process, if there is genset fault alarm (genset supply delay overtime or genset fault input is active), fail to close or load inhibit alarm occurs, the starting genset will stop immediately and the additional genset will start automatically. Otherwise, the current genset will run continuously until the remote start signal is deactivated.

In system of "S1 Gen S2 gen" to start/stop genset should meet following several conditions:

- 1) It is active in Auto mode;
- 2) System type set as "S1 Gen S2 Gen";
- 3) Output should be set as "S1 Genset Start" and "S2 Genset Start";
- Input should be set as "S1 Genset Fault Input", "S2 Genset Fault Input" and "Remote Start On Load" or "Remote Start Off Load";
- 5) Should set the system as "Two Gensets Start Mode";
- 6) Should configure "Genset Supply Delay", If start mode is cycle run, also should set "S1 Cycle Run Time", "S2 Cycle Run Time".

Among input ports, "S1 Genset Fault Input" and "S2 Genset Fault Input" are selective setting, genset fault can be judged by "Genset Supply Delay" and there no need to inquire the fault alarm via input port.

When two gensets start mode configured as "None", there is no genset start signals output. For example:

| System Type   | Start Conditions                                             |            | Result        |       |
|---------------|--------------------------------------------------------------|------------|---------------|-------|
| S1 Gen S2 Gen | Input Active (Remote Start On Load/Remote Start<br>Off Load) | S1<br>Outp | Genset<br>out | Start |
|               | Priority: S1                                                 |            |               |       |

#### Table 15 – Genset Start

## 7.2.3 SCHEDULED RUN

Once "Scheduled Run" enables, users can set the scheduled start time. Controller will send start signal at preset start time. Start signal will be deactivated after the start delay has expired. "Scheduled Run On Load" or "Scheduled Run Off Load" can be set.

Scheduled Run On Load: When genset start output, gen close relay will active after gen is

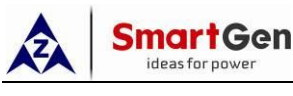

normal.

Scheduled Run Off Load: When genset start output, mains close relay will active after mains is normal.

Cycle time of Scheduled Run can be set as start monthly, weekly and daily.

Run Monthly: Which month to start, start date and time can be set.

**Run Weekly:** Can start the genset at the same time in couple days of a week. eg. Start the genset at 8:00 a.m. from Monday to Friday and keep 10 hours.

Run Daily: Can start the genset at same time every day.

## 7.2.4 SCHEDULED NOT RUN

Once "Scheduled Not Run" enables, users can set the "Scheduled Not Run" time. Start signal will be deactivated at preset time and it will be inhibited before the delay has expired.

Cycle time of "Scheduled Not Run" can be set as monthly, weekly and daily.

Not Run Monthly: Which month not start, not start date and time can be set.

**Not Run Weekly:** Can't start the genset at the same time in couple days of a week. eg. Not Start the genset at 19:00 p.m. from Monday to Friday and keep 12 hours.

Not Run Daily: Can't start the genset at same time every day.

**ANOTE3:** "Scheduled Not Run" operation is prior to "Scheduled Run" operation.

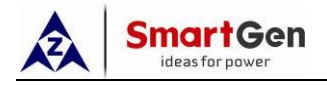

## 8 PARAMETERS CONFIGURATION

## 8.1 ILLUSTRATION

In the main interface, press  $(\[mathbf{eq:ress}, \[mathbf{ork}]\]$  key, choose **Configuration** and press  $(\[mathbf{eq:ress}, \[mathbf{ork}]\]$  again to enter into password confirmation interface. If password is correct, enter into parameter setting interface, otherwise, exit to main interface directly. Factory default password is *01234*. In parameters configuration interface, pressing  $(\[mathbf{ork})\]$  key to return the previous menu.

## 8.2 PARAMETERS CONFIGURATION

## Table 16 – Parameters Configuration

| No.  | Item              | Range       | Default | Description                                                                           |
|------|-------------------|-------------|---------|---------------------------------------------------------------------------------------|
| AC S | Setting           |             |         |                                                                                       |
| 1    | S1 Volt Normal    | (0-3600)s   | 10      | The delay from S1 voltage abnormal to normal.                                         |
| 2    | S1 Volt Abnormal  | (0-3600)s   | 5       | The delay from S1 voltage normal to abnormal.                                         |
| 3    | S2 Volt Normal    | (0-3600)s   | 10      | The delay from S2 voltage abnormal to normal.                                         |
| 4    | S2 Volt Abnormal  | (0-3600)s   | 5       | The delay from S2 voltage normal to abnormal.                                         |
| 5    | Master Set        | (0~1)       | 0       | 0: S1 Master 1: S2 Master                                                             |
|      |                   |             |         | 0: S1 Mains S2 Gen;                                                                   |
| c    | Quatam Tuna       | (0, 2)      | 0       | 1: S1 Gen S2 Mains;                                                                   |
| 0    | System Type       | (0~3)       | 0       | 2: S1 Mains S2 Mains;                                                                 |
|      |                   |             |         | 3: S1 Gen S2 Gen.                                                                     |
|      |                   |             |         | 0: 3 Phase 4 Wire (3P4W)                                                              |
| 7    | AC System         | (0~3)       | 1       | 1: 3 Phase 3 Wire (3P3W)                                                              |
| /    | AC System         |             | 1       | 2: 2 Phase 3 Wire (2P3W)                                                              |
|      |                   |             |         | 3: Single Phase 2 Wire (1P2W)                                                         |
| 8    | PT Fitted         | (0~1)       | 1       | 0: Disable 1: Enable                                                                  |
| 9    | PT Primary Volt   | (30~30000)V | 10000   | Primary voltage of voltage transformer ratio.                                         |
| 10   | PT Secondary Volt | (30~1000)V  | 100     | Secondary voltage of voltage transformer ratio.                                       |
| 11   | Rated Voltage     | (0~30000)V  | 10500   | Rated voltage of AC system.                                                           |
| 12   | Over Volt Warn    | (0~1)       | 1       | 0: Disable 1: Enable                                                                  |
| 13   | Set Value         | (0~200)%    | 120     | Upper limit value of voltage; it is abnormal if the value has exceeded the set value. |
| 14   | Return Value      | (0~200)%    | 115     | Upper limit return value of voltage; it is normal only when the value has fallen      |

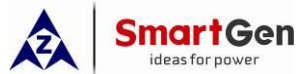

| No.  | Item                     | Range         | Default | Description                                                                                                    |
|------|--------------------------|---------------|---------|----------------------------------------------------------------------------------------------------|
|      |                          |               |         | below the set value.                                                                                                    |
| 15   | Under voltage Warn       | (0~1)         | 1       | 0: Disable 1: Enable                                                                                                    |
| 16   | Set Value                | (0~200)%      | 80      | Lower limit value of voltage; it is<br>abnormal if the value has fallen below<br>the set value.                                                                                                    |
| 17   | Return Value             | (0~200)%      | 85      | Lower limit return value of voltage; it is<br>normal only when the value has<br>exceeded the set value.                                                                                                    |
| 18   | Rated Frequency          | (10.0~75.0)Hz | 50.0    | Rated frequency of AC system.                                                                                                    |
| 19   | Over Frequency<br>Warn   | (0~1)         | 1       | 0: Disable 1: Enable                                                                                                    |
| 20   | Set Value                | (0~200)%      | 110     | Upper limit value of frequency; it is abnormal if the value has exceeded the set value.                                                                                                    |
| 21   | Return Value             | (0~200)%      | 104     | Upper limit return value of frequency; it<br>is normal only when the value has fallen<br>below the set value.                                                                                                    |
| 22   | Under Frequency<br>Warn  | (0~1)         | 1       | 0: Disable 1: Enable                                                                                                    |
| 23   | Set Value                | (0~200)%      | 90      | Lower limit value of frequency; it is<br>abnormal if the value has fallen below<br>the set value.                                                                                                    |
| 24   | Return Value             | (0~200)%      | 96      | Lower limit return value of frequency; it<br>is normal only when the value has<br>exceeded the set value.                                                                                                    |
| 25   | Reverse Phase Seq.       | (0~1)         | 1       | 0: Disable 1: Enable                                                                                                    |
| Brea | ker Setting              |               | r       |                                                                                                    |
| 1    | Auto<br>Transfer/Restore | (0~1)         | 1       | 0: Auto Transfer Non-restore;<br>1: Auto Transfer/Restore.                                                                                                    |
| 2    | Fixed C/O Time           | (0~1)         | 0       | 0: Disable 1: Enable<br>Disable: The output time is depended on<br>the close status; the longest output time<br>is the set c/o time.<br>Enable: The output time lasts for the<br>preset time.                               |
| 3    | Close Delay              | (0.1~20.0)s   | 5.0     | Pulse time of close relay.                                                                                                    |
| 4    | Open Delay               | (0.1~20.0)s   | 5.0     | Pulse time of open relay.                                                                                                    |
| 5    | Transfer Rest            | (0~9999)s     | 1       | Delay time from S1 open to S2 close or from S2 open to S1 close.                                                                                                    |
| 6    | Again Close Delay        | (0~20.0)s     | 0.0     | When the breaker fails to open for the<br>first time, then the module will close for<br>the second time and the Again Close<br>Delay begins, after the delay has expired,<br>if it still fails to open for the second time, |

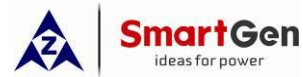

| Image: Start Delay       (0~20.0)s       0.0       When the breaker fails to close for the first time, then the module will open for the second time, the module will open for the second time, the module will send out fail to close for the second time, the module will send out fail to close alarm.         8       Type Setting       (0~1)       0       0.2 breaking 1: 1-breaking         9       Forced Open Action       (0~1)       0       0: Warning Alarm 1: Fault Alarm         10       Continuous Close       (0~1)       0       0: Warning Alarm 1: Fault Alarm         11       QTIE Enable       (0~1)       0       0: When continuous close is active, it needs to be enabled, and close time and open time are inactive.         11       QTIE Enable       (0~1)       0       0: Disable 1: Enable         11       Start Delay       (0-9999)s       5       When the genset is ready to stop, stop, stop                                                                                                    | No.                                                                                                    | Item                 | Range                                         | Default | Description                                 |                                         |
|----------------------------------------------------------------------------------------------------|----------------------------------------------------------------------------------------------------|----------------------|-----------------------------------------------|---------|---------------------------------------------|-----------------------------------------|
| Image: constraint of the second time, then the breaker fails to close for the first time, then the module will open for the second time, then the module will open for the second time, then the module will open for the second time, then the dap has expired, if it still fails to close for the second time, the module will send out fail to close alarm.8Type Setting(0~1)00.2 breaking1:1 breaking9Forced Open Action(0~1)00: Warning Alarm1: Fault Alarm10Continuous Close(0~1)00: Warning Alarm1: Fault Alarm11QTIE Enable(0~1)00: Disable1: Enable11QTIE Enable(0~1)00: Disable1: Enable11QTIE Enable(0~1)00: Disable1: Enable2Stop Delay(0-9999)s1Vhen the genset is ready to start, start delay begins, after the delay has expired, start signal will be initiated.3Two Gensets Start<br>Mode(0~3)00: Cycle Run;<br>1: Master-Slave Run;<br>2: Balanced Time Ru;<br>3: None.4S1 Cycle Run Time(0~9999)min720Gens cycle start S1 running time.5S2 Cycle Run Time(0~9999)min720Gens cycle start S1 running time.6Supply Delay(0~9999)s120Ils sta abnormal after the delay has expired, start signal will be initiated.1Schedule Run/Not Run Setting100: Disable 1: Enable2Run Mode(0~1)00: Disable 1: Enable3Cycle Selection(0~1)00: Disable 1: Enable </td <td></td> <td></td> <td></td> <td></td> <td>the module will send out fail to open</td>                                                                                                    |                                                                                                    |                      |                                               |         | the module will send out fail to open       |                                         |
| 7       Again Open Delay       (0~20.0)s       0.0       Image: the module will open for the first time, then the module will open for the second time and the Again Open Delay begins, after the delay has expired, if it still fails to close for the second time, the module will send out fail to close alarm.         8       Type Setting       (0~1)       0       0: 2-breaking       1:1-breaking         9       Forced Open Action       (0~1)       0       0: 2-breaking       1:1-breaking         10       Continuous Close       (0~1)       0       0: Warning Alarm       1: Fault Alarm         10       Continuous Close       (0~1)       0       0: Disable       1: Enable         11       QTIE Enable       (0~1)       0       When the genest is ready to start, start delay begins, after the delay has expired, start signal will be initiated.         11       Start Delay       (0-9999)s       1       When the genest is ready to start, start delay begins, after the delay has expired, start signal will be initiated.         3       Two Genests Start Mode       (0~3)       0       0: Close Prove Run;         3       Two Genests Start Mode       (0~9999)min       720       Gens cycle start S1 running time.         5       S2 Cycle Run Time       (0~9999)min       720       Gens cycle start S2 running time.         5       S2 Cycle Run Time <td></td> <td></td> <td></td> <td></td> <td>alarm.</td>                                                                                                    |                                                                                                    |                      |                                               |         | alarm.                                      |                                         |
| 7Again Open Delay $(0-20.0)s$ 0.0first time, the module will open for<br>the second time and the Again Open<br>Delay begins, after the delay has expired,<br>if it still fails to close for the second<br>time, the module will send out fail to<br>close alarm.8Type Setting $(0-1)$ 00 $0$ : Derawking 1: 1-breaking9Forced Open Action $(0-1)$ 00: Disable 1: Enable10Continuous Close $(0-1)$ 00: Disable 1: Enable11QTIE Enable $(0-1)$ 00: Disable 1: Enable11QTIE Enable $(0-1)$ 00: Disable 1: Enable2Start Delay $(0-999)s$ 1delay begins, after the delay has expired,<br>it reads to be enabled.2Stop Delay $(0-9999)s$ 500: Cycle Run;<br>1: Master-Slave Run;<br>2: Balanced Time Run;<br>3: None.3Two Gensets Start<br>Mode $(0-9999)min$ 720Gens cycle start S1 running time.4S1 Cycle Run Time $(0-9999)min$ 720Gens cycle start S1 running time.5S2 Cycle Run Time $(0-9999)min$ 720Gens cycle start S1 running time.6Supply Delay $(0-71)$ 00: Disable 1: Enable11Schedule Run $(0-1)$ 00: Disable 1: Enable2Run Mode $(0-7)$ 00: Disable 1: Enable3Two Gensets Start<br>Mode $(0-2)$ 00: Disable 1: Enable4S1 Cycle Run Time $(0-9999)min$ 720Gens cycle start S1 running time.5S2 Cyc                                                                                                    |                                                                                                    |                      |                                               |         | When the breaker fails to close for the     |                                         |
| 7Again Open Delay $(0\sim20.0)s$ 0.0the second time and the Again Open Delay begins, after the delay has expired, if it still fails to close for the second time, the module will send out fail to close alarm.8Type Setting $(0\sim1)$ 000:2-breaking 1:1-breaking9Forced Open Action $(0\sim1)$ 000:Warning Alarm 1: Fault Alarm10Continuous Close $(0\sim1)$ 000:Warning Alarm 1: Fault Alarm10Continuous Close $(0\sim1)$ 00:Warning Alarm 1: Fault Alarm11QTIE Enable $(0\sim1)$ 00:Warning Alarm 1: Fault Alarm11QTIE Enable $(0\sim1)$ 00:Warning Alarm 1: Fault Alarm11QTIE Enable $(0\sim1)$ 0When continuous close is active, it needs to be enabled.12Start Delay $(0\sim999)s$ 1When the genset is ready to start, start delay begins, after the delay has expired, start signal will be initiated.2Stop Delay $(0\sim999)s$ 5delay begins, after the delay has expired, start signal will be disconnected.3Two Gensets Start Mode $(0\sim3)$ 00: Cycle Run; 1: Master-Slave Run; 2: Balanced Time Run; 3: None.4S1 Cycle Run Time $(0\sim9999)sinin720Gens cycle start S1 running time.5S2 Cycle Run Time(0\sim9999)sini<$                                                                                                    |                                                                                                    |                      |                                               |         | first time, then the module will open for   |                                         |
| 7       Again Open Delay       (0~20.0)s       0.0       Delay begins, after the delay has expired, if it still fails to close for the second time, the module will send out fail to close alarm.         8       Type Setting       (0~1)       0       0.2-breaking       1: 1-breaking         9       Forced Open Action       (0~1)       0       0: Warning Alarm       1: Enable         10       Continuous Close       (0~1)       0       0: Warning Alarm       1: Enable         11       QTIE Enable       (0~1)       0       0: Warning Alarm       1: Enable         11       QTIE Enable       (0~1)       0       When continuous close is active, it needs to be enabled, and close time and open time are inactive.         11       QTIE Enable       (0~1)       0       When the genset is ready to start, start delay begins, after the delay has expired, start signal will be initiated.         2       Storp Delay       (0-9999)s       5       When the genset is ready to stop, stop delay begins, after the delay has expired, start signal will be disconnected.         3       Two Gensets Start Mode       (0~3)       0       C: Cycle Run; 1: Haster-Slave Run; 2: Slanced Time Run; 3: None.         4       S1 Cycle Run Time       (0~9999)min       720       Gens cycle start S1 running time.         5       S2 Cycle Run Time       (0~9999)min                                                                                                    |                                                                                                    |                      |                                               |         | the second time and the Again Open          |                                         |
| if it still fails to close for the second<br>time, the module will send out fail to<br>close alarm.8Type Setting $(0~1)$ 0 $0: 2$ -breaking $1: 1$ -breaking9Forced Open Action $(0~1)$ 0 $0: Warning Alarm$ $1: Fault Alarm$ 10Continuous Close $(0~1)$ 0 $0: Warning Alarm$ $1: Fault Alarm$ 11QTIE Enable $(0~1)$ 0 $0: Warning Alarm$ $1: Fault Alarm$ 11QTIE Enable $(0~1)$ 0 $0: Disable : 1: Enable$ 11QTIE Enable $(0~1)$ 0 $0: Disable : 1: Enable$ 11Start Delay $(0-9999)$ s1 $0: Disable : 1: Enable$ 2Stop Delay $(0-9999)$ s5When the genset is ready to start, start<br>delay begins, after the delay has expired,<br>start signal will be initiated.3Two Gensets Start<br>Mode $(0~3)$ $0$ $0: Cycle Run;$<br>$2: Balanced Time Run;3: None.4S1 Cycle Run Time(0~9999)min720Gens cycle start S1 running time.5S2 Cycle Run Time(0~9999)min720Gens cycle start S1 running time.6Supply Delay(0~1)00: Disable : 1: Enable1Schedule Run(0~1)00: Disable : 1: Enable2Run Mode(0~1)00: Disable : 1: Enable3Cycle Selection(0~2)00: Off Load;1: On Load.4Schedule Run(0~1)00: Disable : 1: Enable5Supply Delay$                                                                                                    | 7                                                                                                    | Again Open Delay     | (0~20.0)s                                     | 0.0     | Delay begins, after the delay has expired,  |                                         |
| Image: set of the set of the set of |                                                                                                    |                      |                                               |         | if it still fails to close for the second   |                                         |
| 8       Type Setting       (0~1)       0       0: 2-breaking       1: 1-breaking         9       Forced Open Action       (0~1)       0       0: Warning Alarm       1: Fault Alarm         10       Continuous Close       (0~1)       0       0: Disable       1: Enable         10       Continuous Close       (0~1)       0       0: Disable       1: Enable         11       QTIE Enable       (0~1)       0       0: Disable       1: Enable         11       QTIE Enable       (0~1)       0       0: Disable       1: Enable         11       QTIE Enable       (0~1)       0       When the genset is ready to start, start delay has expired, start signal will be initiated.         12       Start Delay       (0-9999)s       5       When the genset is ready to storp, stop delay begins, after the delay has expired, start signal will be disconnected.         2       Stop Delay       (0~3)       0       1: Master-Slave Run; 2: Balanced Time Run; 3: None.         3       Two Gensets Start Mode       (0~9999)min       720       Gens cycle start S1 running time.         4       S1 Cycle Run Time       (0~9999)min       720       Gens cycle start S2 running time.         5       S2 Cycle Run Time       (0~9999)min       720       Gens cycle start S1                                                                                                    |                                                                                                    |                      |                                               |         | time, the module will send out fail to      |                                         |
| 8       Type Setting       (0~1)       0       0: 2-breaking       1: 1-breaking         9       Forced Open Action       (0~1)       0       0: Warning Alarm       1: Fault Alarm         10       Continuous Close       (0~1)       0       0: Warning Alarm       1: Fault Alarm         11       QTIE Enable       (0~1)       0       When continuous close is active, it needs to be enabled, and close time and open time are inactive.         11       QTIE Enable       (0~1)       0       0: Disable       1: Enable         11       QTIE Enable       (0~1)       0       0: Disable       1: Enable         When bustie breaker control is required, it needs to be enabled.         Centure         When the genset is ready to start, start delay begins, after the delay has expired, start signal will be disconnected.         2       Stop Delay       (0-9999)s       5       When the genset is ready to stop, stop delay begins, after the delay has expired, start signal will be disconnected.         3       Two Gensets Start Mode       (0~3)       0       0: Cycle Run;       1: Master-Slave Run;       2: Balanced Time Run;       3: None.         4       S1 Cycle Run Time       (0~9999)min       720       Gens cycle start S1 running time.       5       S2 Cycle Run Time                                                                                                    |                                                                                                    |                      |                                               |         | close alarm.                                |                                         |
| 9Forced Open Action $(0~1)$ 00: Warning Alarm1: Fault Alarm10Continuous Close $(0~1)$ 0 $: Disable$ $: Disable$ $: Disable$ 11QTIE Enable $(0~1)$ 0 $: Disable$ $: Disable$ $: Disable$ 11QTIE Enable $(0~1)$ 0 $: Disable$ $: Disable$ $: Disable$ 11QTIE Enable $(0~1)$ 0 $: Disable$ $: Disable$ $: Disable$ 11Start Delay $(0~9999)$ s1 $: Disable$ $: Disable$ $: Disable$ 2Stop Delay $(0-9999)$ s5When the genset is ready to start, start<br>delay begins, after the delay has expired,<br>start signal will be initiated.3Two Gensets Start<br>Mode $(0~3)$ 0 $: Disable$ $: Disable$ 4S1 Cycle Run Time $(0~9999)$ min720Gens cycle start S1 running time.5S2 Cycle Run Time $(0~9999)$ s120Isats abnormal after the delay has<br>expired, start signal will be initiated.6Supply Delay $(0~9999)$ s120Gens cycle start S1 running time.7Schedule Run $(0~1)$ 0 $: Disable$ ; 1: Enable1Schedule Run $(0~1)$ 0 $: Disable$ ; 1: Enable2Run Mode $(0~1)$ 0 $: Disable$ ; 1: Enable3Cycle Selection $(0~2)$ 0 $: Disable$ ; 1: Enable4Stepulater $(0~1)$ 0 $: Disable$ ; 1: Enable5Supply Delay $(0~1)$ 0 $: Disable$                                                                                                    | 8                                                                                                    | Type Setting         | (0~1)                                         | 0       | 0: 2-breaking 1: 1-breaking                 |                                         |
| 10Continuous Close $(0-1)$ 00: Disable 1: Enable<br>when continuous close is active, it<br>needs to be enabled, and close time and<br>open time are inactive.11QTIE Enable $(0-1)$ 00: Disable 1: Enable<br>When bustie breaker control is required,<br>it needs to be enabled.11Start Delay $(0-9999)$ s1When the genset is ready to start, start<br>delay begins, after the delay has expired,<br>start signal will be initiated.2Stop Delay $(0-9999)$ s5When the genset is ready to stop, stop<br>delay begins, after the delay has expired,<br>start signal will be disconnected.3Two Gensets Start<br>Mode $(0-3)$ 0 $0: Cycle Run;$<br>$2: Balanced Time Run;3: None.4S1 Cycle Run Time(0-9999)s720Gens cycle start S1 running time.5S2 Cycle Run Time(0-9999)s120When the start signal is active, the startdelay will be initiated.6Supply Delay(0-7)00: Off Load;1: On Load.7Schedule Run(0-2)00: Off Load;1: On Load.8Cycle Selection(0-2)00: Monthly;1: Weekly;2: Daily.$                                                                                                    | 9                                                                                                    | Forced Open Action   | (0~1)                                         | 0       | 0: Warning Alarm 1: Fault Alarm             |                                         |
| 10       Continuous Close       (0~1)       0       When continuous close is active, it needs to be enabled, and close time and open time are inactive.         11       QTIE Enable       (0~1)       0       0: Disable 1: Enable         11       QTIE Enable       (0~1)       0       0: Disable 1: Enable         Generative.         Continuous close is active, it needs to be enabled.         Generative.         Other Setting         When busite breaker control is required, it needs to be enabled.         Generative.         2         Stop Delay       (0-9999)s         1       0         Other Colspan="2">Other Colspan="2">Other Colspan="2">Other Colspan="2">Other Colspan="2">Other Colspan="2">Other Colspan="2">Other Colspan="2">When the genset is ready to start, start delay begins, after the delay has expired, start signal will be initiated.         2       Stop Delay       (0~9999)s       5       0       0: Cycle Run;         3       Two Gensets Start       (0~3)       0       0: Cycle Run;       0: None.         4       S1 Cycle Run Time       (0~9999)min       720       Gens cycle start S1 running time.         5       S2 Cycle Run Time       (0~99999)si       120       Gen                                                                                                    |                                                                                                    |                      |                                               |         | 0: Disable 1: Enable                        |                                         |
| 10       Continuous close       (0~1)       0       needs to be enabled, and close time and open time are inactive.         11       QTIE Enable       (0~1)       0       0: Disable 1: Enable         When bustie breaker control is required, it needs to be enabled.         Certain Control (0~1)       0       0: Disable 1: Enable         When bustie breaker control is required, it needs to be enabled.         Certain Control (0~2)         2       Start Delay       (0-9999)s       1       When the genset is ready to start, start delay begins, after the delay has expired, start signal will be initiated.         2       Stop Delay       (0-9999)s       5       When the genset is ready to stop, stop delay begins, after the delay has expired, start signal will be disconnected.         3       Two Gensets Start (0~3)       0       0: Cycle Run;         3       Two Gensets Start (0~3)       0       0: Cycle Run;         5       S2 Cycle Run Time       (0~9999)min       720       Gens cycle start S1 running time.         5       S2 Cycle Run Time       (0~9999)min       720       Gens cycle start S2 running time.         6       Supply Delay       (0~9999)s       120       Iasts abnormal after the delay has expired, genset fault alarm wi                                                                                                    | 10                                                                                                    | Continuous Class     | (0, 1)                                        | 0       | When continuous close is active, it         |                                         |
| InterpretationInterpretation <th interp<="" td=""><td>10</td><td>Continuous Close</td><td>(0~1)</td><td>0</td><td>needs to be enabled, and close time and</td></th>                                                                                                    | <td>10</td> <td>Continuous Close</td> <td>(0~1)</td> <td>0</td> <td>needs to be enabled, and close time and</td> | 10                   | Continuous Close                              | (0~1)   | 0                                           | needs to be enabled, and close time and |
| 11       QTIE Enable       (0~1)       0       0 Disable 1: Enable         11       QTIE Enable       (0~1)       0       When bustie breaker control is required, is needy to start, start is needy to start, start is needy be gins, after the delay has expired, start signal will be initiated.         11       Start Delay       (0-9999)s       1       When the genset is ready to start, start delay begins, after the delay has expired, start signal will be initiated.         2       Stop Delay       (0-9999)s       5       When the genset is ready to stop, stop delay begins, after the delay has expired, start signal will be disconnected.         3       Two Gensets Start Mode       (0~9999)s       5       0 Cycle Run; is neady to stop, stop delay begins, after the delay has expired, start signal will be disconnected.         4       S1 Cycle Run Time       (0~3)       0       Cycle Run; is neady to stop, stop is neady to stop, stop is neady to stop is neady to stop is n                                                                                                    |                                                                                                    |                      |                                               |         | open time are inactive.                     |                                         |
| 11       QTIE Enable       (0~1)       0       When bustie breaker control is required, it needs to be enabled.         Genset Setting         1       Start Delay       (0-9999)s       1       When the genset is ready to start, start delay begins, after the delay has expired, start signal will be initiated.         2       Stop Delay       (0-9999)s       5       When the genset is ready to stop, stop, delay begins, after the delay has expired, start signal will be disconnected.         3       Two Gensets Start Mode       (0~3)       0       0: Cycle Run;         4       S1 Cycle Run Time       (0~9999)min       720       Gens cycle start S1 running time.         5       S2 Cycle Run Time       (0~9999)min       720       Gens cycle start S2 running time.         6       Supply Delay       (0~9999)min       720       Gens cycle start S2 running time.         6       Supply Delay       (0~9999)min       720       Gens cycle start S2 running time.         7       Schedule Run       (0~1)       0       0: Disable ; 1: Enable         1       Schedule Run       (0~1)       0       0: Disable ; 1: Enable         2       Run Mode       (0~1)       0       0: Off Load;<br>1: On Load.         3       Cycle Selection       (0~2)       0       0: Month                                                                                                    |                                                                                                    |                      |                                               |         | 0: Disable 1: Enable                        |                                         |
| Geneset SettingWhen the genset is ready to start, start<br>delay begins, after the delay has expired,<br>start signal will be initiated.1Start Delay(0-9999)s1When the genset is ready to start, start<br>delay begins, after the delay has expired,<br>                                                                                                    | 11                                                                                                    | QTIE Enable          | (0~1)                                         | 0       | When bustie breaker control is required,    |                                         |
| General Setting         1       Start Delay       (0-9999)s       1       When the genset is ready to start, start delay begins, after the delay has expired, start signal will be initiated.         2       Stop Delay       (0-9999)s       5       When the genset is ready to stop, stop delay begins, after the delay has expired, start signal will be disconnected.         3       Two Gensets Start Mode       (0-3)       0       0: Cycle Run; 1: Master-Slave Run; 2: Balanced Time Run; 3: None.         4       S1 Cycle Run Time       (0-9999)min       720       Gens cycle start S1 running time.         5       S2 Cycle Run Time       (0-9999)min       720       Gens cycle start S2 running time.         6       Supply Delay       (0-9999)min       720       Gens cycle start S1 running time.         6       Supply Delay       (0-9999)min       720       Gens cycle start S1 running time.         6       Supply Delay       (0-9999)min       720       Gens cycle start S1 running time.         6       Supply Delay       (0-9999)min       120       Istas abnormal after the delay has expired, genset fault alarm will be initiated.         7       Schedule Run       (0-1)       0       0: Disable; 1: Enable         1       Schedule Run       (0-1)       0       0: Monthly;         3                                                                                                    |                                                                                                    |                      |                                               |         | it needs to be enabled.                     |                                         |
| 1Start Delay(0-9999)s1When the genset is ready to start, start<br>delay begins, after the delay has expired,<br>start signal will be initiated.2Stop Delay(0-9999)s5When the genset is ready to stop, stop<br>delay begins, after the delay has expired,<br>start signal will be disconnected.3Two Gensets Start<br>Mode(0-3)0C Cycle Run;<br>1: Master-Slave Run;<br>2: Balanced Time Run;<br>3: None.4S1 Cycle Run Time(0-9999)min720Gens cycle start S1 running time.5S2 Cycle Run Time(0-9999)min720Gens cycle start S2 running time.6Supply Delay(0-9999)s120Ista abnormal after the delay has<br>expired, genset fault alarm will be<br>initiated.1Schedule Run(0-1)0D: Disable; 1: Enable2Run Mode(0-1)0C Off Load;<br>1: On Load.3Cycle Selection(0-2)0C: Monthly;<br>2: Daily                                                                                                    | Gens                                                                                                    | set Setting          |                                               |         |                                             |                                         |
| 1       Start Delay       (0-9999)s       1       delay begins, after the delay has expired, start signal will be initiated.         2       Stop Delay       (0-9999)s       5       When the genset is ready to stop, stop delay begins, after the delay has expired, start signal will be disconnected.         3       Two Gensets Start Mode       (0-3)       0       Cycle Run;       1: Master-Slave Run;       2: Balanced Time Run;       3: None.         4       S1 Cycle Run Time       (0~9999)min       720       Gens cycle start S1 running time.         5       S2 Cycle Run Time       (0~9999)min       720       Gens cycle start S2 running time.         6       Supply Delay       (0~9999)s       120       Istas abnormal after the delay has expired, genset fault alarm will be initiated.         1       Schedule Run/Not Run Setture       120       0       D: Disable; 1: Enable         2       Run Mode       (0~1)       0       0: Off Load; 1: On Load.         3       Cycle Selection       (0~2)       0       D: Monthly; 2: Daily.                                                                                                    |                                                                                                    |                      |                                               |         | When the genset is ready to start, start    |                                         |
| 1Start signal will be initiated.2Stop Delay(0-9999)s5When the genset is ready to stop, stop<br>delay begins, after the delay has expired,<br>start signal will be disconnected.3Two Gensets Start<br>Mode(0~3)00: Cycle Run;<br>1: Master-Slave Run;<br>2: Balanced Time Run;<br>3: None.4S1 Cycle Run Time(0~9999)min720Gens cycle start S1 running time.5S2 Cycle Run Time(0~9999)min720Gens cycle start S2 running time.6Supply Delay(0~9999)s120Ists abnormal after the delay has<br>expired, genset fault alarm will be<br>initiated.7Schedule Run(0~1)00: Disable ; 1: Enable2Run Mode(0~1)00: Off Load;<br>1: On Load.3Cycle Selection(0~2)01: Weekly;<br>2: Daily.4Due Time (Marath)(1, 12) menthmenthic.                                                                                                    | 1                                                                                                    | Start Delay          | (0-9999)s                                     | 1       | delay begins, after the delay has expired,  |                                         |
| 2Stop Delay(0-9999)s5When the genset is ready to stop, stop<br>delay begins, after the delay has expired,<br>start signal will be disconnected.3Two Gensets Start<br>Mode(0~3)0Cycle Run;<br>1: Master-Slave Run;<br>2: Balanced Time Run;<br>3: None.4S1 Cycle Run Time(0~9999)min720Gens cycle start S1 running time.5S2 Cycle Run Time(0~9999)min720Gens cycle start S2 running time.6Supply Delay(0~9999)min720Gens cycle start S2 running time.6Supply Delay(0~9999)s120Hoen the start signal is active, the start<br>delay will be initiated. If the gen voltage<br>lasts abnormal after the delay has<br>expired, genset fault alarm will be<br>initiated.1Schedule Run(0~1)00:Disable; 1:Enable2Run Mode(0~1)00:Off Load;<br>1:On Load.3Cycle Selection(0~2)00:Monthly;<br>2: Daily.4Pure Firme (Mareth)(1, 12)monthmonthly1:Weekly;<br>2: Daily.                                                                                                    |                                                                                                    |                      |                                               |         | start signal will be initiated.             |                                         |
| 2       Stop Delay       (0-9999)s       5       delay begins, after the delay has expired, start signal will be disconnected.         3       Two Gensets Start Mode       (0~3)       0       C: Cycle Run;<br>1: Master-Slave Run;<br>2: Balanced Time Run;<br>3: None.         4       S1 Cycle Run Time       (0~9999)min       720       Gens cycle start S1 running time.         5       S2 Cycle Run Time       (0~9999)min       720       Gens cycle start S2 running time.         6       Supply Delay       (0~9999)s       120       Gens cycle start S2 running time.         6       Supply Delay       (0~9999)s       120       Iasts abnormal after the delay has expired, genset fault alarm will be initiated.         7       Schedule Run       (0~1)       0       0: Disable; 1: Enable         2       Run Mode       (0~1)       0       0: Off Load;<br>1: On Load.         3       Cycle Selection       (0~2)       0       1: Weekly;<br>2: Daily.                                                                                                    |                                                                                                    |                      |                                               |         | When the genset is ready to stop, stop      |                                         |
| Image: start signal will be disconnected.3Image: start signal will be disconnected.3Image: start signal will be disconnected.3Image: start signal will be disconnected.4S1 Cycle Run Time5S2 Cycle Run Time6Supply Delay6Supply Delay7Constant signal start signal is active, the start delay will be initiated. If the gen voltage lasts abnormal after the delay has expired, genset fault alarm will be initiated.1Schedule Run2Run Mode2Run Mode3Cycle Selection3Cycle Selection4Dim Time (Marth)4Dim Time (Marth)4Dim Time (Marth)5Start Signal start signal start signa                                                                                                    | 2                                                                                                    | Stop Delay           | (0-9999)s                                     | 5       | delay begins, after the delay has expired,  |                                         |
| 3Two Gensets Start<br>Mode(0~3)00: Cycle Run;<br>1: Master-Slave Run;<br>2: Balanced Time Run;<br>3: None.4S1 Cycle Run Time(0~9999)min720Gens cycle start S1 running time.5S2 Cycle Run Time(0~9999)min720Gens cycle start S2 running time.6Supply Delay(0~9999)sin120Gens cycle start S2 running time.6Supply Delay(0~9999)sin120Ists abnormal after the delay has<br>expired, genset fault alarm will be<br>initiated.1Schedule Run(0~1)00: Disable ; 1: Enable2Run Mode(0~1)00: Off Load;<br>1: On Load.3Cycle Selection(0~2)00: Monthly;<br>2: Daily.                                                                                                    |                                                                                                    |                      |                                               |         | start signal will be disconnected.          |                                         |
| 3Two Gensets Start<br>Mode(0~3)01: Master-Slave Run;<br>2: Balanced Time Run;<br>3: None.4S1 Cycle Run Time(0~9999)min720Gens cycle start S1 running time.5S2 Cycle Run Time(0~9999)min720Gens cycle start S2 running time.6Supply Delay(0~9999)s120Hen the start signal is active, the start<br>delay will be initiated. If the gen voltage<br>lasts abnormal after the delay has<br>expired, genset fault alarm will be<br>initiated.6Schedule Run/Not Run Setting00: Disable; 1: Enable1Schedule Run(0~1)00: Off Load;<br>1: On Load.2Run Mode(0~2)00: Monthly;<br>2: Daily.3Cycle Selection(0~2)01: Weekly;<br>2: Daily.                                                                                                    |                                                                                                    |                      |                                               |         | 0: Cycle Run;                               |                                         |
| 3       Mode       (0~3)       0       2: Balanced Time Run;<br>3: None.         4       S1 Cycle Run Time       (0~9999)min       720       Gens cycle start S1 running time.         5       S2 Cycle Run Time       (0~9999)min       720       Gens cycle start S2 running time.         6       Supply Delay       (0~9999)s       120       Hen the start signal is active, the start delay will be initiated. If the gen voltage lasts abnormal after the delay has expired, genset fault alarm will be initiated.         6       Supply Delay       (0~9999)s       120       D: Disable ; 1: Enable         1       Schedule Run/Not Run Setting       0       0: Disable ; 1: Enable         2       Run Mode       (0~1)       0       0: Disable ; 1: Enable         3       Cycle Selection       (0~2)       0       D: Monthly;         3       Cycle Selection       (0~2)       0       D: Monthly;         4       Dur Time (Marth)       (1 10)menth       menthic       Tare in                                                                                                    | 2                                                                                                    | Two Gensets Start    | (0~3)                                         | 0       | 1: Master-Slave Run;                        |                                         |
| 4S1 Cycle Run Time(0~9999)min720Gens cycle start S1 running time.5S2 Cycle Run Time(0~9999)min720Gens cycle start S2 running time.6Supply Delay(0~9999)s120Ists abnormal after the delay has expired, genset fault alarm will be initiated.6Supply Delay(0~9999)s120Ists abnormal after the delay has expired, genset fault alarm will be initiated.1Schedule Run/Not Run Setting00: Disable ; 1: Enable2Run Mode(0~1)00: Off Load; 1: On Load.3Cycle Selection(0~2)01: Weekly; 2: Daily.4Dur Time (Marth)(1 10)mertalmertal bits                                                                                                    | 3                                                                                                    | Mode                 |                                               | 0       | 2: Balanced Time Run;                       |                                         |
| 4S1 Cycle Run Time $(0 \sim 9999)$ min720Gens cycle start S1 running time.5S2 Cycle Run Time $(0 \sim 9999)$ min720Gens cycle start S2 running time.6Supply Delay $(0 \sim 9999)$ s120When the start signal is active, the start delay will be initiated. If the gen voltage lasts abnormal after the delay has expired, genset fault alarm will be initiated.6Supply Delay $(0 \sim 9999)$ s120Iasts abnormal after the delay has expired, genset fault alarm will be initiated.7Scheduled Run/Not Run Setting00: Disable ; 1: Enable1Schedule Run $(0 \sim 1)$ 00: Off Load;<br>1: On Load.2Run Mode $(0 \sim 2)$ 01: Weekly;<br>2: Daily.3Cycle Selection $(0 \sim 2)$ 01: Weekly;<br>2: Daily.                                                                                                    |                                                                                                    |                      |                                               |         | 3: None.                                    |                                         |
| 5S2 Cycle Run Time(0~9999)min720Gens cycle start S2 running time.6Supply Delay(0~9999)s120When the start signal is active, the start delay will be initiated. If the gen voltage lasts abnormal after the delay has expired, genset fault alarm will be initiated.6Supply Delay(0~9999)s120lasts abnormal after the delay has expired, genset fault alarm will be initiated.7Schedule Run/Not Run Setting00: Disable; 1: Enable1Schedule Run(0~1)00: Off Load; 1: On Load.2Run Mode(0~1)00: Monthly;3Cycle Selection(0~2)01: Weekly; 2: Daily.4Bun Time (Marth)(1.10) marthmarthlyTo initiated                                                                                                    | 4                                                                                                    | S1 Cycle Run Time    | (0~9999)min                                   | 720     | Gens cycle start S1 running time.           |                                         |
| 6Supply Delay(0~9999)s120When the start signal is active, the start<br>delay will be initiated. If the gen voltage<br>lasts abnormal after the delay has<br>expired, genset fault alarm will be<br>initiated.6Schedule Run/Not Run Setting00: Disable; 1: Enable1Schedule Run(0~1)00: Disable; 1: Enable2Run Mode(0~1)00: Off Load;<br>1: On Load.3Cycle Selection(0~2)00: Monthly;<br>2: Daily.                                                                                                    | 5                                                                                                    | S2 Cycle Run Time    | (0~9999)min                                   | 720     | Gens cycle start S2 running time.           |                                         |
| 6Supply Delay(0~9999)s120delay will be initiated. If the gen voltage<br>lasts abnormal after the delay has<br>expired, genset fault alarm will be<br>initiated.6Supply Delay(0~9999)s120delay will be initiated. If the gen voltage<br>lasts abnormal after the delay has<br>expired, genset fault alarm will be<br>initiated.7Schedule Run(0~1)00: Disable ; 1: Enable1Schedule Run(0~1)00: Off Load;<br>1: On Load.2Run Mode(0~1)00: Off Load;<br>1: On Load.3Cycle Selection(0~2)01: Weekly;<br>2: Daily.                                                                                                    |                                                                                                    |                      |                                               |         | When the start signal is active, the start  |                                         |
| 6Supply Delay(0~9999)s120lasts abnormal after the delay has<br>expired, genset fault alarm will be<br>initiated.5Schedule Run/Not Run Setting00: Disable; 1: Enable1Schedule Run(0~1)00: Disable; 1: Enable2Run Mode(0~1)00: Off Load;<br>1: On Load.3Cycle Selection(0~2)00: Monthly;<br>2: Daily.                                                                                                    |                                                                                                    |                      |                                               |         | delay will be initiated. If the gen voltage |                                         |
| Image: schedule Run/Not Run Settingexpired, genset fault alarm will be<br>initiated.1Schedule Run $(0~1)$ 00: Disable; 1: Enable2Run Mode $(0~1)$ 00: Off Load;<br>1: On Load.3Cycle Selection $(0~2)$ 00: Monthly;<br>1: Weekly;<br>2: Daily.                                                                                                    | 6                                                                                                    | Supply Delay         | (0~9999)s                                     | 120     | lasts abnormal after the delay has          |                                         |
| ISchedule Run/Not Run Setting1Schedule Run $(0~1)$ 00: Disable; 1: Enable2Run Mode $(0~1)$ 00: Off Load; 1: On Load.3Cycle Selection $(0~2)$ 00: Monthly; 1: Weekly; 2: Daily.                                                                                                    |                                                                                                    |                      |                                               |         | expired, genset fault alarm will be         |                                         |
| Schedule Run/Not Run Setting1Schedule Run $(0 \sim 1)$ 00: Disable; 1: Enable2Run Mode $(0 \sim 1)$ 00: Off Load;<br>1: On Load.3Cycle Selection $(0 \sim 2)$ 00: Monthly;<br>1: Weekly;<br>2: Daily.                                                                                                    |                                                                                                    |                      |                                               |         | initiated.                                  |                                         |
| 1Schedule Run $(0~1)$ 00: Disable ;1: Enable2Run Mode $(0~1)$ 00: Off Load;<br>1: On Load.0: Off Load;<br>1: On Load.3Cycle Selection $(0~2)$ 01: Weekly;<br>2: Daily.                                                                                                    | Sche                                                                                                    | duled Run/Not Run Se | tting                                         |         |                                             |                                         |
| 2       Run Mode       (0~1)       0       0: Off Load;<br>1: On Load.         3       Cycle Selection       (0~2)       0       0: Monthly;<br>1: Weekly;<br>2: Daily.         4       Dun Time (Menth)       (1, 12) menth       menthly                                                                                                    | 1                                                                                                    | Schedule Run         | (0~1)                                         | 0       | 0: Disable ; 1: Enable                      |                                         |
| 2     Run Mode     (0~1)     0     1: On Load.       3     Cycle Selection     (0~2)     0     0: Monthly;       4     Due Time (Meeth)     (1, 12) meeth     meeth                                                                                                    | -                                                                                                    |                      | (2 1)                                         |         | 0: Off Load;                                |                                         |
| 3     Cycle Selection     (0~2)     0     0: Monthly;<br>1: Weekly;<br>2: Daily.       4     Due Time (Month)     (1, 12) month     monthly                                                                                                    | 2                                                                                                    | Run Mode             | (0~1)                                         | 0       | 1: On Load.                                 |                                         |
| 3     Cycle Selection     (0~2)     0     1: Weekly;       2: Daily.                                                                                                    |                                                                                                    |                      |                                               |         | 0: Monthly;                                 |                                         |
| 2: Daily.                                                                                                    | 3                                                                                                    | Cycle Selection      | (0~2)                                         | 0       | 1: Weekly;                                  |                                         |
| A Dun Time (Menth) (1.12) menth menthu                                                                                                    |                                                                                                    | -                    | <u>,                                     </u> |         | 2: Daily.                                   |                                         |
| 4   Kun Lime (Month)   (1~12)month   monthly   ⊠ Jan.                                                                                                    | 4                                                                                                    | Run Time (Month)     | (1~12)month                                   | monthly | ☑ Jan.                                      |                                         |

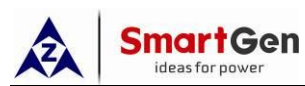

| No. | Item                   | Range        | Default | Description                                                    |
|-----|------------------------|--------------|---------|----------------------------------------------------------------|
|     |                        |              |         | ☑ Feb.                                                         |
|     |                        |              |         | ☑ Mar.                                                         |
|     |                        |              |         | ☑ Apr.                                                         |
|     |                        |              |         | ⊠ May                                                          |
|     |                        |              |         | ☑ June                                                         |
|     |                        |              |         | ⊠ July                                                         |
|     |                        |              |         | ☑ Aug.                                                         |
|     |                        |              |         | ☑ Sep.                                                         |
|     |                        |              |         | ☑ Oct.                                                         |
|     |                        |              |         | ☑ Nov.                                                         |
|     |                        |              |         | ☑ Dec.                                                         |
| 5   | Run Time (Date)        | (1~31)       | 1       | The date of start the genset monthly.                          |
|     |                        |              |         | ⊠ Sunday                                                       |
|     |                        |              |         | □ Monday                                                       |
|     |                        |              |         | Tuesday                                                        |
| 6   | Run Time (Week)        | Mon ~ Sun    | Sunday  | U Wednesday                                                    |
|     |                        |              |         | □ Thursday                                                     |
|     |                        |              |         | □ Friday                                                       |
|     |                        |              |         | Saturday                                                       |
| 7   | Run Time (Hour)        | (0~23)h      | 0       | The time of genset start.                                      |
| 8   | Run Time (Minute)      | (0~59)min    | 0       |                                                                |
| 9   | Duration               | (0~30000)min | 30      | The duration time of genset running.                           |
| 10  | Scheduled Not Run      | (0~1)        | 0       | 0: Disable 1: Enable                                           |
|     |                        |              |         | 0: Monthly;                                                    |
| 11  | Cycle Selection        | (0~2)        | 0       | 1: Weekly;                                                     |
|     |                        |              |         | 2: Daily.                                                      |
|     |                        |              |         | ⊠ Jan.                                                         |
|     |                        |              |         | M Feb.                                                         |
|     |                        |              |         | ⊠ Mar.                                                         |
|     |                        |              |         | Apr.                                                           |
|     | Not Dup Time           |              |         |                                                                |
| 12  | (Month)                | (1~12)month  | monthly |                                                                |
|     |                        |              |         |                                                                |
|     |                        |              |         | ⊠ Aug.<br>⊠ Sen                                                |
|     |                        |              |         | ⊠ Sep.                                                         |
|     |                        |              |         | M Nov                                                          |
|     |                        |              |         |                                                                |
| 13  | Not Run Time (Date)    | (1~31)       | 1       | The date of genset not start monthly.                          |
|     |                        | × - ·/       |         | ☑ Sunday                                                       |
| 14  |                        |              |         |                                                                |
|     | :                      |              |         | Monday                                                         |
| 14  | Not Run Time           | Mon ~ Sun    | Sunday  | □ Monday<br>□ Tuesday                                          |
| 14  | Not Run Time<br>(Week) | Mon ~ Sun    | Sunday  | <ul> <li>Monday</li> <li>Tuesday</li> <li>Wednesday</li> </ul> |

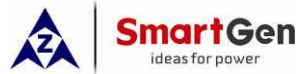

| No.  | Item                               | Range                   | Default | Description                                                                                                    |
|------|------------------------------------|-------------------------|---------|----------------------------------------------------------------------------------------------------|
|      |                                    |                         |         | 🗆 Friday                                                                                                    |
|      |                                    |                         |         | Saturday                                                                                                    |
| 15   | Not Run Time<br>(Hour)             | (0~23)h                 | 0       | The time of generat not start                                                                                                    |
| 16   | Not Run Time<br>(Minute)           | (0~59)min               | 0       | The time of genset not start.                                                                                                    |
| 17   | Not Run Duration                   | (0~30000)min            | 30      | The duration time of genset <i>NOT</i> running.                                                                                                    |
| Load | Setting                            |                         |         |                                                                                                    |
| 1    | Elevator Enable                    | (0~1)                   | 0       | 0: Disable 1: Enable                                                                                                    |
| 2    | Elevator Delay                     | (0~300)s                | 300     | It's the delay time before the load<br>disconnect or switch transfer. Used for<br>control the running elevator stop at the<br>nearest floor until the switch transfer is<br>terminated. |
| 3    | Current Monitoring                 | (0~1)                   | 1       | 0: Disable 1: Enable                                                                                                    |
| 4    | CT Ratio/5                         | (5~6000)A               | 500     | CT primary current.                                                                                                    |
| 5    | S1 Full-load Current               | (5~6000)A               | 500     | Current of S1 full-loading.                                                                                                    |
| 6    | S2 Full-load Current               | (5~6000)A               | 500     | Current of S2 full-loading.                                                                                                    |
| 7    | S1 Max. Active<br>Power            | (1~20000)kW             | 8000    | Max. S1 loading active power.                                                                                                    |
| 8    | S2 Max. Active<br>Power            | (1~20000)kW             | 8000    | Max. S2 loading active power.                                                                                                    |
| 9    | Overcurrent Protect                | (0~1)                   | 1       | 0: Disable 1: Enable                                                                                                    |
| 10   | Overload Current                   | (0 <mark>~2</mark> 00)% | 120     | Load overcurrent threshold.                                                                                                    |
| 11   | Protect Action                     | (0~1)                   | 0       | 0: Warning 1: Trip                                                                                                    |
| 12   | Delay Type                         | (0~1)                   | 0       | 0: DMT Delay 1: IDMT Delay                                                                                                    |
| 13   | DMT Delay Value                    | (0~3600)s               | 10      | Overcurrent delay value of DMT delay.                                                                                                    |
| 14   | IDMT Delay Rate                    | (1~36)                  | 36      | Overcurrent delay rate of IDMT delay.                                                                                                    |
| 15   | NEL Trip                           | (0~1)                   | 0       | 0: Disable 1: Enable                                                                                                    |
| 16   | NEL Over Power<br>Trip 1 Set Value | (0~200)%                | 90      | When load power is greater than the set                                                                                                    |
| 17   | NEL Over Power<br>Trip 1 Delay     | (0~3600)s               | 5       | load.                                                                                                    |
| 18   | NEL Over Power<br>Trip 2 Set Value | (0~200)%                | 100     | When load power is greater than the set                                                                                                    |
| 19   | NEL Over Power<br>Trip 2 Delay     | (0~3600)s               | 1       | load.                                                                                                    |
| 20   | NEL Over Power<br>Return           | (0~1)                   | 0       | 0: Disable 1: Enable                                                                                                    |
| 21   | NEL Over Power<br>Return Set Value | (0~200)%                | 50      | When load power is lower than the set value and delay is over, trip will                                                                                                    |

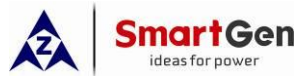

| No.   | ltem               | Range          | Default | Description                                   |
|-------|--------------------|----------------|---------|-----------------------------------------------|
| 22    | NEL Over Power     | (0~3600)s      | 5       | disconnect                                    |
| 22    | Return Delay       | (0~3000)\$     | 5       |                                               |
| 23    | NEL Numbers        | (1~3)          | 3       | Set NEL numbers.                              |
| 24    | Mains Loading NEL  | (0~1)          | 0       | 0: Disable 1: Enable                          |
| 25    | Earth Fault Detect | (0~1)          | 0       | 0: Disable 1: Enable                          |
| 26    | Earth Fault Detect | (0~200)%       | 20      | When the earth current is greater that        |
| 20    | Overcurrent Value  | (0 200)/0      | 20      | set rated current percentage and delay is     |
|       | Earth Fault Detect | ( ) -          |         | over, earth fault alarm will be initiated. If |
| 27    | Overcurrent Return | (0~200)%       | 18      | alarm action is set as warning, when          |
|       | Value              |                |         | earth current is lower than set return        |
| 28    | Delay Value        | (0~3600)s      | 5       | value, the alarm will be removed.             |
|       |                    |                |         | 0: No Action 1: Warning Alarm                 |
| 29    | Earth Fault Action | (0~2)          | 0       | 2: Fault Alarm                                |
| Digit | Inputs Setting     |                | I       |                                               |
| 1     | Digital Input 1    | (0~159)        | 42      | S1 Closed.                                    |
| 2     | A ativa Typa       | (0, 1)         | 0       | 0: Close to activate;                         |
| Z     | Active Type        | (0~1)          | 0       | 1: Open to activate.                          |
| 3     | Digital Input 2    | (0~159)        | 43      | S2 Closed.                                    |
| 4     | Active Type        | (0~1)          | 0       | 0: Close to activate;                         |
| •     |                    |                |         | 1: Open to activate.                          |
| 5     | Digital Input 3    | (0~159)        | 1       | Forced Open.                                  |
| 6     | Active Type        | (0~1)          | 0       | 0: Close to activate;                         |
| _     |                    | (0.150)        |         | 1: Open to activate.                          |
| /     | Digital Input 4    | (0~159)        | 8       | S1 Breaker Trip.                              |
| 8     | Active Type        | (0~1)          | 0       | U: Close to activate;                         |
| 0     | Digital Input 5    | $(0_{2}, 150)$ | 0       | 1. Open to activate.                          |
| 9     | Digital input 5    | (0~139)        | 5       | 0: Close to activate:                         |
| 10    | Active Type        | (0~1)          | 0       | 1: Open to activate.                          |
| 11    | Digital Input 6    | (0~159)        | 0       | Not Used.                                     |
|       |                    |                |         | 0: Close to activate;                         |
| 12    | Active Type        | (0~1)          | 0       | 1: Open to activate.                          |
| 13    | Digital Input 7    | (0~159)        | 0       | Not Used.                                     |
| 14    | Active Type        | $(0_{2}, 1)$   | 0       | 0: Close to activate;                         |
| 14    | Active Type        | (0,01)         | 0       | 1: Open to activate.                          |
| 15    | Digital Input 8    | (0~159)        | 0       | Not Used.                                     |
| 16    | Active Type        | (0~1)          | 0       | 0: Close to activate;                         |
|       |                    |                |         | 1: Open to activate.                          |
| 17    | Digital Input 9    | (0~159)        | 0       | Not Used.                                     |
| 18    | Active Type        | (0~1)          | 0       | 0: Close to activate;                         |
|       |                    | ` <i>`</i>     |         | i: Upen to activate.                          |

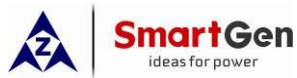

| No.  | Item                           | Range                  | Default | Description                                   |
|------|--------------------------------|------------------------|---------|-----------------------------------------------|
| 19   | Digital Input 10               | (0~159)                | 0       | Not Used.                                     |
| 20   | Active Type                    | (0~1)                  | 0       | 0: Close to activate;<br>1: Open to activate. |
| 21   | Digital Input 11               | (0~159)                | 0       | Not Used.                                     |
| 22   | Active Type                    | (0~1)                  | 0       | 0: Close to activate;<br>1: Open to activate. |
| 23   | Digital Input 12               | (0~159)                | 0       | Not Used.                                     |
| 24   | Active Type                    | (0~1)                  | 0       | 0: Close to activate;<br>1: Open to activate  |
| 25   | Digital Input 13               | (0~159)                | 0       | Not Used.                                     |
| 26   | Active Type                    | (0~1)                  | 0       | 0: Close to activate;<br>1: Open to activate. |
| Rela | y Outputs Setting              |                        |         | · ·                                           |
| 1    | Relay Output 1<br>Active Type  | (0~1)                  | 0       | 0: Output (NO) 1: Output (NC)                 |
| 2    | Contents Setting               | (0~159)                | 34      | QS1 Close.                                    |
| 3    | Relay Output 2<br>Active Type  | (0~1)                  | 0       | 0: Output (NO) 1: Output (NC)                 |
| 4    | Contents Setting               | (0~159)                | 35      | QS1 Open.                                     |
| 5    | Relay Output 3<br>Active Type  | (0~1)                  | 0       | 0: Output (NO) 1: Output (NC)                 |
| 6    | Contents Setting               | (0~159)                | 36      | QS2 Close.                                    |
| 7    | Relay Output 4<br>Active Type  | (0~1)                  | 0       | 0: Output (NO) 1: Output (NC)                 |
| 8    | Contents Setting               | ( <mark>0~15</mark> 9) | 37      | QS2 Open.                                     |
| 9    | Relay Output 5<br>Active Type  | (0~1)                  | 0       | 0: Output (NO) 1: Output (NC)                 |
| 10   | Contents Setting               | (0~159)                | 0       | Not Used.                                     |
| 11   | Relay Output 6<br>Active Type  | (0~1)                  | 0       | 0: Output (NO) 1: Output (NC)                 |
| 12   | Contents Setting               | (0~159)                | 0       | Not Used.                                     |
| 13   | Relay Output 7<br>Active Type  | (0~1)                  | 0       | 0: Output (NO) 1: Output (NC)                 |
| 14   | Contents Setting               | (0~159)                | 0       | Not Used.                                     |
| 15   | Relay Output 8<br>Active Type  | (0~1)                  | 1       | 0: Output (NO) 1: Output (NC)                 |
| 16   | Contents Setting               | (0~159)                | 32      | Genset Start.                                 |
| 17   | Relay Output 9<br>Active Type  | (0~1)                  | 0       | 0: Output (NO) 1: Output (NC)                 |
| 18   | Contents Setting               | (0~159)                | 0       | Not Used.                                     |
| 19   | Relay Output 10<br>Active Type | (0~1)                  | 0       | 0: Output (NO) 1: Output (NC)                 |

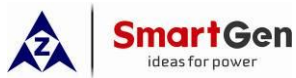

| No. | ltem                                    | Range   | Default | Description                   |
|-----|-----------------------------------------|---------|---------|-------------------------------|
| 20  | Contents Setting                        | (0~159) | 0       | Not Used.                     |
| 21  | Relay Output 11<br>Active Type          | (0~1)   | 0       | 0: Output (NO) 1: Output (NC) |
| 22  | Contents Setting                        | (0~159) | 0       | Not Used.                     |
| 23  | Relay Output 12<br>Active Type          | (0~1)   | 0       | 0: Output (NO) 1: Output (NC) |
| 24  | Contents Setting                        | (0~159) | 0       | Not Used.                     |
| 25  | Relay Output 13<br>Active Type          | (0~1)   | 0       | 0: Output (NO) 1: Output (NC) |
| 26  | Contents Setting                        | (0~159) | 0       | Not Used.                     |
| 27  | Combined 1 or Out<br>1 Active Type      | (0~1)   | 0       | 0: Output (NO) 1: Output (NC) |
| 28  | Combined 1 or Out<br>1 Contents Setting | (0~159) | 23      | S1 Voltage Normal.            |
| 29  | Combined 1 or Out<br>2 Active Type      | (0~1)   | 0       | 0: Output (NO) 1: Output (NC) |
| 30  | Combined 1 or Out<br>2 Contents         | (0~159) | 25      | S2 Voltage Normal.            |
| 31  | Combined 1 and Out<br>Active Type       | (0~1)   | 1       | 0: Output (NO) 1: Output (NC) |
| 32  | Combined 1 and Out<br>Contents          | (0~159) | 0       | Not Used.                     |
| 33  | Combined 2 or Out<br>1 Active Type      | (0~1)   | 0       | 0: Output (NO) 1: Output (NC) |
| 34  | Combined 2 or Out<br>1 Contents Setting | (0~159) | 0       | Not Used.                     |
| 35  | Combined 2 or Out<br>2 Active Type      | (0~1)   | 0       | 0: Output (NO) 1: Output (NC) |
| 36  | Combined 2 or Out<br>2 Contents         | (0~159) | 0       | Not Used.                     |
| 37  | Combined 2 and Out<br>Active Type       | (0~1)   | 0       | 0: Output (NO) 1: Output (NC) |
| 38  | Combined 2 and Out<br>Contents          | (0~159) | 0       | Not Used.                     |
| 39  | Combined 3 or Out<br>1 Active Type      | (0~1)   | 0       | 0: Output (NO) 1: Output (NC) |
| 40  | Combined 3 or Out<br>1 Contents         | (0~159) | 0       | Not Used.                     |
| 41  | Combined 3 or Out<br>2 Active Type      | (0~1)   | 0       | 0: Output (NO) 1: Output (NC) |
| 42  | Combined 3 or Out<br>2 Contents         | (0~159) | 0       | Not Used.                     |
| 43  | Combined 3 and Out                      | (0~1)   | 0       | 0: Output (NO) 1: Output (NC) |

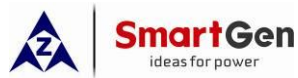

| No.            | Item                                    | Range   | Default | Description                                                                                                    |
|----------------|-----------------------------------------|---------|---------|----------------------------------------------------------------------------------------------------|
|                | Active Type                             |         |         |                                                                                                    |
| 44             | Combined 3 and Out<br>Contents          | (0~159) | 0       | Not Used.                                                                                                    |
| 45             | Combined 4 or Out<br>1 Active Type      | (0~1)   | 0       | 0: Output (NO) 1: Output (NC)                                                                                            |
| 46             | Combined 4 or Out<br>1 Contents         | (0~159) | 0       | Not Used.                                                                                                    |
| 47             | Combined 4 or Out<br>2 Active Type      | (0~1)   | 0       | 0: Output (NO) 1: Output (NC)                                                                                            |
| 48             | Combined 4 or Out<br>2 Contents         | (0~159) | 0       | Not Used.                                                                                                    |
| 49             | Combined 4 and Out<br>Active Type       | (0~1)   | 0       | 0: Output (NO) 1: Output (NC)                                                                                            |
| 50             | Combined 4 and Out<br>Contents          | (0~159) | 0       | Not Used.                                                                                                    |
| 51             | Combined 5 or Out<br>1 Active Type      | (0~1)   | 0       | 0: Output (NO) 1: Output (NC)                                                                                            |
| 52             | Combined 5 or Out<br>1 Contents         | (0~159) | 0       | Not Used.                                                                                                    |
| 53             | Combined 5 or Out<br>2 Active Type      | (0~1)   | 0       | 0: Output (NO) 1: Output (NC)                                                                                            |
| 54             | Combined 5 or Out<br>2 Contents         | (0~159) | 0       | Not Used.                                                                                                    |
| 55             | Combined 5 and Out<br>Active Type       | (0~1)   | 0       | 0: Output (NO) 1: Output (NC)                                                                                            |
| 56             | Combined 5 and Out<br>Contents          | (0~159) | 0       | Not Used.                                                                                                    |
| 57             | Combined 6 or Out<br>1 Active Type      | (0~1)   | 0       | 0: Output (NO) 1: Output (NC)                                                                                            |
| 58             | Combined 6 or Out<br>1 Contents         | (0~159) | 0       | Not Used.                                                                                                    |
| 59             | Combined 6 or Out<br>2 Active Type      | (0~1)   | 0       | 0: Output (NO) 1: Output (NC)                                                                                            |
| 60             | Combined 6 or Out<br>2 Contents Setting | (0~159) | 0       | Not Used.                                                                                                    |
| 61             | Combined 6 and Out<br>Active Type       | (0~1)   | 0       | 0: Output (NO) 1: Output (NC)                                                                                            |
| 62             | Combined 6 and Out<br>Contents          | (0~159) | 0       | Not Used.                                                                                                    |
| Module Setting |                                         |         |         |                                                                                                    |
| 1              | Language                                | (0~2)   | 0       | 0: Simplified Chinese;<br>1: English;<br>2: Other (This must be set via upper<br>computer software, Default: Traditional |

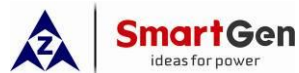

| No.  | Item                  | Range         | Default | Description                            |
|------|-----------------------|---------------|---------|----------------------------------------|
|      |                       |               |         | Chinese).                              |
| 2    | Deceward              | (00000 (5525) | 01004   | Password for entering parameters       |
| 2    | Password              | (00000~05535) | 01234   | setting.                               |
|      |                       |               |         | 0: Last Mode (Keep the working mode    |
| _    | Davian On Mada        | (0,0)         |         | last time running);                    |
| 3    | Power Un Mode         | (0-2)         | 0       | 1: Manual Mode;                        |
|      |                       |               |         | 2: Auto Mode.                          |
| 4    | Module Address        | (1~254)       | 1       | RS485 communication address.           |
|      |                       |               |         | 0: 2400bps;                            |
| 5    | DS1951 Poud Data      | (02)          | 2       | 1: 4800bps;                            |
| 5    | KS405-1 Dauu Kale     | (0~3)         | 2       | 2: 9600bps;                            |
|      |                       |               |         | 3: 19200bps.                           |
| 6    | RS485-1 Stop Bit      | (1~2)         | 1       | 1 stop bit or 2 stop bits can be set.  |
|      |                       |               |         | 0: None;                               |
| 7    | RS485-1 Parity Bit    | (0~2)         | 0       | 1: Odd Parity;                         |
|      |                       |               |         | 2: Even Parity.                        |
|      |                       |               |         | 0: 2400bps;                            |
| 0    | DC405 2 Doud Data     | (0, 2)        | 2       | 1: 4800bps;                            |
| Ö    | RS465-2 Baud Rale     | (0~3)         | 2       | 2: 9600bps;                            |
|      |                       |               |         | 3: 19200bps.                           |
| 9    | RS485-2 Stop Bit      | (1~2)         | 1       | 1 stop bit or 2 stop bits can be set.  |
|      |                       |               |         | 0: None;                               |
| 10   | RS485-2 Parity Bit    | (0~2)         | 0       | 1: Odd Parity;                         |
|      |                       |               |         | 2: Even Parity.                        |
|      |                       |               |         | 0: Remote Adjusting/Control Enable;    |
| 11   | PS/85-1 Comm Set      | $(0 \sim 3)$  | 0       | 1: Remote Control Disable;             |
|      | N3403 1 00mm. Set     | (0.03)        | 0       | 2: Remote Adjusting Disable;           |
|      |                       |               |         | 3: Remote Adjusting/Control Disable.   |
|      |                       |               |         | 0: Remote Adjusting/Control Enable;    |
| 12   | RS485-2 Comm Set      | (0~3)         | 0       | 1: Remote Control Disable;             |
| 12   |                       | (0 0)         | 0       | 2: Remote Adjusting Disable;           |
|      |                       |               |         | 3: Remote Adjusting/Control Disable.   |
| 13   | Date and Time         |               |         |                                        |
| 14   | Controller            | (0~20)        |         | Information displayed in "About"       |
|      | Description 1         | characters    |         | interface.                             |
|      | Controller            | (0~20)        |         | Any characters can be inputted via PC  |
| 15   | Description 2         | characters    |         | software (letter occupies 1 character, |
|      |                       |               |         | Chinese character occupies 2.).        |
| Load | Stepwise Switch Setti | ng            |         |                                        |
| 1    | Stepwise Switch       | (0~1)         | 0       | 0: Disable 1: Enable                   |
|      |                       |               |         | U: Current Unit Stepwise Switch;       |
| 2    | Control Mode          | (0~1)         | 0       | 1: External Stepwise Switch.           |
|      |                       |               |         | Current unit stepwise switch: it can   |
|      |                       |               |         | detect c/o control and status of each  |

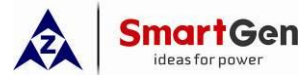

| No. | Item               | Range               | Default | Description                                |
|-----|--------------------|---------------------|---------|--------------------------------------------|
|     |                    |                     |         | load breaker via expand input/output       |
|     |                    |                     |         | ports.                                     |
|     |                    |                     |         | External stepwise switch: Load breaker     |
|     |                    |                     |         | stepwise switch can be realized by close   |
|     |                    |                     |         | and open output signal of load switching   |
|     |                    |                     |         | device.                                    |
| 3   | Breaker Numbers    | (0~24)              | 24      | Breaker numbers that allows c/o control.   |
| _   |                    |                     |         | 0: Disable 1: Enable                       |
|     |                    |                     |         | Disable: It does not detect breaker        |
|     |                    |                     |         | position status and switch according to    |
| 4   | Position Detection | (0~1)               | 1       | set priority                               |
| -   |                    |                     | '       | Enable: This load breaker can be allowed   |
|     |                    |                     |         | to control c/o when it is in working       |
|     |                    |                     |         | position                                   |
|     |                    |                     |         | 0: Disable 1: Enable                       |
|     |                    |                     |         | Disable: Output time is detected           |
|     |                    |                     |         | according to close status when             |
|     |                    |                     |         | close/open pulse outputs the max time      |
|     |                    |                     | 0       | is set close/open time                     |
| 5   | Fixed C/O Time     | (0~1)               |         | If it keeps closed status during open      |
|     |                    |                     |         | time load stanwise switch fails            |
|     |                    |                     |         | Enable: It does not detect close status of |
|     |                    |                     |         | load breaker close/open pulse output       |
|     |                    |                     |         | time is set fixed close/open time          |
| 6   | Close Time         | $(0.1 \sim 20.0)$ s | 5.0     | Pulse time of close relay output           |
| 7   | Open Time          | (0.1420.0)3         | 5.0     | Pulse time of close relay output.          |
| /   | Open Time          | (0.1~20.0)5         | 5.0     | Interval time from ourrent load brooker    |
| 0   | Transfor Doot      | (0,000)             | 1       | aloog (open to post load breaker           |
| 0   | Hansler Rest       | (0~9999)5           | 1       |                                            |
|     |                    |                     |         | Close/open.                                |
| 0   | On an Oo steal     | (0, 1)              | 1       | U. Disable I. Enable                       |
| 9   | Open Control       | (0~1)               | 1       | stervise eren of lead breaker              |
|     |                    |                     |         | Stepwise open of load breaker.             |
|     |                    |                     |         |                                            |
|     |                    |                     |         | 1: Warning Alarm,                          |
| 10  | Stepwise Switch    | (0, 0)              | 0       | 2. Fault Alarm.                            |
| 10  | Failure Action     | (0~2)               | 0       | During the load stepwise switching         |
|     |                    |                     |         | process, ii some load breaker              |
|     |                    |                     |         | close/open fails, switch failure alarm     |
|     |                    |                     |         | signal will be initiated.                  |
|     |                    |                     |         | it can set the priority in S1/S2 c/o of 24 |
| 11  | Priority Set       | (1~24)              | 1-24    | loading breaker.                           |
|     |                    |                     |         | when the priority is same,                 |
|     |                    |                     |         | corresponding breaker will be active.      |
| 12  | Manual Mode        | (0~2)               | 2       | 0: No Action;                              |

| Â    | Smart Gen                   |                  |         |                                                                                                    |
|------|-----------------------------|------------------|---------|----------------------------------------------------------------------------------------------------|
| No.  | Item                        | Range            | Default | Description                                                                                                    |
|      | Switch                      |                  |         | 1: Auto Stepwise Switch;<br>2: Action after Prompt Confirm.<br>No action: When the main breaker is<br>manually closed/opened, load breaker is<br>not stepwise switched;<br>Auto stepwise switch: When the main<br>breaker is manually closed/opened, load<br>breaker will automatically control<br>stepwise close/open;<br>Action after prompt confirm: When the<br>main breaker is manually<br>closed/opened, prompt box "Confirm to<br>stepwise switch load?" will be popped<br>out. Press Up/Down key to select<br>"Confirm", "Cancel", then press Set key<br>to confirm operation, and exit prompt<br>box. If no action over 10s, it will exit<br>automatically and stepwise switch will<br>be cancelled. If select "Confirm", it will<br>enter stepwise switch; if select "Cancel",<br>there is no switch action. |
| Ехра | nd Input Modules (1-6       | ) Setting 🛛 🚽    |         |                                                                                                    |
| 1    | Enable                      | (0~1)            | 0       | 0: Disable 1: Enable<br>When it is enabled, it can communicate<br>with DIN16A-2 module.                                                                                                    |
| 2    | Comm. Fail Action           | (0~1)            | 0       | 0: Warning Alarm 1: Fault Alarm                                                                                                    |
| 3    | Comm. Module<br>Address     | (1~254)          | 100     | RS485 network communication address.                                                                                                    |
| 4    | Expand Input Ports          | (1~16)           | 1       | It can set 16 input ports function and active type of DIN16A-2 module.                                                                                                    |
| Ехра | nd Output Modules (1-       | 3) Setting       |         | 1                                                                                                    |
| 1    | Enable                      | (0~1)            | 0       | 0: Disable 1: Enable<br>When it is enabled, it can communicate<br>with DOUT16B-2 module.                                                                                                    |
| 2    | Comm. Fail Action           | (0~1)            | 0       | 0: Warning Alarm 1: Fault Alarm                                                                                                    |
| 3    | Comm. Module<br>Address     | (1~254)          | 106     | RS485 network communication address.                                                                                                    |
| 4    | Expand Output<br>Ports      | (1~16)           | 1       | It can set 16 output ports function and active type of DOUT16B-2 module.                                                                                                    |
| PT B | reak Communication D        | etection Setting |         |                                                                                                    |
| 1    | PT Break Comm.<br>Detection | (0~1)            | 0       | 0: Disable 1: Enable<br>When it is enabled, PT break is judged<br>according to AC sampling voltage,<br>current.                                                                                                    |

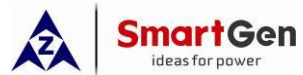

| No.      | ltem                                       | Range    | Default | Description                                                                                                    |
|----------|--------------------------------------------|----------|---------|----------------------------------------------------------------------------------------------------|
| 2        | PT Break Delay                             | (0~60)s  | 3       | When the communication detection is<br>enabled, PT break sign is detected, PT<br>break warning is triggered after set delay<br>time. |
| 3        | Max. Line Volt<br>Multiple                 | (0~1.00) | 0.20    | It is the multiple that max. line voltage set value of PT break judgment accounts for rated voltage.                                 |
| 4        | Max. Current<br>Multiple                   | (0~1.00) | 0.02    | It is the multiple that max. current set value of PT break judgment accounts for rated current.                                      |
| 5        | Line Volt Amplitude<br>Difference Multiple | (0~1.00) | 0.20    | It is the multiple that line voltage<br>amplitude difference set value of PT<br>break judgment accounts for rated<br>voltage.        |
| 6        | Break Reset Volt<br>Multiple               | (0~1.00) | 0.90    | It is the multiple that PT break reset voltage set value accounts for rated voltage.                                                 |
| Voltage. |                                            |          |         |                                                                                                    |

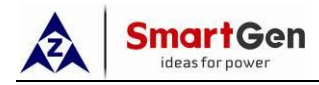

## 8.3 DIGITAL INPUT/OUTPUT FUNCTION DESCRIPTION

## 8.3.1 INPUT PORTS FUNCTION DESCRIPTION

## Table 17 – Input Ports Function Description

| No. | Item                                                               | Description                                                                                                    |  |
|-----|--------------------------------------------------------------------|----------------------------------------------------------------------------------------------------|--|
| 0   | Not Used                                                           | Input port is invalid.                                                                                                    |  |
| 1   | Forced Open                                                        | Forced open (non-fire cutoff) only suits for breaker with open control.<br>When it is active, breaker will transfer to 0 position whether in manual<br>or auto mode.                                              |  |
| 2   | Remote Start On Load                                               | Genset start output, when mains is normal, genset will close the breaker.                                                                                                    |  |
| 3   | Remote Start Off Load                                              | Genset start output, when mains is normal, mains will close the breaker.                                                                                                    |  |
| 4   | Lamp Test                                                          | All LED lights on the panel are illuminated and the backlight of the LCD is illuminated while the LCD screen is all black.                                                                                        |  |
| 5   | Gen1 Fault Input                                                   | In cycle start, if the input is active, S1 Gens start will be inhibited.                                                                                                    |  |
| 6   | Gen2 Fault Input                                                   | In cycle start, if the input is active, S2 Gens start will be inhibited.                                                                                                    |  |
| 7   | Start Inhibit Input                                                | In Auto mode, start signal will be deactivated after the stop delay has<br>expired. In Manual mode, if the genset is running, users should stop it<br>manually; then the manual start signal will be deactivated. |  |
| 8   | S1 Breaker Trip                                                    | S1 breaker trip fault input.                                                                                                    |  |
| 9   | S2 Breaker Trip                                                    | S2 breaker trip fault input.                                                                                                    |  |
| 10  | S1 Load Inhibit                                                    | In Manual mode, S1 manual close is inhibited; if breaker is already closed, users should open it manually. In Auto mode, if breaker is already closed, then load will disconnect or S2 takes load.                |  |
| 11  | S2 Load Inhibit                                                    | In Manual mode, S2 manual close is inhibited; if breaker is already closed, users should open it manually. In Auto mode, if breaker is already closed, then load will disconnect or S1 takes load.                |  |
| 12  | QS1 Ready PF                                                       | When S1 close ready signal inputs, it needs to wait S1 PF input active before closing.                                                                                                    |  |
| 13  | QS2 Ready PF                                                       | When S2 close ready signal inputs, it needs to wait S2 PF input active before closing.                                                                                                    |  |
| 14  | S1 Close Key Input                                                 | Same as S1 close key, the self-reset key is used to control S1 close.                                                                                                    |  |
| 15  | S2 Close Key Input                                                 | Same as S2 close key, the self-reset key is used to control S2 close.                                                                                                    |  |
| 16  | Open Input                                                         | Same as open key, the self-reset key is used to control breaker open.                                                                                                    |  |
| 17  | Alarm Reset                                                        | Reset the current alarm.                                                                                                    |  |
| 18  | Alarm Mute                                                         | Silence the audible alarm.                                                                                                    |  |
| 19  | Manual NEL Trip Input                                              | Please select self-reset key to manually control NEL offload.                                                                                                    |  |
| 20  | Manual NEL<br>Re-connect Input                                     | Please select self-reset key to manually control NEL on-load again.                                                                                                    |  |
| 21  | S1 Master Input                                                    | Set S1 master use compulsively.                                                                                                    |  |
| 22  | S2 Master Input Set S2 master use compulsively.                    |                                                                                                    |  |
| 23  | Forced Manual Mode Set the controller in Manual mode compulsively. |                                                                                                    |  |

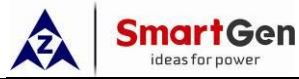

| No. | Item                            | Description                                                                     |  |
|-----|---------------------------------|---------------------------------------------------------------------------------|--|
| 24  | Forced Auto Mode                | Set the controller in Auto mode compulsively.                                   |  |
| 25  | Panel Lock                      | Panel key operations are inhibited (Except Up, Down, Confirm, Return            |  |
| 20  |                                 | and Alarm Reset and Alarm Mute keys).                                           |  |
| 26  | Reserved                        |                                                                                 |  |
| 27  | Scheduled Start/Stop<br>Inhibit | Schedule start and stop function are deactivated.                               |  |
| 28  | Simulate S1 OK                  | Simulate S1 voltage is normal; the S1 voltage abnormal delay is deactivated.    |  |
| 29  | Simulate S2 OK                  | Simulate S2 voltage is normal; the S2 voltage abnormal delay is deactivated.    |  |
| 30  | Auto Transfer/Restore<br>Input  | Auto trans. auto restore when active and auto trans. non-restore when inactive. |  |
| 31  | S1 Open Input                   | QS1 open feedback input.                                                        |  |
| 32  | S2 Open Input                   | QS2 open feedback input.                                                        |  |
| 33  | Remote Control Inhibit          | Remote control operation is inactive when input is active.                      |  |
| 34  | S1 PT Break                     | S1 PT secondary coil break input.                                               |  |
| 35  | S2 PT Break                     | S2 PT secondary coil break input.                                               |  |
| 36  | QTIE Closed Input               | QTIE closed status input.                                                       |  |
| 37  | QTIE Trip Fault                 | QTIE trip fault input.                                                          |  |
| 38  | QS1 Closed Status at            | QS1 closed statu <mark>s of b</mark> ustie breaker another side in 4-incoming   |  |
|     | Contact Side                    | 2-bustie scheme.                                                                |  |
| 39  | QS2 Closed Status at            | QS2 closed status of bustie breaker another side in 4-incoming                  |  |
| 01  | Contact Side                    | 2-bustie scheme.                                                                |  |
| 40  | External Closed Status          | When the external stepwise switch is selected, switch device will close.        |  |
| 41  | Reserved                        |                                                                                 |  |
| 42  | S1 Closed Input                 | QS1 Closed feedback input.                                                      |  |
| 43  | S2 Closed Input                 | QS2 Closed feedback input.                                                      |  |
| 44  | Reserved                        |                                                                                 |  |
| 45  | Reserved                        |                                                                                 |  |
| 46  | Reserved                        |                                                                                 |  |
| 47  | Reserved                        |                                                                                 |  |
| 48  | Reserved                        |                                                                                 |  |
| 49  | Reserved                        |                                                                                 |  |
| 50  | Reserved                        |                                                                                 |  |
| 51  | Reserved                        |                                                                                 |  |
| 52  | Load 1 Close Status             | Load breaker 1 closed status input.                                             |  |
| 53  | Load 1 Work Position<br>Status  | Load breaker 1 work position status input.                                      |  |
| 54  | Load 1 Test Position<br>Status  | Load breaker 1 test position status input.                                      |  |
| 55  | Load 1 Breaker Trip             | Load breaker 1 trip fault input.                                                |  |
| 56  | Load 2 Close Status             | Load breaker 2 closed status input.                                             |  |
| 57  | Load 2 Work Position            | Load breaker 2 work position status input.                                      |  |

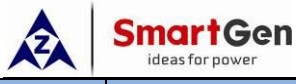

| No. | Item                           | Description                                                    |
|-----|--------------------------------|----------------------------------------------------------------|
|     | Status                         |                                                                |
| 58  | Load 2 Test Position<br>Status | Load breaker 2 test position status input.                     |
| 59  | Load 2 Breaker Trip            | Load breaker 2 trip fault input.                               |
| 60  | Load 3 Close Status            | Load breaker 3 closed status input.                            |
| 61  | Load 3 Work Position<br>Status | Load breaker 3 work position status input.                     |
| 62  | Load 3 Test Position<br>Status | Load breaker 3 test position status input.                     |
| 63  | Load 3 Breaker Trip            | Load breaker 3 trip fault input.                               |
| 64  | Load 4 Close Status            | Load breaker 4 closed status input.                            |
| 65  | Load 4 Work Position<br>Status | Load breaker 4 work position status input.                     |
| 66  | Load 4 Test Position<br>Status | Load breaker 4 test position status input.                     |
| 67  | Load 4 Breaker Trip            | Load breaker 4 trip fault input.                               |
| 68  | Load 5 Close Status            | Load breaker 5 closed status input.                            |
| 69  | Load 5 Work Position<br>Status | Load breaker 5 work position status input.                     |
| 70  | Load 5 Test Position<br>Status | Load breaker 5 test position status input.                     |
| 71  | Load 5 Breaker Trip            | Load brea <mark>ker 5 tr</mark> ip fau <mark>lt in</mark> put. |
| 72  | Load 6 Close Status            | Load breaker 6 closed status input.                            |
| 73  | Load 6 Work Position<br>Status | Load breaker 6 work position status input.                     |
| 74  | Load 6 Test Position<br>Status | Load breaker 6 test position status input.                     |
| 75  | Load 6 Breaker Trip            | Load breaker 6 trip fault input.                               |
| 76  | Load 7 Close Status            | Load breaker 7 closed status input.                            |
| 77  | Load 7 Work Position<br>Status | Load breaker 7 work position status input.                     |
| 78  | Load 7 Test Position<br>Status | Load breaker 7 test position status input.                     |
| 79  | Load 7 Breaker Trip            | Load breaker 7 trip fault input.                               |
| 80  | Load 8 Close Status            | Load breaker 8 closed status input.                            |
| 81  | Load 8 Work Position<br>Status | Load breaker 8 work position status input.                     |
| 82  | Load 8 Test Position<br>Status | Load breaker 8 test position status input.                     |
| 83  | Load 8 Breaker Trip            | Load breaker 8 trip fault input.                               |
| 84  | Load 9 Close Status            | Load breaker 9 closed status input.                            |
| 85  | Load 9 Work Position           | Load breaker 9 work position status input                      |
| I I | Status                         |                                                                |

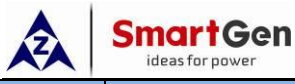

| No. | Item                            | Description                                     |
|-----|---------------------------------|-------------------------------------------------|
|     | Status                          |                                                 |
| 87  | Load 9 Breaker Trip             | Load breaker 9 trip fault input.                |
| 88  | Load 10 Close Status            | Load breaker 10 closed status input.            |
| 89  | Load 10 Work Position<br>Status | Load breaker 10 work position status input.     |
| 90  | Load 10 Test Position<br>Status | Load breaker 10 test position status input.     |
| 91  | Load 10 Breaker Trip            | Load breaker 10 trip fault input.               |
| 92  | Load 11 Close Status            | Load breaker 11 closed status input.            |
| 93  | Load 11 Work Position<br>Status | Load breaker 11 work position status input.     |
| 94  | Load 11 Test Position<br>Status | Load breaker 11 test position status input.     |
| 95  | Load 11 Breaker Trip            | Load breaker 11 trip fault input.               |
| 96  | Load 12 Close Status            | Load breaker 12 closed status input.            |
| 97  | Load 12 Work Position<br>Status | Load breaker 12 work position status input.     |
| 98  | Load 12 Test Position<br>Status | Load breaker 12 test position status input.     |
| 99  | Load 12 Breaker Trip            | Load breaker 12 tri <mark>p fault</mark> input. |
| 100 | Load 13 Close Status            | Load breaker 13 closed status input.            |
| 101 | Load 13 Work Position<br>Status | Load breaker 13 work position status input.     |
| 102 | Load 13 Test Position<br>Status | Load breaker 13 test position status input.     |
| 103 | Load 13 Breaker Trip            | Load breaker 13 trip fault input.               |
| 104 | Load 14 Close Status            | Load breaker 14 closed status input.            |
| 105 | Load 14 Work Position<br>Status | Load breaker 14 work position status input.     |
| 106 | Load 14 Test Position<br>Status | Load breaker 14 test position status input.     |
| 107 | Load 14 Breaker Trip            | Load breaker 14 trip fault input.               |
| 108 | Load 15 Close Status            | Load breaker 15 closed status input.            |
| 109 | Load 15 Work Position<br>Status | Load breaker 15 work position status input.     |
| 110 | Load 15 Test Position<br>Status | Load breaker 15 test position status input.     |
| 111 | Load 15 Breaker Trip            | Load breaker 15 trip fault input.               |
| 112 | Load 16 Close Status            | Load breaker 16 closed status input.            |
| 113 | Load 16 Work Position<br>Status | Load breaker 16 work position status input.     |
| 114 | Load 16 Test Position<br>Status | Load breaker 16 test position status input.     |
| 115 | Load 16 Breaker Trip            | Load breaker 16 trip fault input.               |

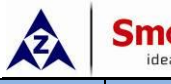

SmartGen

| No. | Item                            | Description                                 |
|-----|---------------------------------|---------------------------------------------|
| 116 | Load 17 Close Status            | Load breaker 17 closed status input.        |
| 117 | Load 17 Work Position<br>Status | Load breaker 17 work position status input. |
| 118 | Load 17 Test Position<br>Status | Load breaker 17 test position status input. |
| 119 | Load 17 Breaker Trip            | Load breaker 17 trip fault input.           |
| 120 | Load 18 Close Status            | Load breaker 18 closed status input.        |
| 121 | Load 18 Work Position<br>Status | Load breaker 18 work position status input. |
| 122 | Load 18 Test Position<br>Status | Load breaker 18 test position status input. |
| 123 | Load 18 Breaker Trip            | Load breaker 18 trip fault input.           |
| 124 | Load 19 Close Status            | Load breaker 19 closed status input.        |
| 125 | Load 19 Work Position<br>Status | Load breaker 19 work position status input. |
| 126 | Load 19 Test Position<br>Status | Load breaker 19 test position status input. |
| 127 | Load 19 Breaker Trip            | Load breaker 19 trip fault input.           |
| 128 | Load 20 Close Status            | Load breaker 20 closed status input.        |
| 129 | Load 20 Work Position<br>Status | Load breaker 20 work position status input. |
| 130 | Load 20 Test Position<br>Status | Load breaker 20 test position status input. |
| 131 | Load 20 Breaker Trip            | Load breaker 20 trip fault input.           |
| 132 | Load 21 Close Status            | Load breaker 21 closed status input.        |
| 133 | Load 21 Work Position<br>Status | Load breaker 21 work position status input. |
| 134 | Load 21 Test Position<br>Status | Load breaker 21 test position status input. |
| 135 | Load 21 Breaker Trip            | Load breaker 21 trip fault input.           |
| 136 | Load 22 Close Status            | Load breaker 22 closed status input.        |
| 137 | Load 22 Work Position<br>Status | Load breaker 22 work position status input. |
| 138 | Load 22 Test Position<br>Status | Load breaker 22 test position status input. |
| 139 | Load 22 Breaker Trip            | Load breaker 22 trip fault input.           |
| 140 | Load 23 Close Status            | Load breaker 23 closed status input.        |
| 141 | Load 23 Work Position<br>Status | Load breaker 23 work position status input. |
| 142 | Load 23 Test Position<br>Status | Load breaker 23 test position status input. |
| 143 | Load 23 Breaker Trip            | Load breaker 23 trip fault input.           |
| 144 | Load 24 Close Status            | Load breaker 24 closed status input.        |
| 145 | Load 24 Work Position           | Load breaker 24 work position status input. |

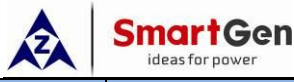

| No. | Item                            | Description                                                                    |
|-----|---------------------------------|--------------------------------------------------------------------------------|
|     | Status                          |                                                                                |
| 146 | Load 24 Test Position<br>Status | Load breaker 24 test position status input.                                    |
| 147 | Load 24 Breaker Trip            | Load breaker 24 trip fault input.                                              |
| 148 | Reserved                        |                                                                                |
| 149 | Reserved                        |                                                                                |
| 150 | QTIE Inhibit Close              | Inhibit QTIE breaker close.                                                    |
| 151 | Reserved                        |                                                                                |
| 152 | QTIE Close Key Input            | When bustie control is enabled, it controls QTIE breaker close in manual mode. |
| 153 | QTIE Open Key Input             | When bustie control is enabled, it controls QTIE breaker open in manual mode.  |
| 154 | Reserved                        |                                                                                |
| 155 | Reserved                        |                                                                                |
| 156 | Reserved                        |                                                                                |
| 157 | Reserved                        |                                                                                |
| 158 | Reserved                        |                                                                                |
| 159 | Reserved                        |                                                                                |
| 832 |                                 |                                                                                |

## 8.3.2 OUTPUT PORTS FUNCTION DESCRIPTION

## Table 18 – Output Ports Function Description

| No. | ltems              | Description                                                  |
|-----|--------------------|--------------------------------------------------------------|
| 0   | Not Used           | Output port is invalid.                                      |
| 1   | Custom Combined 1  |                                                              |
| 2   | Custom Combined 2  |                                                              |
| 3   | Custom Combined 3  |                                                              |
| 4   | Custom Combined 4  |                                                              |
| 5   | Custom Combined 5  |                                                              |
| 6   | Custom Combined 6  |                                                              |
| 7   | Reserved           |                                                              |
| 8   | Reserved           |                                                              |
| 9   | Reserved           |                                                              |
| 10  | Reserved           |                                                              |
| 11  | Common Alarm       | It includes fault alarm and warn alarm.                      |
| 12  | Common Fault Alarm | It includes "Transfer Failure", "Overcurrent Trip" alarm.    |
| 12  | Common Worn Alarm  | It includes "S1 Reverse Phase Sequence", "S2 Reverse Phase   |
| 15  |                    | Sequence", "Load Overcurrent", "Forced Open" warning.        |
| 14  | Trapofor Failura   | It includes "QS1 Close failure", "QS1 Open Failure", "QS2    |
| 14  |                    | Close Failure", "QS2 Open Failure".                          |
|     |                    | Action when common alarm occurs. Can be connected            |
| 15  | Audible Alarm      | annunciator externally. When "alarm mute" input is active or |
|     |                    | 60s delay has expired, it can remove the alarm.              |
| 16  | Reserved           |                                                              |

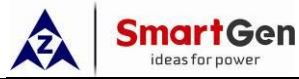

| No. | ltems                 | Description                                                       |  |
|-----|-----------------------|-------------------------------------------------------------------|--|
| 17  | Genset Start Delay    | Output when start signal is initiated.                            |  |
| 18  | Genset Stop Delay     | Output when stop signal is initiated.                             |  |
|     |                       | Output before the load disconnect or switch transfer. Used        |  |
| 19  | Elevator Control      | for control the running elevator stop at the nearest floor until  |  |
|     |                       | the switch transfer is terminated.                                |  |
| 20  | Reserved              |                                                                   |  |
| 21  | Reserved              |                                                                   |  |
| 22  | Reserved              |                                                                   |  |
| 23  | S1 Voltage Normal     | Output when S1 power is normal.                                   |  |
| 24  | S1 Voltage Abnormal   | Output when S1 power is abnormal.                                 |  |
| 25  | S2 Voltage Normal     | Output when S2 power is normal.                                   |  |
| 26  | S2 Voltage Abnormal   | Output when S2 power is abnormal.                                 |  |
| 27  | S1 Overcurrent Output | Output when S1 overcurrent loading.                               |  |
| 28  | S2 Overcurrent Output | Output when S2 overcurrent loading.                               |  |
| 29  | Reserved              |                                                                   |  |
| 30  | Auto Mode             | Output when the genset is in Auto mode.                           |  |
| 31  | Manual Mode           | Output when the genset is in Manual mode.                         |  |
| 32  | Genset Start          | Control the genset to start.                                      |  |
| 33  | Reserved              |                                                                   |  |
| 34  | QS1 Close Control     | Control the QS1 to close.                                         |  |
| 35  | QS1 Open Control      | Control the QS1 to open.                                          |  |
| 36  | QS2 Close Control     | Control the QS2 to close.                                         |  |
| 37  | QS2 Open Control      | Control the QS2 to open.                                          |  |
| 38  | S1 PT Break           | Output when S1 PT secondary coil is broken.                       |  |
| 39  | S2 PT Break           | Output when S2 PT secondary coil is broken.                       |  |
| 40  | NEL1 Trip             | When it is active it controls NEL offload; when it is inactive it |  |
| 41  | NEL2 Trip             | can be used for NEL on-load again                                 |  |
| 42  | NEL3 Trip             |                                                                   |  |
| 43  | Reserved              |                                                                   |  |
| 44  | Reserved              |                                                                   |  |
| 45  | QS1 Closed Input      | The close status of S1 breaker.                                   |  |
| 46  | QS2 Closed Input      | The close status of S2 breaker.                                   |  |
| 47  | S1 Genset Start       | When the system type is "S1 Gen S2 Gen", it controls the S1       |  |
| -77 |                       | genset start.                                                     |  |
| 48  | S2 Genset Start       | When the system type is "S1 Gen S2 Gen", it controls the S2       |  |
| -10 |                       | genset start.                                                     |  |
| 49  | ATS Power L1          |                                                                   |  |
| 50  | ATS Power L2          | ATS power supply.                                                 |  |
| 51  | ATS Power L3          | ·····                                                             |  |
| 52  | ATS Power N           |                                                                   |  |
| 53  | Remote Control        | Control the output via RS485 communication command.               |  |
| 54  | Aux. Input 1 Status   | Aux Input port status                                             |  |
| 55  | Aux. Input 2 Status   |                                                                   |  |

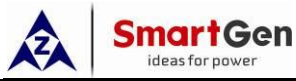

| No. | Items                     | Description                                                              |
|-----|---------------------------|--------------------------------------------------------------------------|
| 56  | Aux. Input 3 Status       |                                                                          |
| 57  | Aux. Input 4 Status       |                                                                          |
| 58  | Aux. Input 5 Status       |                                                                          |
| 59  | Aux. Input 6 Status       |                                                                          |
| 60  | Aux. Input 7 Status       |                                                                          |
| 61  | Aux. Input 8 Status       |                                                                          |
| 62  | Aux. Input 9 Status       |                                                                          |
| 63  | Aux. Input 10 Status      |                                                                          |
| 64  | S1 Blackout               |                                                                          |
| 65  | S1 Over Volt              |                                                                          |
| 66  | S1 Under Volt             |                                                                          |
| 67  | S1 Over Freq              | S1 power supply status.                                                  |
| 68  | S1 Under Freq             |                                                                          |
| 69  | S1 Loss of Phase          |                                                                          |
| 70  | S1 Reverse Phase Sequence |                                                                          |
| 71  | Reserved                  |                                                                          |
| 72  | Reserved                  |                                                                          |
| 73  | S2 Blackout               |                                                                          |
| 74  | S2 Over Volt              |                                                                          |
| 75  | S2 Under Volt             |                                                                          |
| 76  | S2 Over Freq              | S2 power supply status.                                                  |
| 77  | S2 Under Freq             |                                                                          |
| 78  | S2 Loss of Phase          |                                                                          |
| 79  | S2 Reverse Phase Sequence |                                                                          |
| 80  | Reserved                  |                                                                          |
| 81  | Reserved                  |                                                                          |
| 82  | Reserved                  |                                                                          |
| 83  | Reserved                  |                                                                          |
| 84  | Transferring              | Output during the breaker transfer process, stop after transfer is over. |
| 85  | Reserved                  |                                                                          |
| 86  | Reserved                  |                                                                          |
| 87  | Scheduled Not Run         | Output during the Scheduled Not Run process.                             |
| 88  | Scheduled Run             | Output during the Scheduled Run process.                                 |
| 89  | Reserved                  |                                                                          |
| 90  | Reserved                  |                                                                          |
| 91  | Reserved                  |                                                                          |
| 92  | Reserved                  |                                                                          |
| 93  | QTIE Breaker Trip Fault   | QTIE breaker trip fault output.                                          |
| 94  | QTIE Breaker Close        | Control QTIE to close.                                                   |
| 95  | QTIE Breaker Open         | Control QTIE to open.                                                    |
| 96  | Aux. Input 11 Status      | Aux. Input port status.                                                  |
| 97  | Aux. Input 12 Status      |                                                                          |

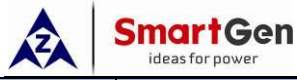

| No. | Items                  | Description                                                           |
|-----|------------------------|-----------------------------------------------------------------------|
| 98  | Reserved               |                                                                       |
| 99  | Reserved               |                                                                       |
| 100 | External Class Control | When load stepwise switch selects external way, load                  |
| 100 | External Close Control | breaker close output.                                                 |
| 101 | External Open Control  | When load stepwise switch selects external way, load                  |
|     |                        | breaker open output.                                                  |
| 102 | Reserved               |                                                                       |
| 103 | Reserved               |                                                                       |
| 104 | Load 1 Close Output    | Expand output control way, load breaker 1 close output.               |
| 105 | Load 1 Open Output     | Expand output control way, load breaker 1 open output.                |
| 106 | Load 2 Close Output    | Expand output control way, load breaker 2 close output.               |
| 107 | Load 2 Open Output     | Expand output control way, load breaker 2 open output.                |
| 108 | Load 3 Close Output    | Expand output control way, load breaker 3 close output.               |
| 109 | Load 3 Open Output     | Expand output control way, load breaker 3 open output.                |
| 110 | Load 4 Close Output    | Expand output control way, load breaker 4 close output.               |
| 111 | Load 4 Open Output     | Expand output control way, load breaker 4 open output.                |
| 112 | Load 5 Close Output    | Expand output control way, load breaker 5 close output.               |
| 113 | Load 5 Open Output     | Expand output control way, load breaker 5 open output.                |
| 114 | Load 6 Close Output    | Expand output control way, load breaker 6 close output.               |
| 115 | Load 6 Open Output     | Expand ou <mark>tput co</mark> ntrol way, load breaker 6 open output. |
| 116 | Load 7 Close Output    | Expand output control way, load breaker 7 close output.               |
| 117 | Load 7 Open Output     | Expand output control way, load breaker 7 open output.                |
| 118 | Load 8 Close Output    | Expand output control way, load breaker 8 close output.               |
| 119 | Load 8 Open Output     | Expand output control way, load breaker 8 open output.                |
| 120 | Load 9 Close Output    | Expand output control way, load breaker 9 close output.               |
| 121 | Load 9 Open Output     | Expand output control way, load breaker 9 open output.                |
| 122 | Load 10 Close Output   | Expand output control way, load breaker 10 close output.              |
| 123 | Load 10 Open Output    | Expand output control way, load breaker 10 open output.               |
| 124 | Load 11 Close Output   | Expand output control way, load breaker 11 close output.              |
| 125 | Load 11 Open Output    | Expand output control way, load breaker 11 open output.               |
| 126 | Load 12 Close Output   | Expand output control way, load breaker 12 close output.              |
| 127 | Load 12 Open Output    | Expand output control way, load breaker 12 open output.               |
| 128 | Load 13 Close Output   | Expand output control way, load breaker 13 close output.              |
| 129 | Load 13 Open Output    | Expand output control way, load breaker 13 open output.               |
| 130 | Load 14 Close Output   | Expand output control way, load breaker 14 close output.              |
| 131 | Load 14 Open Output    | Expand output control way, load breaker 14 open output.               |
| 132 | Load 15 Close Output   | Expand output control way, load breaker 15 close output.              |
| 133 | Load 15 Open Output    | Expand output control way, load breaker 15 open output.               |
| 134 | Load 16 Close Output   | Expand output control way, load breaker 16 close output.              |
| 135 | Load 16 Open Output    | Expand output control way, load breaker 16 open output.               |
| 136 | Load 17 Close Output   | Expand output control way, load breaker 17 close output.              |
| 137 | Load 17 Open Output    | Expand output control way, load breaker 17 open output.               |
| 138 | Load 18 Close Output   | Expand output control way, load breaker 18 close output.              |

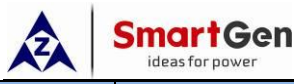

| No. | Items                | Description                                              |  |
|-----|----------------------|----------------------------------------------------------|--|
| 139 | Load 18 Open Output  | Expand output control way, load breaker 18 open output.  |  |
| 140 | Load 19 Close Output | Expand output control way, load breaker 19 close output. |  |
| 141 | Load 19 Open Output  | Expand output control way, load breaker 19 open output.  |  |
| 142 | Load 20 Close Output | Expand output control way, load breaker 20 close output. |  |
| 143 | Load 20 Open Output  | Expand output control way, load breaker 20 open output.  |  |
| 144 | Load 21 Close Output | Expand output control way, load breaker 21 close output. |  |
| 145 | Load 21 Open Output  | Expand output control way, load breaker 21 open output.  |  |
| 146 | Load 22 Close Output | Expand output control way, load breaker 22 close output. |  |
| 147 | Load 22 Open Output  | Expand output control way, load breaker 22 open output.  |  |
| 148 | Load 23 Close Output | Expand output control way, load breaker 23 close output. |  |
| 149 | Load 23 Open Output  | Expand output control way, load breaker 23 open output.  |  |
| 150 | Load 24 Close Output | Expand output control way, load breaker 24 close output. |  |
| 151 | Load 24 Open Output  | Expand output control way, load breaker 24 open output.  |  |
| 152 | Reserved             |                                                          |  |
| 153 | Reserved             |                                                          |  |
| 154 | Reserved             |                                                          |  |
| 155 | Reserved             |                                                          |  |
| 156 | Reserved             |                                                          |  |
| 157 | Reserved             |                                                          |  |
| 158 | Reserved             |                                                          |  |
| 159 | Reserved             |                                                          |  |
|     |                      |                                                          |  |

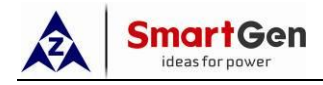

## 8.3.3 CUSTOM COMBINED OUTPUT

Defined combination output is composed by 3 parts, OR condition output SW1, OR condition output SW2, AND condition output SW3.

SW1 SW3 SW2

SW1 or SW2 is TRUE, and SW3 is TRUE, defined combination output is active;

SW1 and SW2 are FALSE, or SW3 is **FALSE**, defined combination output is deactivated.

**ANOTE4:** SW1, SW2, SW3 can be set as any contents except for "defined combination output" in the output setting.

**ANOTE5:** 3 parts of defined combination output (SW1, SW2, SW3) couldn't include or recursively include themselves. Example,

Contents of OR condition output SW1: input port 1 is active;

Active type of OR condition output SW1: normally open output (disconnect when inactive);

Contents of OR condition output SW2, input port 2 is active;

Active type of OR condition output SW2: normally open output (disconnect when inactive);

Contents of AND condition output SW3: input port 3 is active;

Active type of AND condition output SW3: normally open output (disconnect when inactive);

When input port 1 active or input port 2 active, if input port 3 is active, defined combination output is outputting; If input port 3 is inactive, defined combination output is not outputting;

When input port 1 inactive and input port 2 inactive, whatever input port 3 is active or not, defined combination output is not outputting.

## 8.4 OVERCURRENT DMT AND IDMT SETTING

DMT: Overcurrent delay is definite, different overcurrent values have same pre-set delay;

**IDMT:** Overcurrent delay decrease with the increase of current, different overcurrent values have different delay time.

IDMT overload current delay formula is as follows:

 $T=t/((IA/IT)-1)^{2}$ 

T: Overload current delay value (s)

t: Timing multiplier rate

IA: Current load max. current (L1/L2/L3)

IT: Overload current set value

t=36 IA=550A IT=500A Then T=3600s (1h)

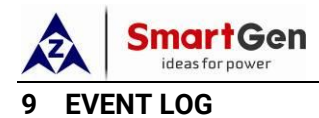

On the main screen press  $\frac{@/ok}{@}$  key and select **Event Log**, and then press  $\frac{@/ok}{@}$  key again, the screen will show the event log interface.

Each event log includes:

Log date and time

Log type

Event

S1 power status

S2 power status

S1 3-phase voltage

S2 3-phase voltage

S1 frequency

S2 frequency

S1 current IA, IB, IC

S2 current IA, IB, IC

Active power

Power factor

Maximum pieces of event log are 200. The first record is latest, and users could check every records by up/down keys. The latest record will cover the oldest one when records amount exceeds 200.

Event log type includes: Action Event, Warn Event and Fault Event. Fault events are all fault alarms while warn events are all warn alarms.

| No. | Action Events   | Description                                         |
|-----|-----------------|-----------------------------------------------------|
| 1   | QS1 Close       | Record when the QS1 close relay outputs.            |
| 2   | QS2 Close       | Record when the QS2 close relay outputs.            |
| 3   | QS1 Open        | Record when the QS1 open relay outputs.             |
| 4   | QS1 Open        | Record when the QS2 open relay outputs.             |
| 5   | NEL1 Trip       | Record when NEL1 offload outputs.                   |
| 6   | NEL2 Trip       | Record when NEL2 offload outputs.                   |
| 7   | NEL3 Trip       | Record when NEL3 offload outputs.                   |
| 8   | Genset Start    | Record when the genset start signal outputs.        |
| 9   | S1 Genset Start | Record when the S1 genset start signal output.      |
| 10  | S2 Genset Start | Record when the S2 genset start signal output.      |
| 11  | Genset Stop     | Record when the genset start signal deactivated.    |
| 12  | S1 Genset Stop  | Record when the S1 genset start signal deactivated. |
| 13  | S2 Genset Stop  | Record when the S2 genset start signal deactivated. |
| 14  | Auto Mode       | Record when the genset transfers to Auto Mode.      |
| 15  | Manual Mode     | Record when the genset transfers to Manual Mode.    |
| 16  | Manual Open Key | Record when manually operate key open.              |

#### Table 19 – Action Events List

HAT860 Medium Voltage ATS Controller User Manual

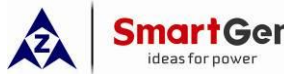

| No. | Action Events       | Description                                                  |
|-----|---------------------|--------------------------------------------------------------|
| 17  | Manual S1 Close Key | Record when manually operate S1 close key.                   |
| 18  | Manual S2 Close Key | Record when manually operate S2 close key.                   |
| 19  | Remote Open Key     | Record when remotely operate key open via communication.     |
| 20  | Remote S1 Close Key | Record when remotely operate S1 close key via communication. |
| 21  | Remote S2 Close Key | Record when remotely operate S2 close key via communication. |

## 10 BLACK BOX RECORDS

On the main screen press  $\frac{\Phi}{\circ\kappa}$  key and select **Black Box Records**, and then press  $\frac{\Phi}{\circ\kappa}$  key again, the screen will show the black box records interface.

Each record includes:

Record date and time Record type Event S1 power status S2 power status S1 3-phase voltage S2 3-phase voltage S1 frequency S2 frequency S1 current IA, IB, IC S2 current IA, IB, IC Power factor

Maximum pieces of black box record are 5. Every event records total 60s (before and after) data information of this event, and record once per second. The latest record will cover the oldest one when records amount exceeds 5. The first record is latest. Users could check details by pressing Confirm Key, and could check the 60 data by up/down keys.

Record type: the action event of close/open switching in auto mode.

## Table 20 – Action Events List

| No. | Action Events | Description             |
|-----|---------------|-------------------------|
| 1   | Auto Open     | Open in auto mode.      |
| 2   | Auto S1 Close | QS1 close in auto mode. |
| 3   | Auto S2 Close | QS2 close in auto mode. |

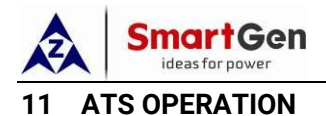

## 11.1 MANUAL OPERATION

Manual mode is selected by pressing the key; a LED beside it will illuminate to confirm the operation.

ATS will start to transfer immediately after pressing the corresponding key. During the process, corresponding indicators will flash, and then the indicator will be normally illuminated when transfer is done.

| lcon   | Key Name                                             | Description                                                            |
|--------|------------------------------------------------------|------------------------------------------------------------------------|
|        | S1 Close                                             | After pressing this key, if load is disconnected, QS1 will close, load |
|        |                                                      | breaker will stepwise switch and S1 will supply power.                 |
|        | S2 Close                                             | After pressing this key, if load is disconnected, QS2 will close, load |
|        |                                                      | breaker will stepwise switch and S2 will supply power.                 |
| O Open | 0                                                    | After pressing this key, load breaker stepwise switches, after open is |
|        | over, QS1 or QS2 will open and load will disconnect. |                                                                        |

Table 21 – Manual Transfer Keys

**ANOTE6:** If manual mode switch is set as "Action after Prompt Confirm", prompt box will be popped out after manually close/open main breaker, you need to select if stepwise witch load breaker according to the box content.

## 11.2 AUTO OPERATION

Auto mode is selected by pressing the exercise key; a LED beside it will illuminate to confirm the operation.

In auto mode, controller automatically transfer breaker according S1, S2 status, transfer priority and auto transfer/restore status, so that ensuring the load supply. The example is as follows:

| Power Status         | ATS&Load Status | S1 Master                   | S2 Master                   |
|----------------------|-----------------|-----------------------------|-----------------------------|
| S1 Normal            | ATS Status      | QS1 Close                   | QS2 Close                   |
| S2 Normal            | ATS Status      | QS2 Open                    | QS1 Open                    |
| Auto Trans./Restore  | Load Status     | S1 supplies power for load. | S2 supplies power for load. |
| S1 Normal            | ATS Status      | QS1 Close                   | QS1 Close                   |
| S2 Abnormal          | ATS SIdius      | QS2 Open                    | QS2 Open                    |
| Auto Trans./Restore  | Load Status     | S1 supplies power for load. | S1 supplies power for load. |
| S1 Abnormal          |                 | QS2 Close                   | QS2 Close                   |
| S2 Normal            | ATS Status      | QS1 Open                    | QS1 Open                    |
| Auto Trans./Restore  | Load Status     | S2 supplies power for load. | S2 supplies power for load. |
| S1 Abnormal          |                 | QS1 Open                    |                             |
| S2 Abnormal          | ATS SIdius      | QS2 Open                    |                             |
| (ATS has undervolt   |                 |                             |                             |
| trip function or ATS | Load Status     | Load blackout.              |                             |
| supply normal)       |                 |                             |                             |

## Table 22 – Auto Transfer Logic

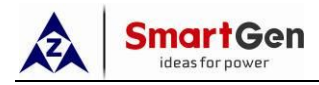

If close failure or close inhibit occurs during transferring, corresponding ATS will not close, other ATS can control close supplies power for load. If open fails, ATS has no action.

## 11.2.1 AUTO TRANSFER AUTO RESTORE

Set S1 Mains S2 Gen, auto transfer/restore, S1 master and load stepwise switch control is enabled.

If S1 is normal, S1 breaker will close, after close if over, genset start signal is inactive; Load breaker close/open status is detected, load breaker closes step by step according to set close sequence and interval time, main power supplies power for load.

If S1 is abnormal, it will enter S1 abnormal delay, after the delay is over, genset start signal outputs, load breaker opens step by step according to set open sequence and interval time (open control is enabled), after the load side open is over, open S1 breaker and wait for S2 normal. After S2 normal delay, S2 breaker closes. After standby S2 is closed, load breaker close/open status is detected, load breaker closes step by step according to set close sequence and interval time, standby power supplies power for load.

If main power recovers, transfer load to its side to realize auto transfer, auto restore.

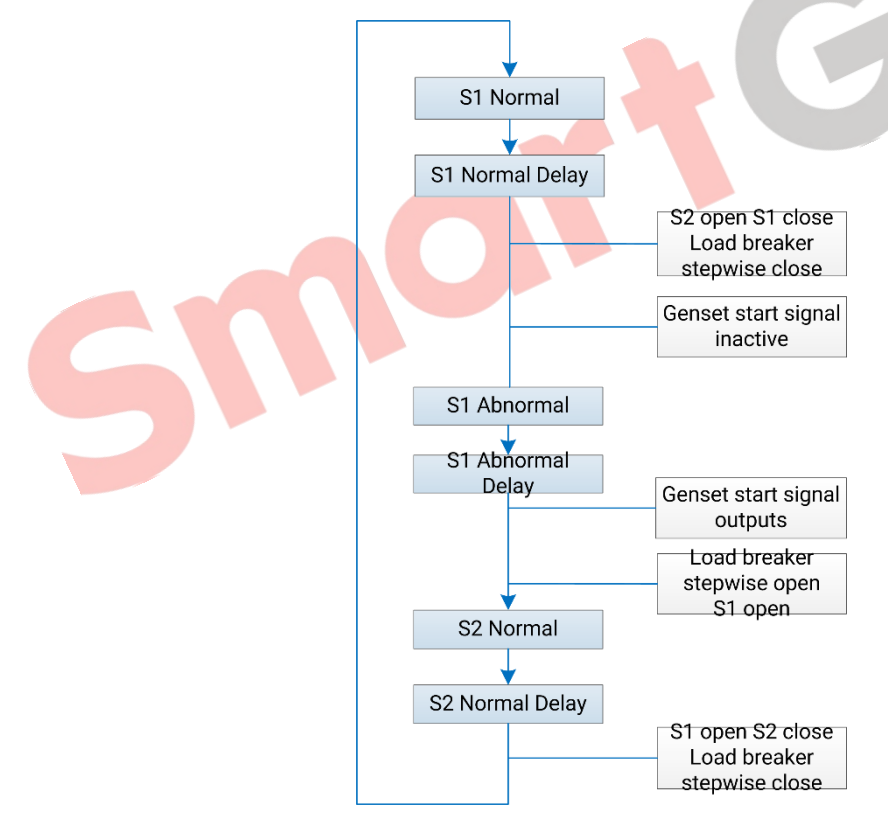

Fig.2 – Auto Trans./Restore Flowchart

## 11.2.2 AUTO TRANSFER NON-RESTORE

Set S1 Mains S2 Mains, auto transfer, non-restore, S1 master and load stepwise switch control is enabled.

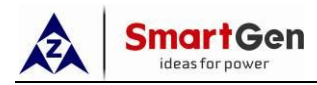

If S1 is normal, S1 breaker will close, after close if over, load breaker close/open status is detected, load breaker closes step by step according to set close sequence and interval time, main power supplies power for load.

If S1 is abnormal, it will enter S1 abnormal delay, after the delay is over, load breaker opens step by step according to set open sequence and interval time (open control is enabled), after the load side open is over, open S1 breaker and wait for S2 normal. After S2 normal delay, S2 breaker closes. After standby S2 is closed, load breaker close/open status is detected, load breaker closes step by step according to set close sequence and interval time, standby power supplies power for load.

If main power recovers, S2 keeps closed, breaker has no action. When S2 is abnormal, transfer load to main power side.

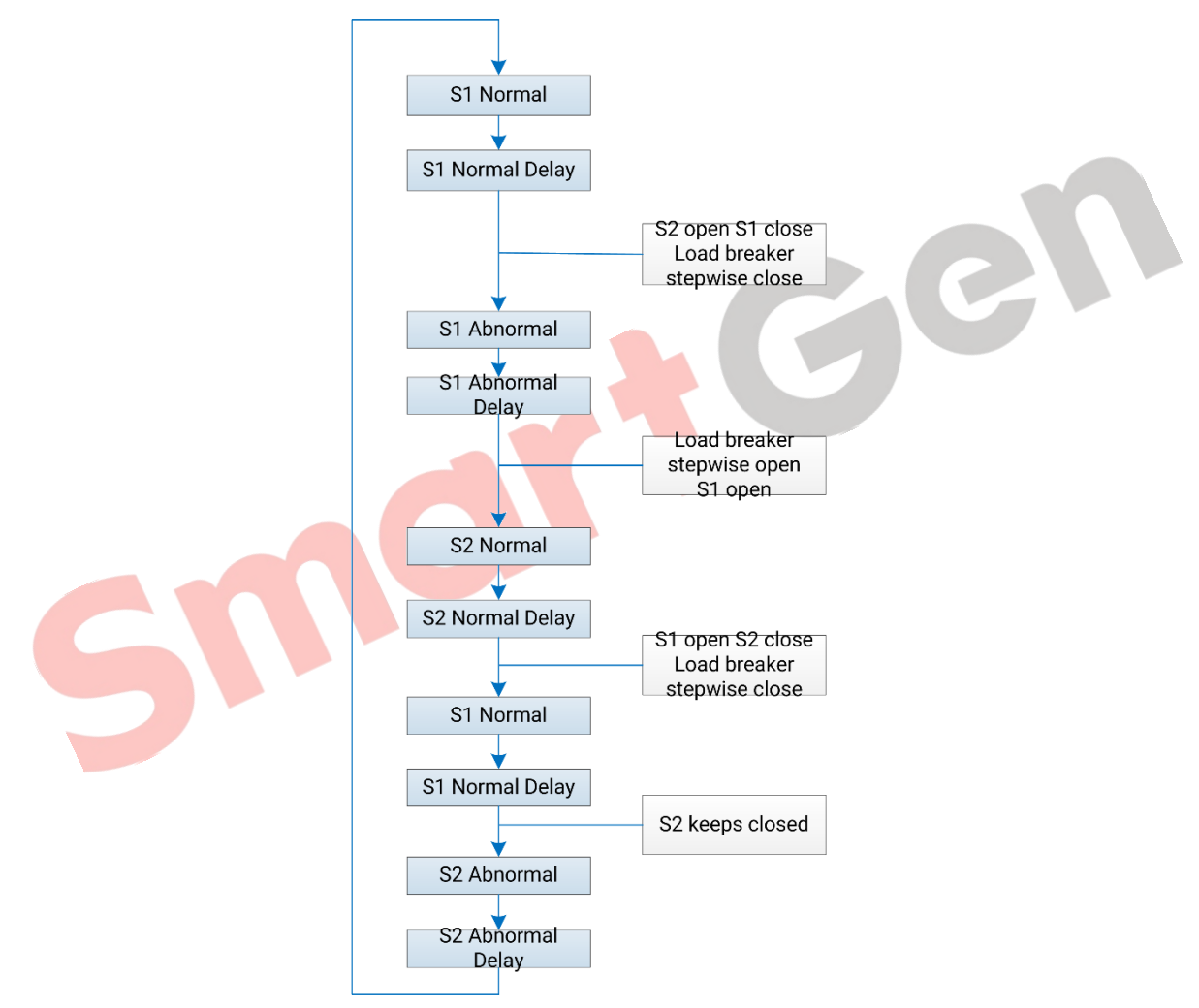

Fig.3 – Auto Trans. Non-restore Flowchart

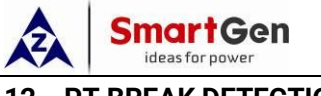

## 12 PT BREAK DETECTION

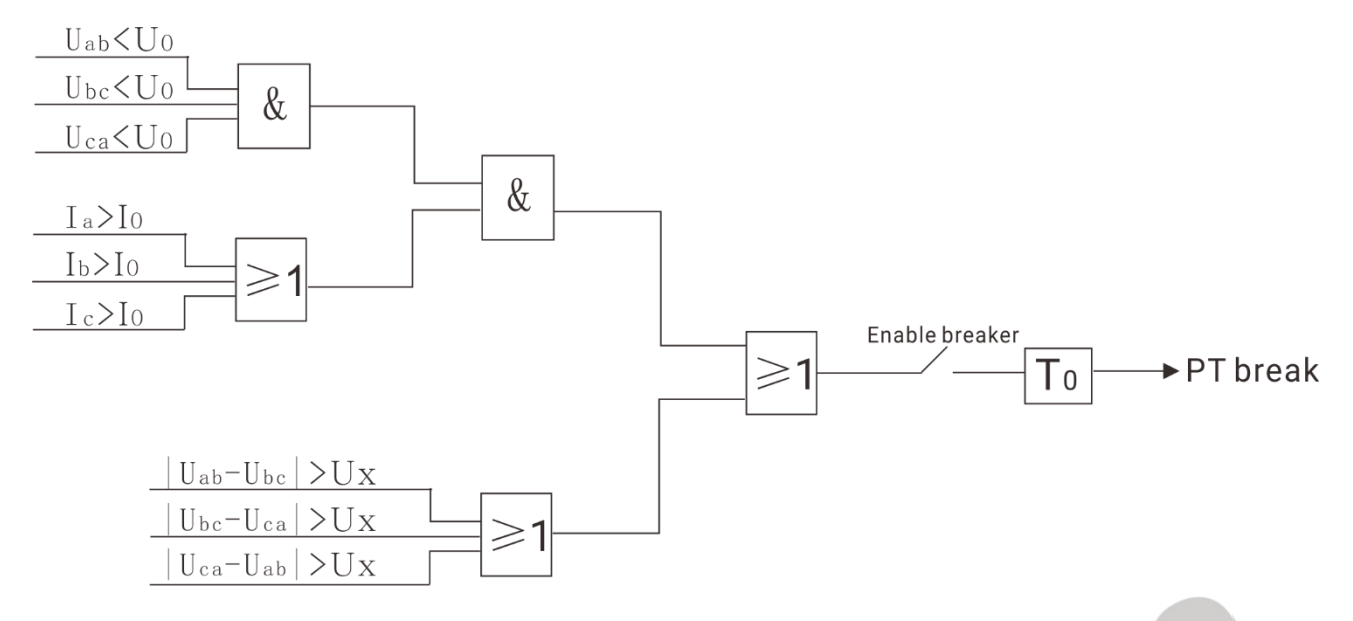

Fig.4 – PT Break Detection Logic

## Illustration:

Uo is set line voltage value (max. line voltage multiple\*rated voltage);

lo is set current value (max. current multiple\*rated current);

Ux is set line voltage amplitude difference (line voltage amplitude difference multiple\*rated voltage);

To is PT break detection delay;

Ur is set PT break reset voltage value (break reset voltage multiple\*rated voltage).

For example: 3P3W system, rated voltage is 10500V, rated current is 500A.

U<sub>0</sub> = 0.2 \*10500 = 2100V I<sub>0</sub> = 0.02 \* 500 = 10A U<sub>x</sub> = 0.2 \*10500 = 2100V

To = 3s

Ur = 0.9 \*10500 = 9450V

When the current max. line voltage is less than  $U_0$  (2100V), and min. current is higher than  $I_0$  (10A), after delay  $T_0$  (3s), PT break warning occurs and voltage protection is inactive.

When line voltage difference of any two lines is higher than  $U_x$  (2100V), after delay T<sub>0</sub> (3s), PT break warning occurs and voltage protection is inactive.

If PT line is broken, when the current min. line voltage is higher than  $U_r$  (9450V), PT break warning disappears.

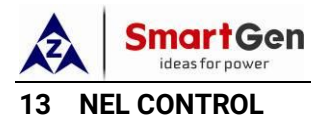

#### 13.1 ILLUSTRATION

Non-essential Load----NEL is the abbreviation, which refers to the load can be unloaded first when genset power is insufficient.

The controller can control the NEL1, NEL2 and NEL3 to trip separately. The order of the essentiality is: NEL3 > NEL2 > NEL1.

## 13.2 AUTO OPERATION

NEL trip enable: If the genset power has exceeded the NEL trip value, after the trip delay, NEL1 will trip earliest, and then is NEL2, NEL3;

NEL auto reconnection enable: If the genset power has fallen below the reconnection set value, after the reconnection delay, NEL3 will reconnect earliest, and then is NEL2, NEL1.

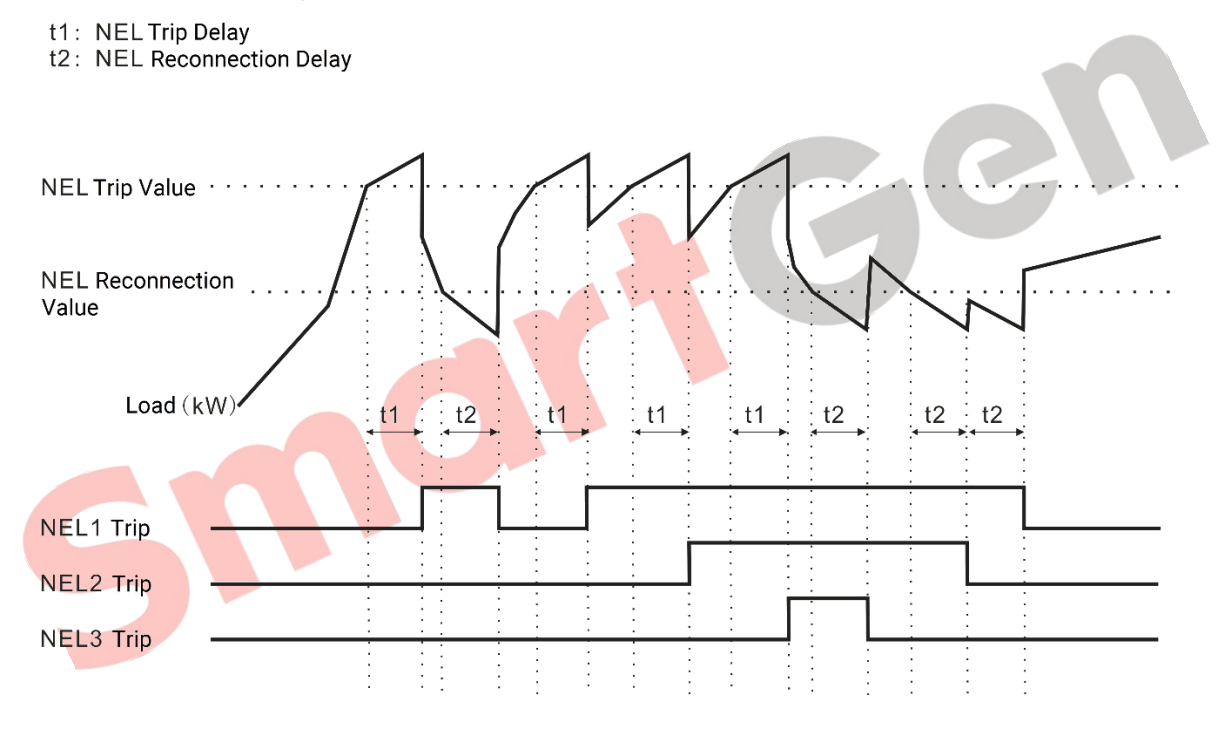

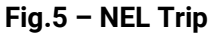

#### 13.3 MANUAL OPERATION

If NEL manual trip input is active (earthed falling edge is active), NEL1 will trip without delay; If this input is active again, NEL2 will trip; If this input is active for the third time, NEL3 will trip;

If NEL manual reconnection input is active (earthed falling edge is active), NEL3 will reconnect without delay; If this input is active again, NEL2 will reconnect; If this input is active for the third time, NEL1 will reconnect. During this process, whether genset power is lower than NEL reconnection value is detected. If the genset power has fallen below the value, then this input is active; if it doesn't, this input is deactivated.

**ANOTE7:** When auto trip and reconnection are enabled, manual operation is still active.

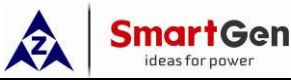

## 14 COMMUNICATION CONFIGURATION AND CONNECTION

## 14.1 ILLUSTRATION

HAT860 Medium Voltage ATS controller equips with RS485, USB communication interfaces. RS485 communication interface enables the connection of open structure LAN. It uses Modbus protocol via PC or software operated on data acquisition system, which can provide a simple and practical management plan of dual power ATS transfer for factories, telecom, industrial and civil buildings, and achieve "remote control, remote measuring, remote communication" functions.

More information of Communication Protocol, please refer to HAT860 Communication Protocol.

## 14.2 RS485 COMMUNICATION

HAT860 Medium Voltage ATS controller has two isolated RS485 communication interfaces, one for RS485 LAN monitoring, the other for CMM366 series communication module connection to realize cloud monitoring.

Communication protocol: Modbus-RTU.

## **Communication parameters:**

| Module address | 1 (range: 1~254)                                       |
|----------------|--------------------------------------------------------|
| Baud rate      | 9600bps (2400/4800/9600/19200bps)                      |
| Data bit       | 8-bit                                                  |
| Parity bit     | No (No parity, odd parity, ev <mark>en par</mark> ity) |
| Stop bit       | 2 bits (1-bit or 2-bit)                                |

## 14.3 EXPAND INPUT/OUTPUT MODULE COMMUNICATION DESCRIPTION

RS485-2 of HAT860 Medium Voltage ATS controller can communicate with input/output module to realize the expansion function of input/output ports.

After HAT860 expansion module is enabled, dial switch of input/output module is set as same with HAT860 expansion communication module address, which enables to configure input/output module function via HAT860 and read input module status via RS485 communication, relay that controls output module will output.

Matched with DIN16A-2 and DOUT26B-2, HAT860 can realize stepwise switch of 24-way load breakers in the most. When the baud rate is 9600bps, it can realize the expansion application of no more than 1km theoretically.

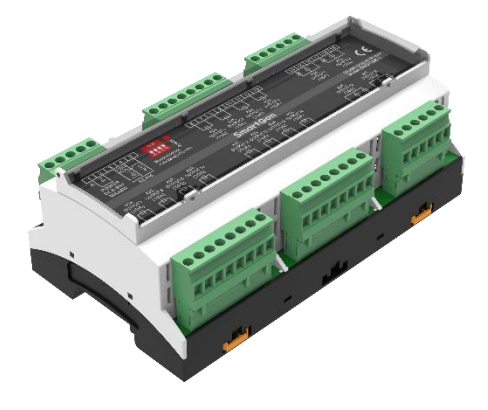

Fig.6 – DOUT16B-2 Module

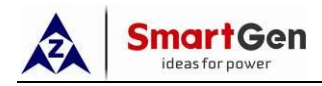

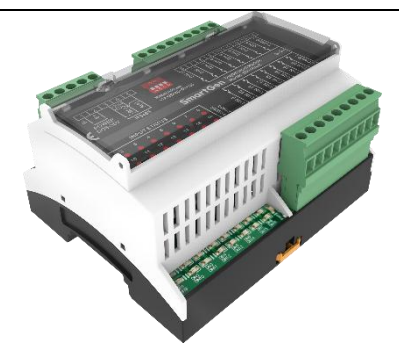

Fig.7 – DIN16A-2 Module

## 14.4 TERMINAL RESISTOR

At both ends of the linear network (on the two communication ports furthest apart), it is necessary to connect  $120\Omega$  terminal resistor in parallel on a pair of communication lines. According to the transmission line theory, the terminal resistor can absorb reflected waves on the network, effectively enhancing the signal strength. The value of two terminal resistors in parallel should be approximately equal to the characteristic impedance of the transmission line at the communication frequency.

A regular RS485 network usually uses terminal resistor. It can also be not used in the case of network connection line is very short, temporary or laboratory test.

## 14.5 USB COMMUNICATION

There is a D-type USB interface which can be used to connect PC for software parameter setting and program upgrading.

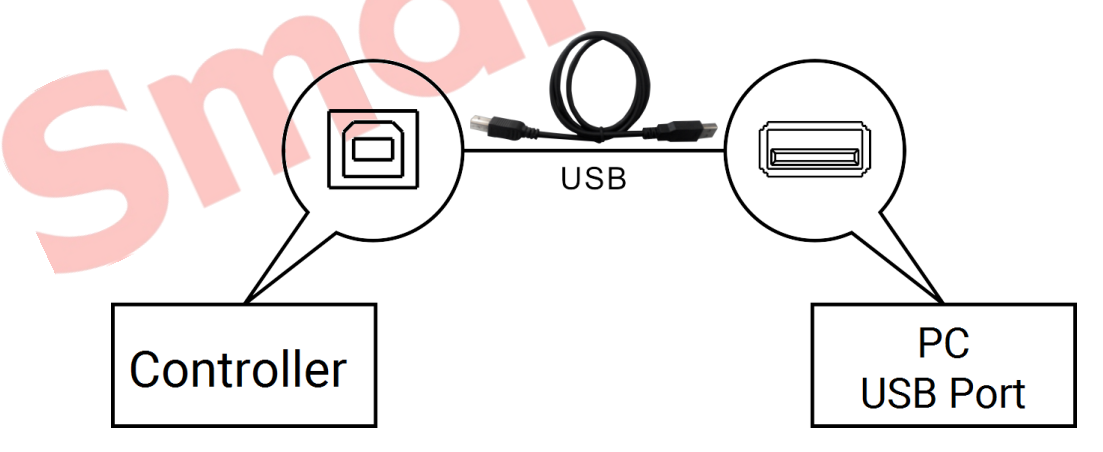

Fig.8 – USB Connection Diagram

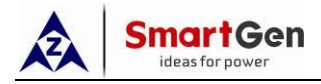

## 15 TERMINALS

## 15.1 TERMINAL DESCRIPTION

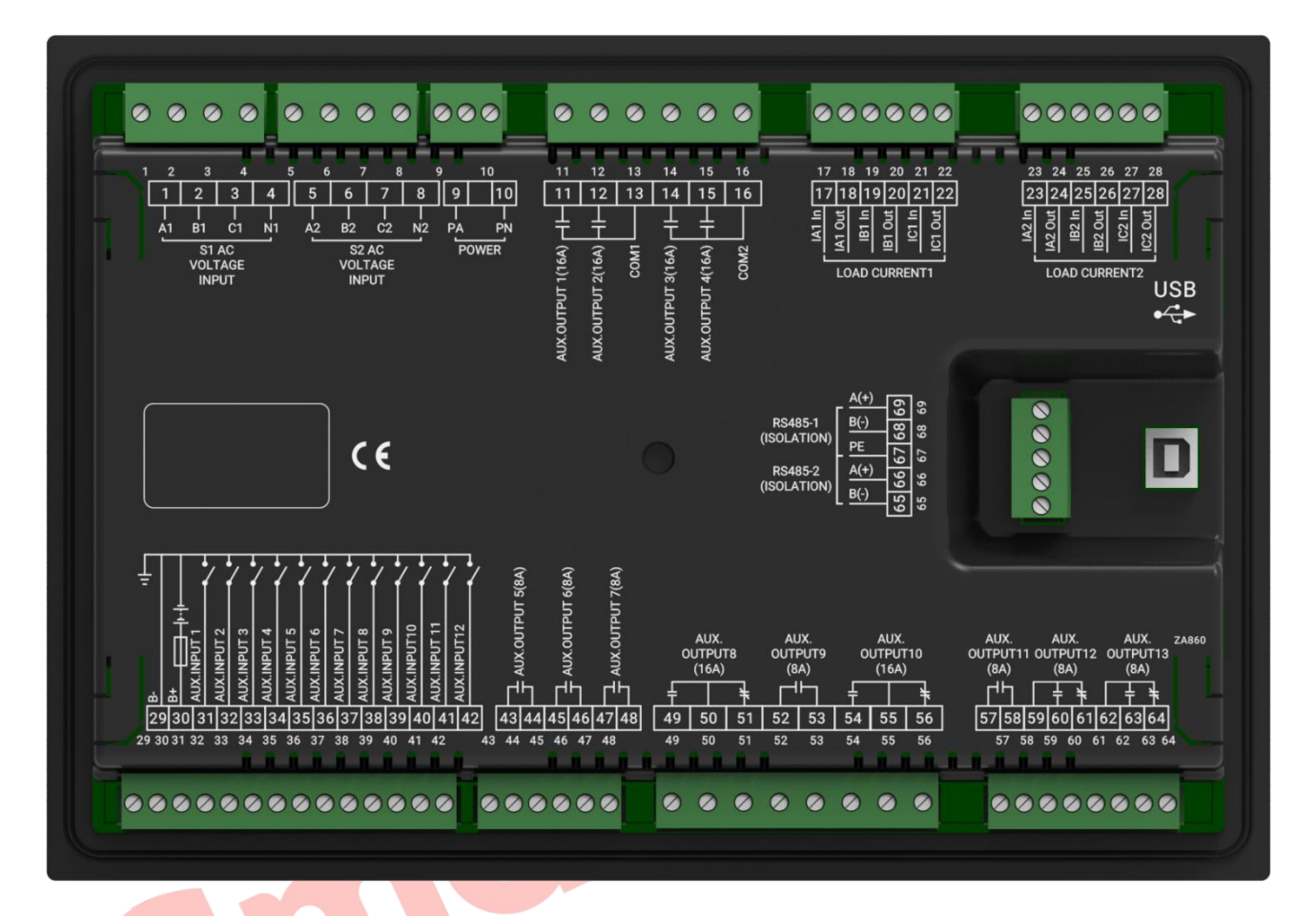

## Fig.9 – Controller Rear Panel Drawing

## Table 23 – Inputs/Outputs Function Description

| No. | Items        | Description               | Remark                              |  |
|-----|--------------|---------------------------|-------------------------------------|--|
| 1   | A1           |                           |                                     |  |
| 2   | B1           | S1 AC 2D4W/ Voltage Input | For single phase, only connects A1, |  |
| 3   | C1           | STAC SF4W Voltage input   | N1.                                 |  |
| 4   | N1           |                           |                                     |  |
| 5   | A2           |                           |                                     |  |
| 6   | B2           | S2 AC 2D4W/ Voltage Input | For single phase, only connects A2, |  |
| 7   | C2           | SZ AC SP4W Voltage Input  | N2.                                 |  |
| 8   | N2           |                           |                                     |  |
| 9   | PA           |                           | Supply power can be connected to    |  |
| 10  | PN           | FOWER Supply              | AC(90~305)V or DC110V, DC220V.      |  |
|     |              |                           | Default: QS1 Close Control.         |  |
| 11  | AUX. OUTPUT1 | Aux. Output Port 1        | Volts free relay; Normally open     |  |
|     |              |                           | output. Capacity: 16A AC250V.       |  |

|     | ideas for power |                                                                                                    |                                                                                                    |
|-----|-----------------|----------------------------------------------------------------------------------------------------|----------------------------------------------------------------------------------------------------|
| No. | Items           | Description                                                                                            | Remark                                                                                               |
| 12  | AUX. OUTPUT2    | Aux. Output Port 2                                                                                     | Default: QS1 Open Control.<br>Volts free relay; Normally open<br>output. Capacity: 16A AC250V.       |
| 13  | СОМ             | Common port                                                                                            | Common port of AUX. OUTPUT1, 2.                                                                      |
| 14  | AUX. OUTPUT3    | Aux. Output Port 3                                                                                     | Default: QS2 Close Control.<br>Volts free relay Normally open/close<br>output. Capacity: 16A AC250V. |
| 15  | AUX. OUTPUT4    | Aux. Output Port 4                                                                                     | Default: QS2 Open Control.<br>Volts free relay; Normally open/close<br>output. Capacity: 16A AC250V. |
| 16  | СОМ             | Common port                                                                                            | Common port of AUX. OUTPUT3, 4.                                                                      |
| 17  | IA1 In          | 1# CT secondary A phase                                                                                |                                                                                                    |
| 18  | IA1 Out         | current connected                                                                                      |                                                                                                    |
| 19  | IB1 In          | 1# CT secondary B phase                                                                                | 1# current                                                                                           |
| 20  | IB1 Out         | current connected                                                                                      |                                                                                                    |
| 21  | IC1 In          | 1# CT secondary C phase                                                                                |                                                                                                    |
| 22  | IC1 Out         | current connected                                                                                      |                                                                                                    |
| 23  | IA2 In          | 2# CT secondary A phase                                                                                |                                                                                                    |
| 24  | IA2 Out         | current connected                                                                                      |                                                                                                    |
| 25  | IB2 In          | 2# CT secondary B phase                                                                                | 2# ourrent                                                                                           |
| 26  | IB2 Out         | current connected                                                                                      |                                                                                                    |
| 27  | IC2 In          | 2# CT secondary C phase                                                                                |                                                                                                    |
| 28  | IC2 Out         | current connected                                                                                      |                                                                                                    |
| 29  | В-              | Connects genset starting battery negative                                                              | Module ground terminal.                                                                              |
| 30  | В+              | When needs to starting<br>genset, this terminal is<br>connected to genset<br>starting battery positive | DC(8~60)V, controller power supply.                                                                  |
| 31  | AUX. INPUT 1    | Aux. Input Port 1                                                                                      | Default: S1 Closed Input.<br>Grounding active.                                                       |
| 32  | AUX. INPUT 2    | Aux. Input Port 2                                                                                      | Default: S2 Closed Input.<br>Grounding active.                                                       |
| 33  | AUX. INPUT 3    | Aux. Input Port 3                                                                                      | Default: Forced Open.<br>Grounding active.                                                           |
| 34  | AUX. INPUT 4    | Aux. Input Port 4                                                                                      | Default: S1 Breaker Trip.<br>Grounding active.                                                       |
| 35  | AUX. INPUT 5    | Aux. Input Port 5                                                                                      | Default: S2 Breaker Trip.<br>Grounding active.                                                       |
| 36  | AUX. INPUT 6    | Aux. Input Port 6                                                                                      | Default: Not Used. Grounding active.                                                                 |
| 37  | AUX. INPUT 7    | Aux. Input Port 7                                                                                      | Default: Not Used. Grounding active.                                                                 |
| 38  | AUX. INPUT 8    | Aux. Input Port 8                                                                                      | Default: Not Used. Grounding active.                                                                 |
| 39  | AUX. INPUT 9    | Aux. Input Port 9                                                                                      | Default: Not Used. Grounding active.                                                                 |
| 40  | AUX. INPUT 10   | Aux. Input Port 10                                                                                     | Default: Not Used. Grounding active.                                                                 |

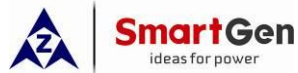

| No. | Items          | Description                   |                         | Remark                                                                                                    |
|-----|----------------|-------------------------------|-------------------------|----------------------------------------------------------------------------------------------------|
| 41  | AUX. INPUT 11  | Aux. Input Port 11            |                         | Default: Not Used. Grounding active.                                                                                                    |
| 42  | AUX. INPUT 12  | Aux. Input Port 12            |                         | Default: Not Used. Grounding active.                                                                                                    |
| 43  |                |                               |                         | Default: Not Used.                                                                                                    |
| 44  | AUX. OUTPUT 5  | Aux. Output                   | Port 5                  | Volts free relay; Normally Open output. Capacity: 8A 250V.                                                                                                    |
| 45  |                |                               |                         | Default: Not Used.                                                                                                    |
| 46  | AUX. OUTPUT 6  | Aux. Output                   | Port 6                  | Volts free relay; Normally Open output. Capacity: 8A 250V.                                                                                                    |
| 47  |                |                               |                         | Default: Not Used.                                                                                                    |
| 48  | AUX. OUTPUT 7  | Aux. Output                   | Port 7                  | Volts free relay; Normally Open output. Capacity: 8A 250V.                                                                                                    |
| 49  |                | N/0                           | A.u. Outrout            | Default: Genset Start (N/C).                                                                                                    |
| 50  | AUX. OUTPUT 8  | COM                           |                         | Volts free relay; Normally Open/Close                                                                                                    |
| 51  |                | N/C                           | POILS                   | output. Capacity: 16A 250V.                                                                                                    |
| 52  |                |                               |                         | Default: Not Used.                                                                                                    |
| 53  | AUX. OUTPUT 9  | Aux. Output                   | Port 9                  | Volts free relay; Normally Open output. Capacity: 8A 250V.                                                                                                    |
| 54  |                | N/0                           | Autor Output            | Default: Not Used.                                                                                                    |
| 55  | AUX. OUTPUT 10 | COM                           | Aux. Output             | Volts free relay; Normally Open/Close                                                                                                    |
| 56  |                | N/C                           | POILIO                  | output. Capacity: 16A 250V.                                                                                                    |
| 57  |                |                               |                         | Default: Not Used.                                                                                                    |
| 58  | AUX. OUTPUT 11 | Aux. Output                   | Port 11                 | Volts free relay; Normally Open output. Capacity: 8A 250V.                                                                                                    |
| 59  |                | СОМ                           | Auto Output             | Default: Not Used.                                                                                                    |
| 60  | AUX. OUTPUT 12 | N/0                           | Aux. Output             | Volts free relay; Normally Open                                                                                                    |
| 61  |                | N/C                           | r ont rz                | output. Capacity: 8A 250V.                                                                                                    |
| 62  |                | СОМ                           |                         | Default: Not Used.                                                                                                    |
| 63  | AUX. OUTPUT 13 | N/0                           | Port 13                 | Volts free relay; Normally Open                                                                                                    |
| 64  |                | N/C                           |                         | output. Capacity: 8A 250V.                                                                                                    |
| 65  | RS485-2 B(-)   |                               |                         | $120\Omega$ impedance matched resistor                                                                                                    |
| 66  | RS485-2 A(+)   | RS485-2<br>Port               | Communication           | should be connected externally<br>according to network situation. (If<br>expand input/output module is<br>enabled, it can only connect control<br>module communication.) |
| 67  | PE             | Ground<br>communicat          | terminal of<br>ion port |                                                                                                    |
| 68  | RS485-1 B(-)   | DC 405 1                      | 0                       | 120Ω impedance matched resistor                                                                                                    |
| 69  | RS485-1 A(+)   | RS485-1 Communication<br>Port |                         | should be connected externally according to network situation.                                                                                                    |
| USB | USB            | D-type USB<br>Port            | Communication           | Parameters setting and program upgrading via PC                                                                                                    |

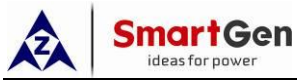

## 15.2 CONTROLLER AC/DC SUPPLY DESCRIPTION

## 15.2.1 POWER SUPPLY

Controller has independent power supply port. Power supply can be connected to AC(90~305)V or DC110V, DC220V.

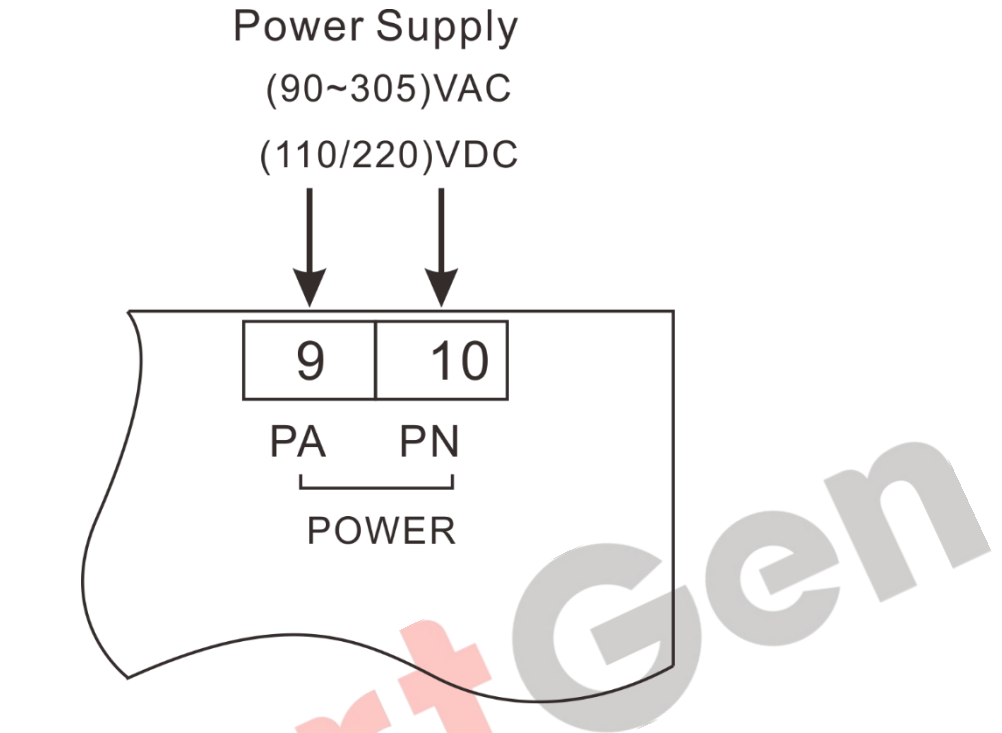

Fig.10 – Power Supply Diagram

## 15.2.2 DC SUPPLY

Controller has DC supply function, supply range is (8~60)VDC.

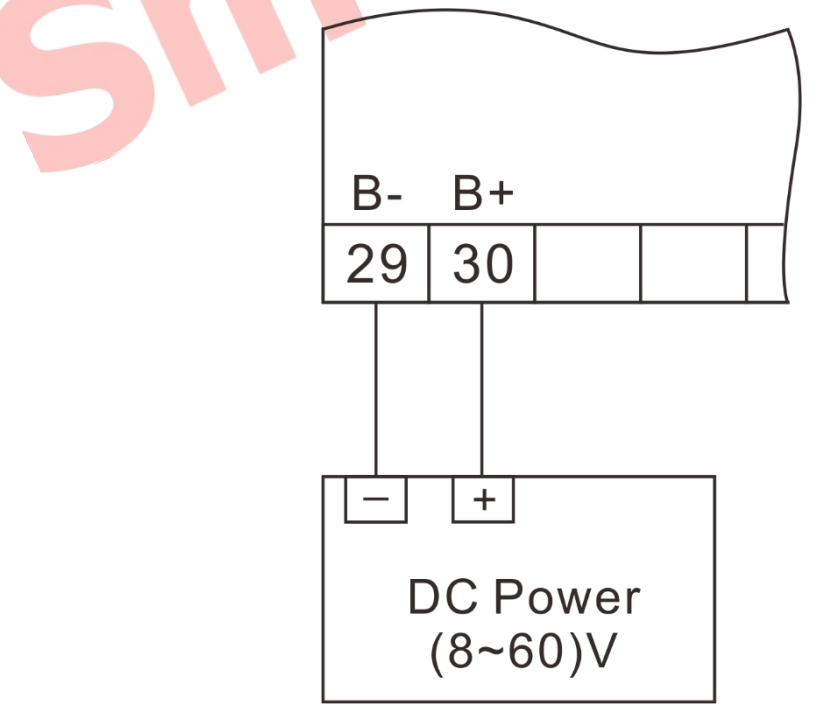

Fig.11 – DC Supply Diagram

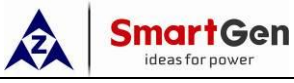

## 16 4-INCOMING 2-BUSTIE APPLICATION

## 16.1 SLD OF 4-INCOMING 2-BUSTIE SCHEME

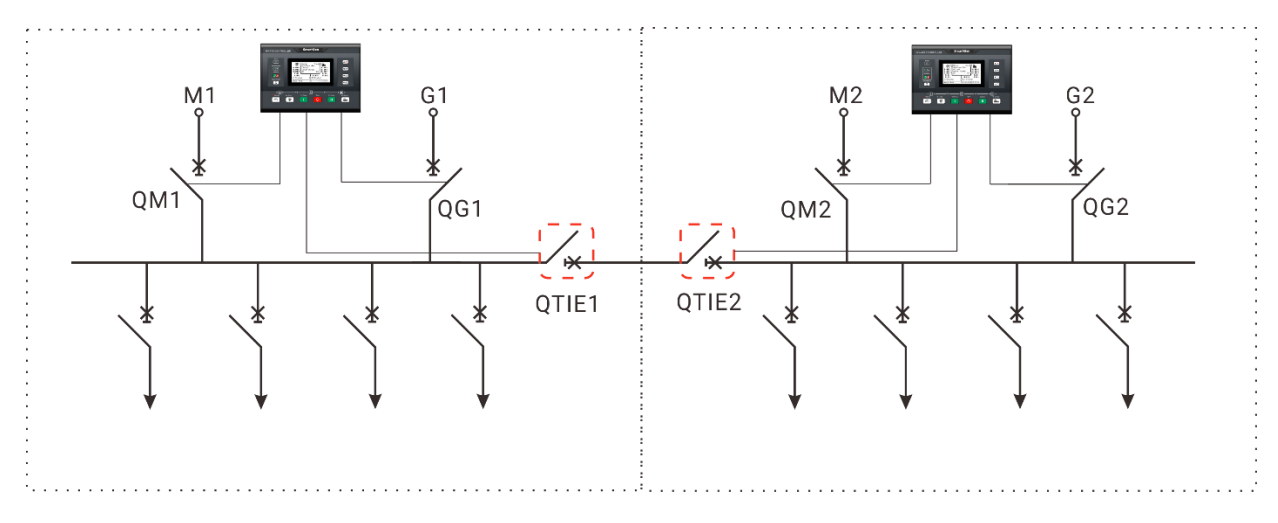

Fig.12 - SLD of 4-incoming 2-bustie Scheme

## 16.2 SYSTEM APPLICATION REQUIREMENTS

Set 2-way mains, 2-way gens, 2-way mains as master, 2-way gens as slave.

If 2-way mains are normal, bustie breaker will open and 2-way mains take load separately; If one mains abnormal, two bustie breaker will close, mains normal side takes load and supplies power; If both mains abnormal, bustie breaker will open, 2-way gens take load separately.

## 16.3 CONTROLLER APPLICATION

It requires 2 HAT860 modules.

| Some Parameters Setting |                                  |  |  |
|-------------------------|----------------------------------|--|--|
| Breaker Type Setting    | Two-breaking                     |  |  |
| Aux. Input 1            | S1 closed input                  |  |  |
| Aux. Input 2            | S2 closed input                  |  |  |
| Aux. Input 3            | QTIE closed input                |  |  |
| Aux. Input 4            | QS1 closed input at contact side |  |  |
| Aux. Input 5            | QS2 closed input at contact side |  |  |
| Aux. Input 6            | S1 breaker trip input            |  |  |
| Aux. Input 7            | S2 breaker trip input            |  |  |
| Aux. Input 8            | QTIE trip fault input            |  |  |
| Aux. Output 1           | QS1 close output                 |  |  |
| Aux. Output 2           | QS1 open output                  |  |  |
| Aux. Output 3           | QS2 close output                 |  |  |
| Aux. Output 4           | QS2 open output                  |  |  |
| Aux. Output 5           | QTIE close control               |  |  |
| Aux. Output 6           | QTIE open control                |  |  |
| Aux. Output 8           | Genset start                     |  |  |

## Table 24 – Corresponding Setting

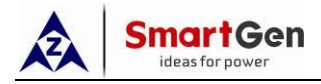

**ANOTE8:** The above application diagram and parameter setting are only examples, user should connect wire according to actual situation.

**ANOTE9:** The start signal of each bustie is "Genset Start Mains NG", the total start signal is provided by two controllers start signal in series, that is start when 2-way mains abnormal simultaneously.

## 17 TYPICAL APPLICATION DIAGRAM

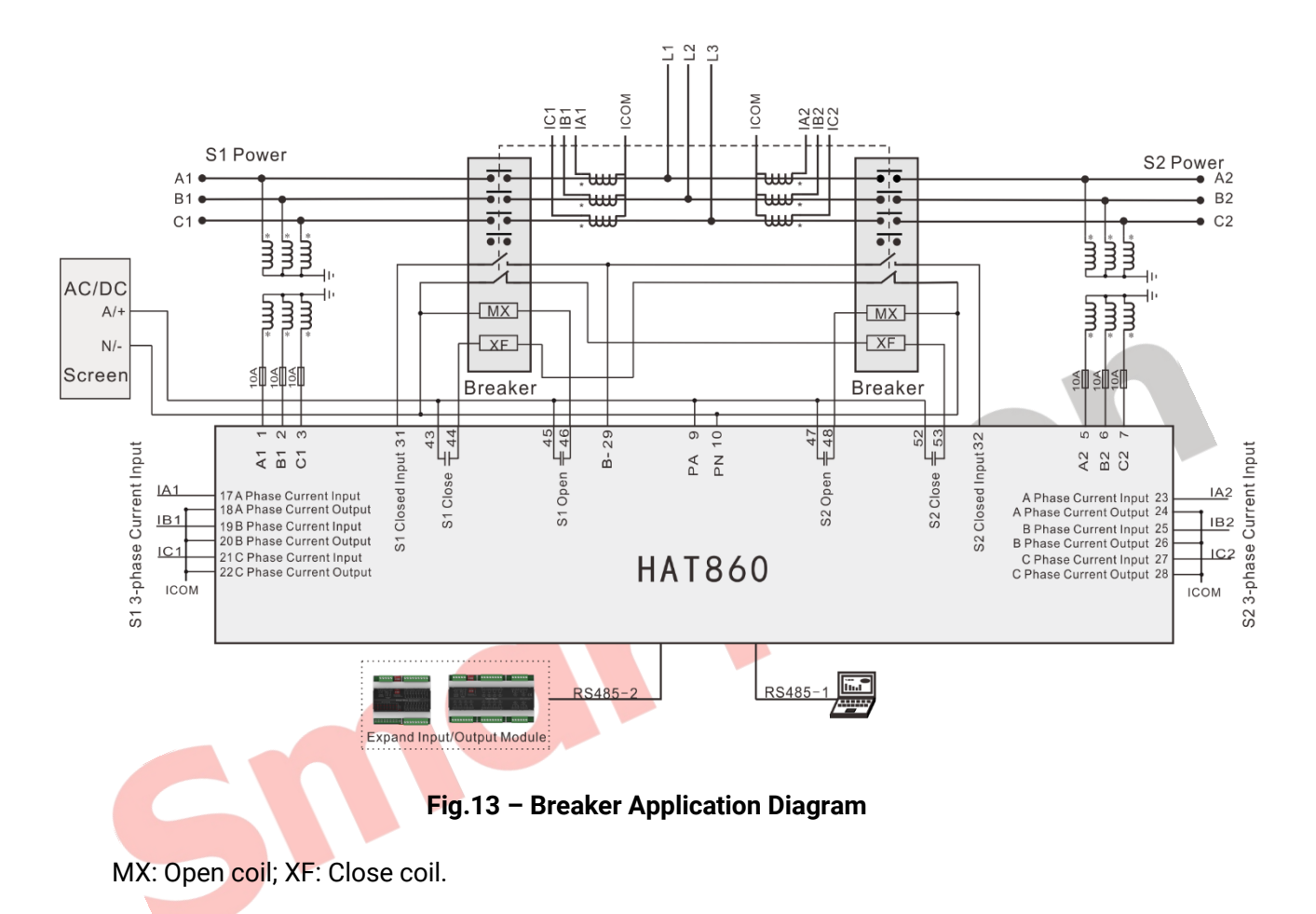

Table 25 - Corresponding Setting

| Some Parameters Setting |                  |  |
|-------------------------|------------------|--|
| Breaker Type Setting    | Two-breaking     |  |
| Aux. Input 1            | S1 Closed Input  |  |
| Aux. Input 2            | S2 Closed Input  |  |
| Aux. Output 5           | QS1 Close Output |  |
| Aux. Output 6           | QS1 Open Output  |  |
| Aux. Output 7           | QS2 Open Output  |  |
| Aux. Output 9           | QS2 Close Output |  |

**ANOTE10:** The above application diagram is only an example, user should connect wire according to actual situation.

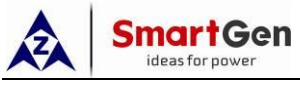

## 18 STEPWISE SWITCH SYSTEM APPLICATION DIAGRAM

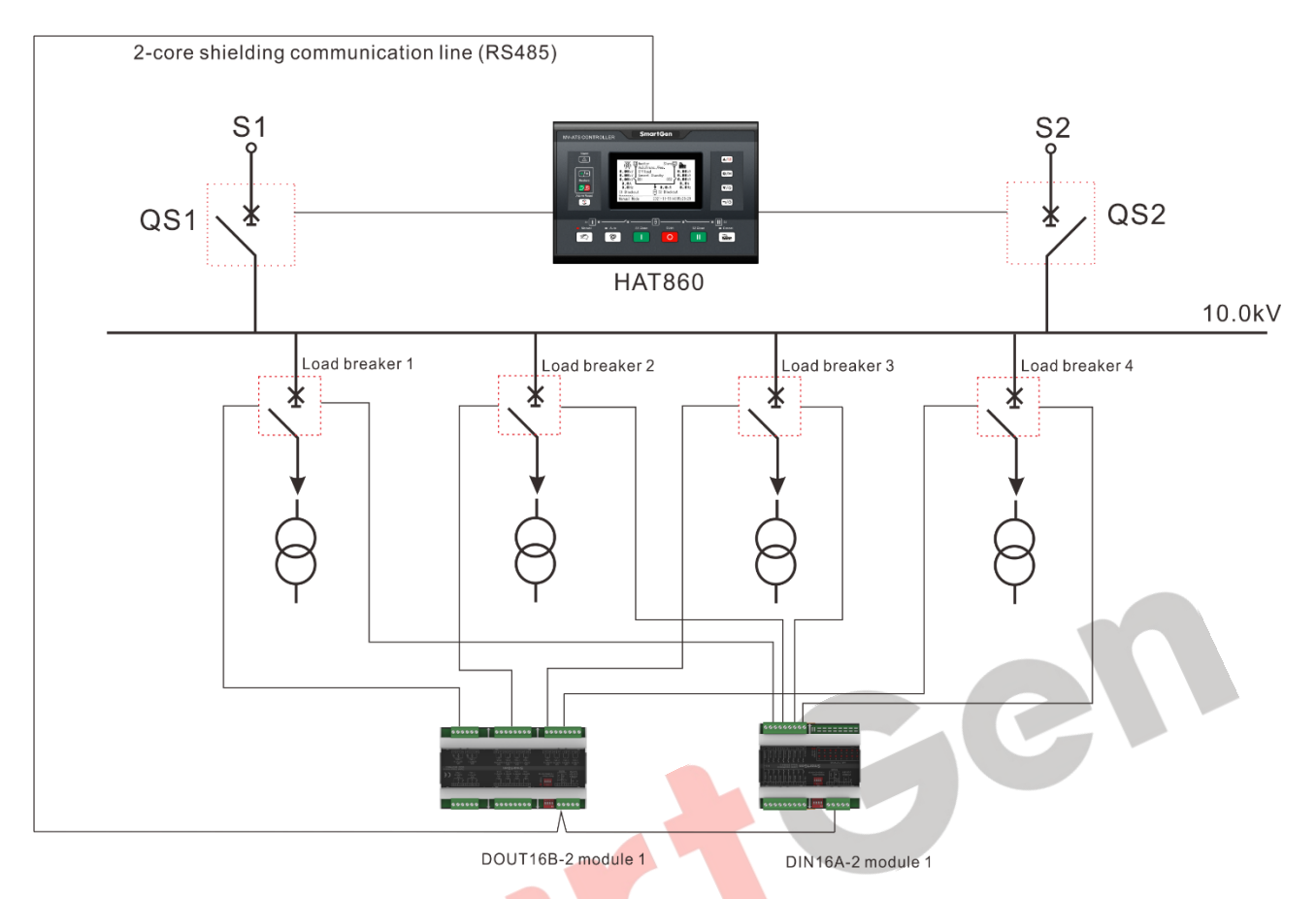

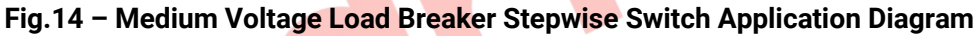

## Table 26 – Corresponding Setting

| Some Parameters Setting             |                                 |  |  |
|-------------------------------------|---------------------------------|--|--|
| Stepwise Switch Control Mode        | Expand Output Control           |  |  |
| Load Breaker Numbers                | 4                               |  |  |
| Expand Input Module 1 Setting       | Enable                          |  |  |
| Expand Output Module 1 Setting      | Enable                          |  |  |
| Expand Input Port Function Setting  | Load (1-4) Close Status         |  |  |
| Expand Input Port Function Setting  | Load (1-4) Work Position Status |  |  |
| Expand Input Port Function Setting  | Load (1-4) Test Position Status |  |  |
| Expand Input Port Function Setting  | Load (1-4) Trip Status          |  |  |
| Expand Output Port Function Setting | Load (1-4) Close Output         |  |  |
| Expand Output Port Function Setting | Load (1-4) Open Output          |  |  |

**ANOTE11:** The above application diagram and configuration are only examples, user should select expansion module numbers, wiring and configuration according to actual situation.

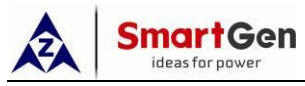

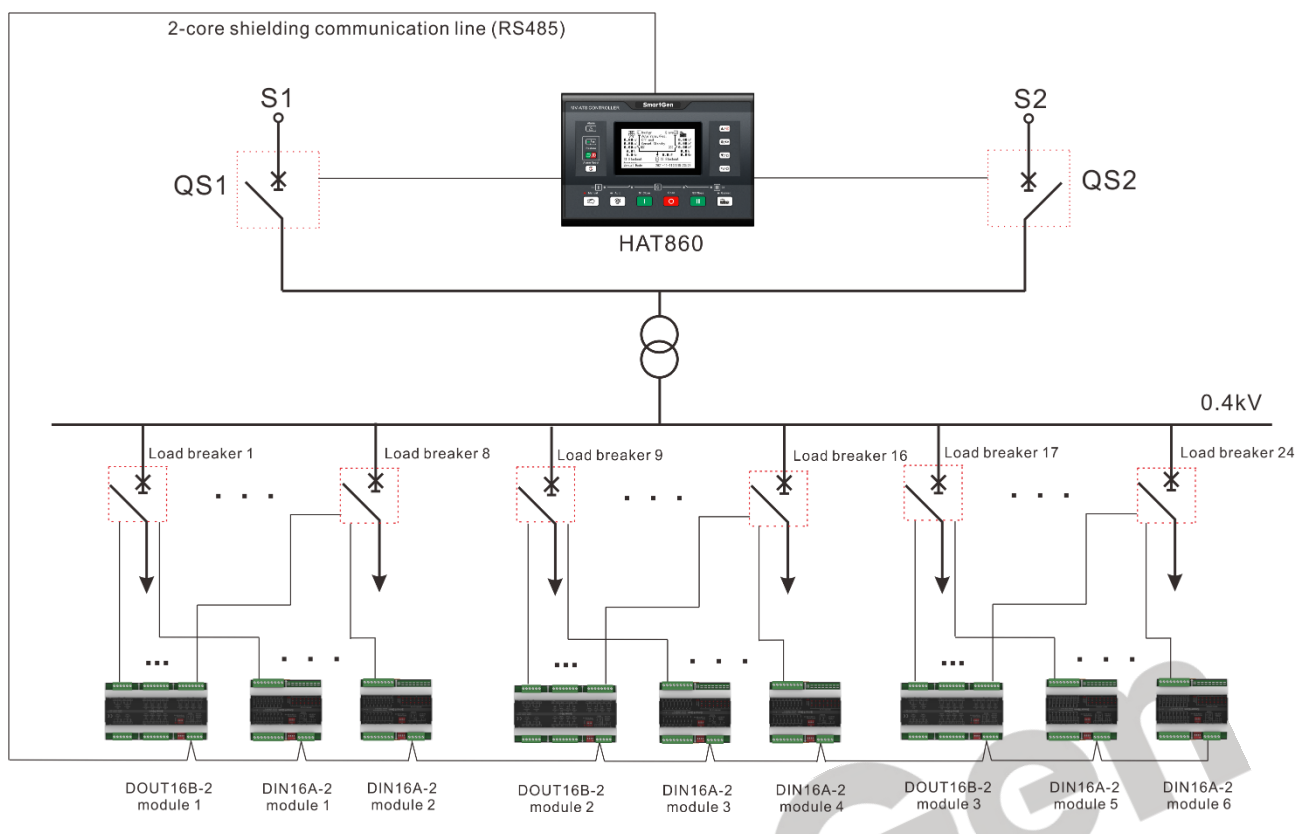

Fig.15 – Low Voltage Load Breaker Stepwise Switch Application Diagram

| Table 27 – Cor | responding | Setting |
|----------------|------------|---------|
|----------------|------------|---------|

| Some Parameters Setting                          |                                  |  |
|--------------------------------------------------|----------------------------------|--|
| Stepwise Switch Control Mode                     | Expand Output Control            |  |
| Load Breaker Numbers                             | 24                               |  |
| Expand Input Module (1-3) Setting                | Enable                           |  |
| Expa <mark>nd Output Module</mark> (1-3) Setting | Enable                           |  |
| Expand Input Port Function Setting               | Load (1-24) Close Status         |  |
| Expand Input Port Function Setting               | Load (1-24) Work Position Status |  |
| Expand Input Port Function Setting               | Load (1-24) Test Position Status |  |
| Expand Input Port Function Setting               | Load (1-24) Trip Status          |  |
| Expand Output Port Function Setting              | Load (1-24) Close Output         |  |
| Expand Output Port Function Setting              | Load (1-24) Open Output          |  |

**ANOTE12:** The above application diagram and configuration are only examples, user should select expansion module numbers, wiring and configuration according to actual situation.

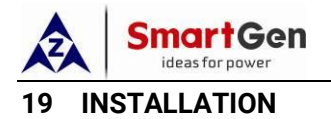

The controller is panel built-in design; it is fixed by clips when installed.

Unit: mm

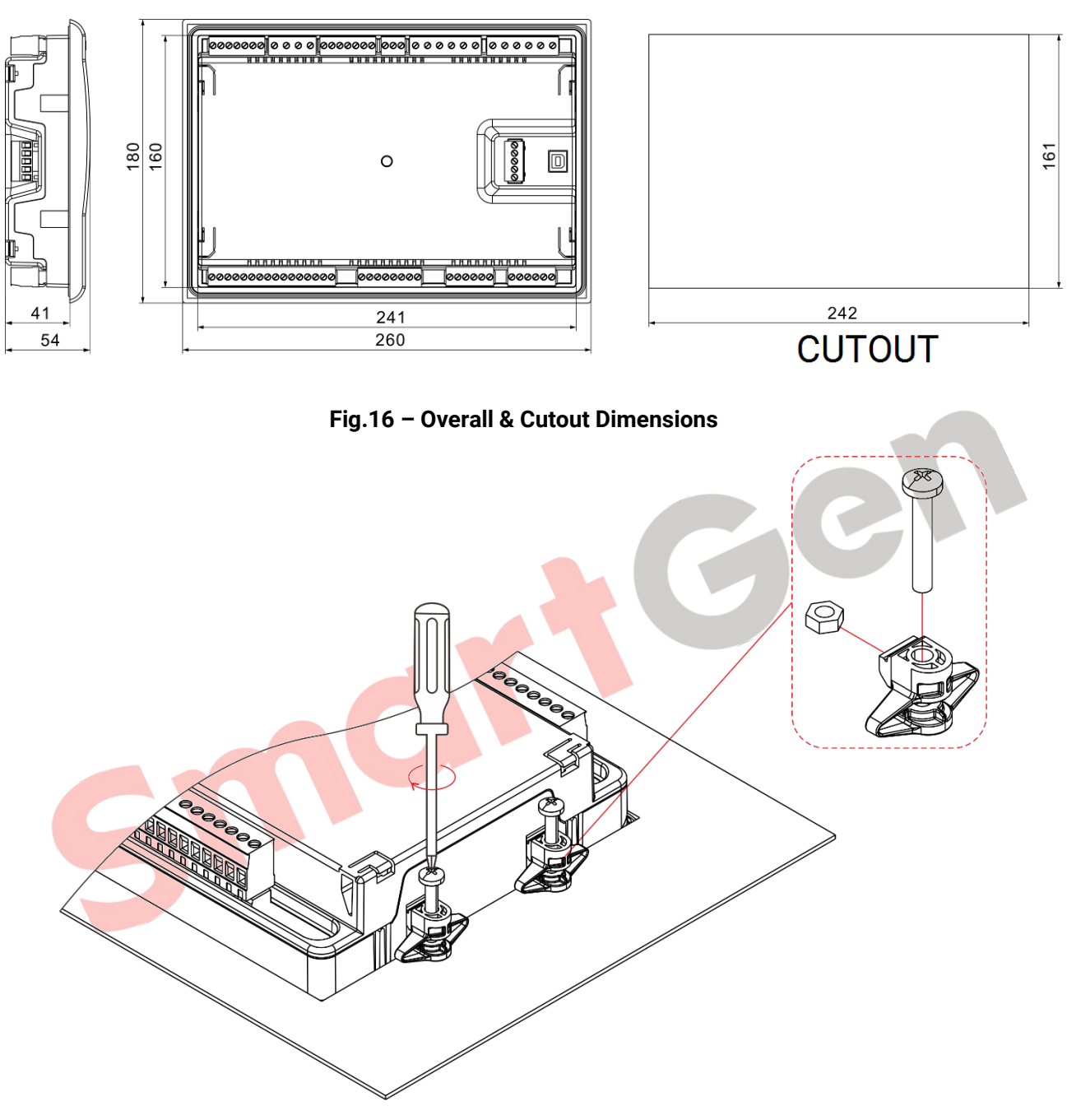

Fig.17 – Clips Installation

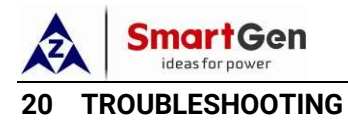

## Table 28 – Troubleshooting

| Symptoms                 | Possible Solutions                                                               |  |
|--------------------------|----------------------------------------------------------------------------------|--|
|                          | Check DC voltage;                                                                |  |
| Controller No Response   | Check DC fuse;                                                                   |  |
|                          | Check AC power supply.                                                           |  |
|                          | Check RS485's positive and negative are correctly connected or not;              |  |
|                          | Check RS485 converter is normal or not;                                          |  |
| RS485 Communication      | Check communication parameter setting in parameters configuration is             |  |
| Abnormal                 | correct or not;                                                                  |  |
|                          | If above methods can't solve the problem, parallel connect $120\Omega$ resistor  |  |
|                          | between RS485 A terminal and B terminal is recommended.                          |  |
|                          | Check auxiliary output port connections, pay attention to normally open          |  |
| Auxiliany Output Error   | contact and normally close contact;                                              |  |
|                          | Check the output port function settings and output types in parameters           |  |
|                          | configuration.                                                                   |  |
|                          | Check whether the auxiliary input is soundly connected to GND when it is         |  |
| Auxiliary Input Abnormal | active, while hung up when it is inactive (NOTE: The input port will be possibly |  |
|                          | damaged when connected with high voltage.);                                      |  |
|                          | Check the input port function settings and active types in parameters            |  |
|                          | configuration.                                                                   |  |
|                          | Check ATS;                                                                       |  |
| ATS Transfer Abnormal    | Check the connection wirings between controller and ATS;                         |  |
|                          | Check ATS related parameter setting.                                             |  |
|                          | Check system type setting;                                                       |  |
| Genset Start Abnormal    | Check the output port function settings and output types;                        |  |
|                          | Check all Start/Stop settings.                                                   |  |
|                          |                                                                                  |  |
|                          |                                                                                  |  |
|                          |                                                                                  |  |